# Manual de ayuda Administrador

# INDICE

| INTRODUCCIÓN                                                           | 3  |
|------------------------------------------------------------------------|----|
| INGRESO AL SISTEMA                                                     | 4  |
| 1- INFORMACIÓN ESTRATÉGICA                                             | 4  |
| Aporte                                                                 |    |
| <ul> <li>Programas</li> </ul>                                          | 5  |
| • Roles                                                                | 6  |
| <ul> <li>Población de Impacto</li> </ul>                               | 7  |
| Aporte Pais                                                            |    |
| <ul> <li>Periodos del PNBV</li> </ul>                                  | 9  |
| <ul> <li>Objetivos del PNBV</li> </ul>                                 | 11 |
| <ul> <li>Politicas del PNBV</li> </ul>                                 | 12 |
| <ul> <li>Metas del PNBV</li> </ul>                                     | 14 |
| <ul> <li>Periodos Desarrollo Sostenible</li> </ul>                     | 15 |
| <ul> <li>Objetivos Desarrollo Sostenible</li> </ul>                    | 17 |
| <ul> <li>Sectores de Intervención</li> </ul>                           | 18 |
| 2 PROYECTOS                                                            | 19 |
| Administración de objetivos generales                                  | 22 |
| Administración de indicadores de impacto                               | 24 |
| Administración de objetivos específicos                                | 26 |
| Administración de indicadores de efecto                                | 27 |
| Administración de resultados por indicador de efecto                   | 28 |
| Administración de indicadores de resultados                            | 30 |
| Administración de actividades generales                                | 31 |
| Administración de información complementaria del proyecto              | 33 |
| Administración de archivos pdfs del proyecto                           | 33 |
| Administración de la asignación de beneficiarios directos e indirectos | 35 |
| Administración de la asignación de población impacto                   | 36 |
| Administración de la asignación de politicas del pnbv                  | 37 |
| Administración de la asignación de metas del pnbv                      | 39 |
| Administración de la asignación de sectores de intervención            | 40 |
| Administración de la asignación de objetivos desarrollo sostenible     | 42 |
| Administración de informes / evaluaciones / auditorías                 | 43 |
| Administración de socios ejecutores                                    | 45 |
| Administración de aliados estratégicos                                 | 46 |
| Administración de cooperantes / donantes                               | 48 |
| Administración de desembolsos                                          | 49 |
| 3 FICHAS DE RESUMEN                                                    | 51 |
| Desde programas                                                        | 51 |
| Desde roles                                                            | 52 |
| Desde población impacto                                                | 53 |
| Desde objetivos desarrollo sostenible                                  | 53 |
| Desde el PNBV                                                          | 54 |
| 4 MATRICES DE INFORMACION                                              | 54 |
| Agregar una matriz de información                                      | 55 |
| Administrar los campos que contiene una matriz de información          | 56 |
| Administrar los contenedores de los campos de la matriz de información | 57 |
| Administrar la asignación de usuarios operativos de un matriz          | 58 |
| Administrar la asignación de indicadores de resultados a la matriz     | 60 |

| Administrar la asignación de indicadores de impacto a la matriz | 61 |
|-----------------------------------------------------------------|----|
| Ingresar Registros a la matriz de información                   | 62 |
| Subir Registros a la matriz de información                      | 63 |
| Ver Registros que contiene la matriz de información             | 67 |
| 5 REPORTES                                                      | 67 |
| Monitoreo Financiero / Programático                             | 67 |
| Reporte de Actividades                                          | 68 |
| Reporte de Beneficiarios                                        | 70 |
| 6 USUARIOS                                                      | 72 |
| Administración de usuarios del sistema informático              | 72 |
| Asignación de usuarios a proyectos                              | 73 |
| 7 MI CUENTA                                                     | 74 |
| Datos personales                                                | 74 |
| Password / contraseña                                           | 75 |
| Respaldo de la base de datos del sistema informático            | 76 |
| 8 SALIR                                                         | 76 |

# INTRODUCCIÓN

El perfil administrador es el único encargado de suministrar toda la información estratégica, la cual será utilizada en el momento de la administración de los proyectos. Esta información es la siguiente:

- Aporte GAD : Programas, Roles, Población de Impacto
- Aporte Pais: Periodos del PNBV, Objetivos del PNBV, Politicas del PNBV, Metas del PNBV, Periodos Desarrollo Sustentable, Objetivos Desarrollo Sustentable, Metas Objetivos Desarrollo Sustentable, y Sectores de Intervención

El administrador es el único encardo de crear, modificar o eliminar los proyectos en el sistema de seguimiento y monitoreo, es decir es el responsable de ingresar toda la información referente al proyecto como: Objetivos generales, Indicadores de impacto, Objetivos específicos, Indicadores de efecto, Resultados, Indicadores de resultados, Actividades Generales, Editar la Información General, Archivos PDFs, Beneficiarios Directos e Indirectos, Población de Impacto, Políticas del PNBV, Metas del PNBV, Sector de intervención, Objetivos Desarrollo Sustentable, Informes / Evaluación / Auditoria, Socios Ejecutores, Aliados Estratégicos, Cooperantes / Donantes y Desembolsos.

El administrador puede administrar las matrices de información que contienen los proyectos, es decir puede crear, modificar y eliminar dichas matrices, entendiendo que las matrices contienen sus respectivos campos. También podrá ingresar o subir registros a las matrices de información a través de un archivo plano .csv.

El administrador es el único encargado de crear, modificar o eliminar usuarios para que puedan ingresar al sistema informático, estos usuarios luego de ser creados podrán ser asignados a un determinado proyecto.

Finamente el administrador podrá acceder a las Fichas de Resumen, Reportes de Monitoreo Programático, Reporte de Actividades y Reporte de Beneficiarios

#### **INGRESO AL SISTEMA**

El usuario deber ingresar a traves de un navegador web al sistema informatico, con la siguiente dirección web: <u>www.urcuqui.com/me</u> donde ingresamos el usuario y contraseña correspondiente

| Ret times in lightware . It                                    | θ - σ ×            |
|----------------------------------------------------------------|--------------------|
| € O O No et seguro   www.uctuqui.com/mn/                       | ې ۲<br>۱ م ۲       |
| GAD MUNICIPAL<br>URCUQUÍ<br>Sistêma de Seguimiente y Menitéree |                    |
| Email address                                                  |                    |
|                                                                |                    |
| Passaned                                                       |                    |
| b + B =                                                        |                    |
| Battoned .                                                     |                    |
| Happen .                                                       |                    |
|                                                                |                    |
|                                                                |                    |
|                                                                |                    |
| Table to dewifter reservable \$ 2017                           |                    |
| 🛫 🔎 📧 🖬 🖬 🖬 🖬 🗳 Sterre & Segure. 🔹 Menater 💦 manad atorneter.  | A SE O LE DE MARAN |

Una vez que ingresamos correctamente, nos aparecerá la siguiente pantalla en la cual en la parte superior se encuentra el menú respectivo para el usuario administrador

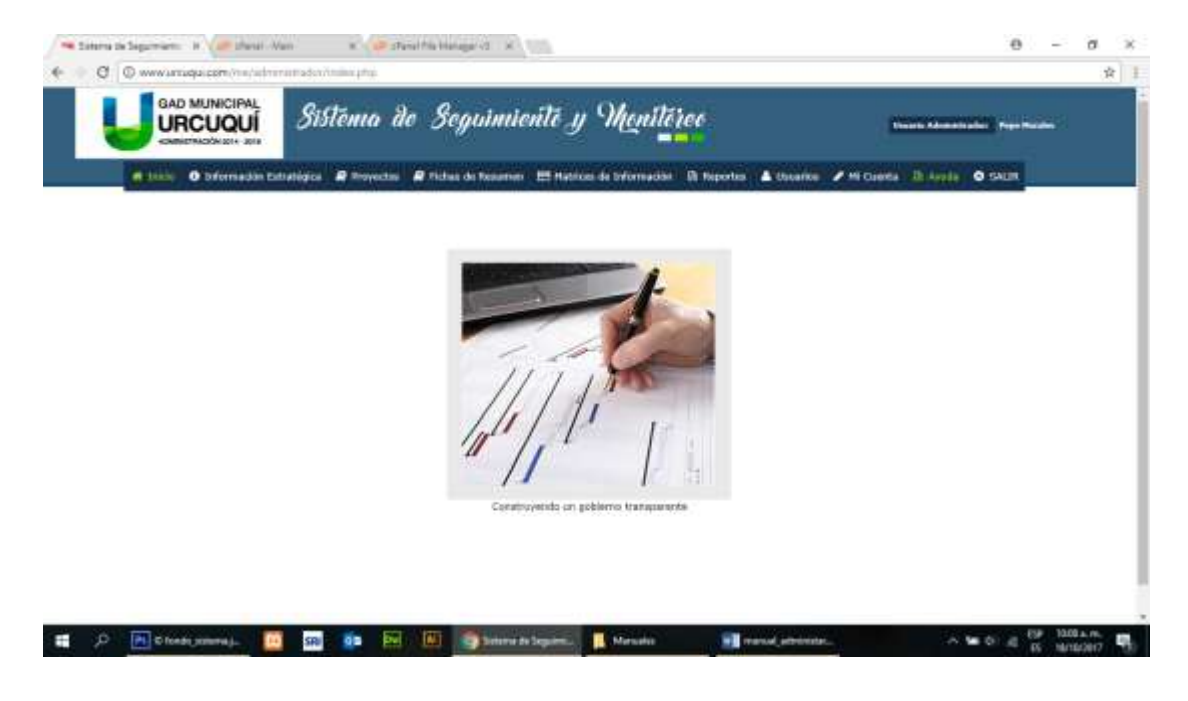

# 1.- INFORMACIÓN ESTRATÉGICA

En la primera seccion del menu superior encontramos la opción de **Información Estratégica**, dentro de la cual tenemos los siguientes items:

- · Aporte GAD
  - o Programas
  - o Roles
  - Población de Impacto
  - Aporte Pais
    - Periodos del PNBV
    - Objetivos del PNBV
    - Politicas del PNBV
    - o Metas del PNBV
    - o Periodos Desarrollo Sustentable
    - o Objetivos Desarrollo Sustentable
    - Sectores de Intervención

Toda esta información es necesaria para la creación y manejo de proyectos

#### **1.1.- ADMINISTRACIÓN DE PROGRAMAS**

Si deseamos administrar esta opción, nos aparecerá la siguiente pantalla, donde podremos ingresar un nuevo programa, como también editar o eliminar un programa existente.

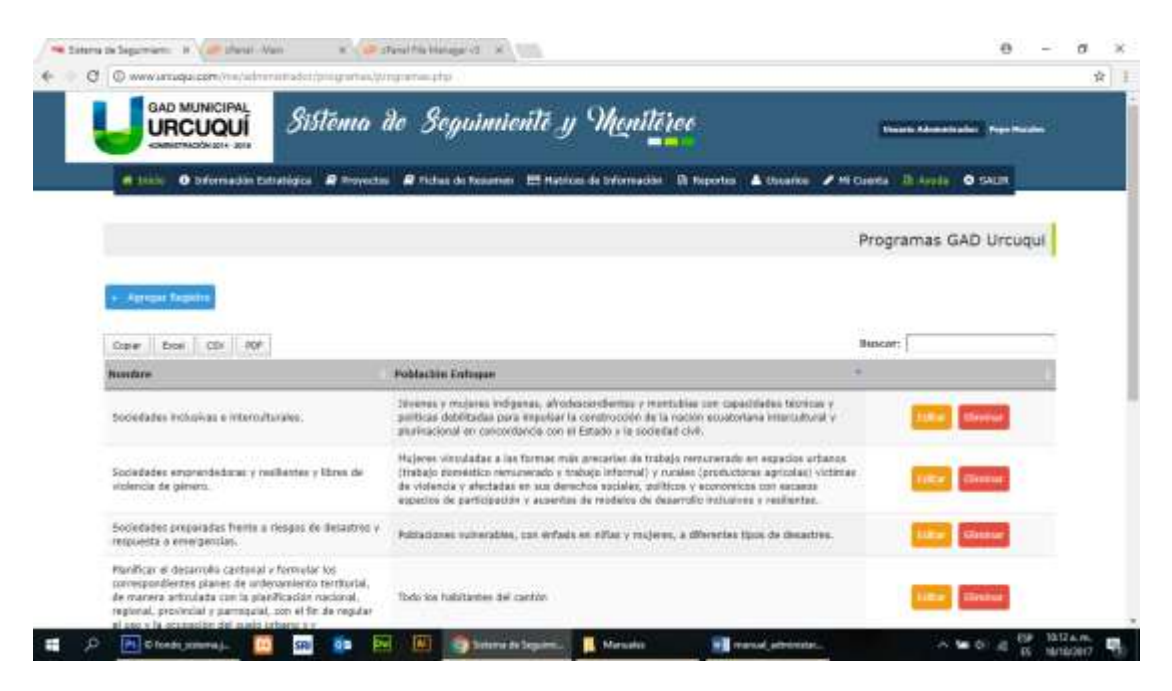

Si deseamos ingresar un nuevo programa hacemos click en el botón **Agregar Registro** y nos aparecerá la siguiente pantalla, los campos que se encuentran con el \* asterisco al inicio, nos indica que la información de dicho campo es obligatoria, finalmente hacemos click en el botón **Agregar** para guardar y crear el registro. Si deseamos editar un programa existente, hacemos click en el botón **Editar** y nos aparecerá la siguiente pantalla, en la cual podremos editar la información del registro.

| BAD MUNICIPAL               | adoriping antan, wing an and in a plus                                      | \$.                                  |
|-----------------------------|-----------------------------------------------------------------------------|--------------------------------------|
|                             | Sistema de Seguimiento y Monitóreo                                          | States Constraints Providents        |
| of bille O Difernadan Estad | egica 🖉 Proyectus 🖉 Pichas de Nasaman 🖽 Habicas de Información 🕅 Naportus 🔒 | A thearter / H Canta II loads O SAUR |
|                             |                                                                             | Programas GAD Urcuqui - Crear        |
| · Septemer                  |                                                                             |                                      |
| * Nordare                   | /                                                                           |                                      |
| * Población Enfoque         |                                                                             |                                      |
|                             | 3                                                                           |                                      |
|                             |                                                                             |                                      |
|                             | Aaroan Conver                                                               |                                      |
|                             | Construction with March 14                                                  |                                      |

Si deseamos eliminar un programa existente, hacemos click en el botón **Eliminar** y nos aparecerá la siguiente pantalla, en la cual podemos hacer click en el botón **Aceptar** para eliminar el registro, o en el botón **Cancelar** para no realizar la eliminación del registro.

| 🝽 Salama de Segumentes - de 🖉 de autor - Van 🔹 😻 Straud file balange (S. 💉 \min                                       | θ - σ                                              | ж   |
|----------------------------------------------------------------------------------------------------|----------------------------------------------------|-----|
| 🔶 🖉 🖉 www.araqu.com/ne/administer/programa/programa/filmine.ahuthisine.dhit                                           |                                                    | 1.1 |
| URCUQUI Sistêma de Seguimiente y Monitéreo                                                                            | former formerneter Provident                       |     |
| 🖉 11200 🛛 Deformación Extratògica 🖉 Proyectos 🤗 Fiches de Nesamen 🖽 Hatrices de Deformación 🛛 Reportes - 🛦 Obsarios 🥓 | Milliona III Anto O SAUR                           |     |
| Progra                                                                                                    | mas GAD Urcugul- Eliminar                          |     |
| s. Represe                                                                                                    |                                                    |     |
|                                                                                                    |                                                    |     |
| August Constitut                                                                                                    |                                                    |     |
|                                                                                                    |                                                    |     |
|                                                                                                    |                                                    |     |
|                                                                                                    |                                                    |     |
|                                                                                                    |                                                    |     |
| www.umugatem.html/whereastedSir/ju/generas/i/ugenetas/sir                                                             |                                                    |     |
| 📹 🔎 间 Chinda Jamma J. 🧧 💷 💷 🔤 🔯 🚳 🧕 Salama In Septem. 📘 Menudis 🖬 menud jeterniter.                                   | → ₩ 0) .0 (59 10.12 ± m.<br>15 10.102 ± 10.12 ± m. | ч.  |

# **1.2.- ADMINISTRACIÓN DE ROLES**

Si deseamos administrar esta opción, nos aparecerá la siguiente pantalla, donde podremos ingresar un nuevo rol, como también editar o eliminar un rol existente.

| URCUQUÍ Sistema de Seguimiente y Monitôree                                                        | Chinada Research and a Proper Printer |
|---------------------------------------------------------------------------------------------------|---------------------------------------|
| 🖷 1620 O Informadia Estudigica 🖉 Proyectas 🖉 Ridua de Novemen 🖽 Habice de Informadian Di Naportas | A thunke 🖌 Hi Cuella 🛛 Ania 🖉 Skills  |
|                                                                                                   | Roles GAD Urcuqui                     |
| · Aprenat Depictre                                                                                |                                       |
| Cope Deal CDX - R04                                                                               | Buscat:                               |
| hundare                                                                                           |                                       |
| Prenover Cantilor Sesterilities                                                                   | Tellar Strekeur                       |
| Azzlio Humanitaria / Balvar Vitter                                                                | filler cleaner                        |
| Hultidicar Trendu                                                                                 | Tiller Chester                        |
| antrando 1 a 3 de 2 estudas                                                                       | Appeler 1 Squarte                     |

Si deseamos ingresar un nuevo rol hacemos click en el botón **Agregar Registro** y nos aparecerá la siguiente pantalla, los campos que se encuentran con el \* asterisco al inicio, nos indica que la información de dicho campo es obligatoria, finalmente hacemos click en el botón **Agregar** para guardar y crear el registro.

| el totale O triformación Estado | ata 🛛 🖻 Mavellas | # Hithe de Meininen | El Habice de Informação | Il Aporto | 4 baselie | 🖌 Hi Oanta | . If shirts | O SALIA     |
|---------------------------------|------------------|---------------------|-------------------------|-----------|-----------|------------|-------------|-------------|
|                                 |                  |                     |                         | Admin     | istración | de Roles   | GAD Uro     | uqui- Crear |
| · Aspetha                       |                  |                     |                         |           |           |            |             |             |
|                                 | * Hombre         | 1                   |                         |           |           |            |             |             |
|                                 |                  | Aprepart Consultan  |                         |           |           |            |             |             |

Si deseamos editar un rol existente, hacemos click en el botón **Editar** y nos aparecerá la pantalla, en la cual podremos editar la información del registro.

Si deseamos eliminar un tipo de país existente, hacemos click en el botón Eliminar y nos aparecerá la pantalla, en la cual podemos hacer click en el botón Aceptar para eliminar el registro, o en el botón Cancelar para no realizar la eliminación del registro.

#### 1.4.- ADMINISTRACIÓN DE POBACIÓN DE IMPACTO

Si deseamos administrar esta opción, nos aparecerá la siguiente pantalla, donde podremos ingresar una nueva población de impacto, como también editar o eliminar una población de impacto existente.

|                                                                                                    | sistema de Seguimiente y Menitéree                                                                                                    | Course Advancements of                                                                                                    |        |
|----------------------------------------------------------------------------------------------------|----------------------------------------------------------------------------------------------------|----------------------------------------------------------------------------------------------------|--------|
| ff binder O Diformadan Entration                                                                                                    | ica 🖉 Proyectos 🖉 Piches de Nasamen 🖽 Hatrice de briumación 🚯 Reportes 🛦 Unio                                                                                                    | ntee 🖌 Mi Cuerta 🔅 Juraia 🥥 SAC                                                                                              | ×      |
|                                                                                                    | P                                                                                                    | oblación de Impacto GAD U                                                                                                    | rcuqui |
| - Antonia Termina                                                                                                    |                                                                                                    |                                                                                                    |        |
| Contraction of the lot of the                                                                                                    |                                                                                                    |                                                                                                    |        |
| Capier    Book    CDX    AVF                                                                                                    |                                                                                                    | Buscat:                                                                                                    | -      |
| Coper Book CDI 404                                                                                                    |                                                                                                    | Buscar:                                                                                                    |        |
| Corer Econ CDr 100 <sup>4</sup>                                                                                                    | ondictores laborates lesgoltativas e lefantas, veccifadas son: trabajo derelatica renovembo, trabajo<br>battis, otras trabajos en condicion pescaria.                                                                                                    | Buscar:<br>A<br>farus de<br>Buscar: Danca                                                                                    | 1      |
| Organe Ereni CON 700<br>hountaine<br>Hujeres Tablejadoras afectadas por o<br>maguilos y tratajadores de la aproiot<br>Hujeres Prastadoras Agriculas y Pega                                                                                                    | ondiciones laborates inegulativas e infantas, vinculadas cars trategio derektica nenumerado, tratega<br>ostria, etnis trabajos en condición preziata.<br>efa Escala care es se benefician equitativamiente del circilmienta económico de sue suciedades.                                                                                                    | Bancart (<br>A<br>Enna de Batter (Enna<br>Batter (Enna                                                                       | 1      |
| Coper Deer CDI 100<br>hundare<br>Hylens Tabajadoras discladas por o<br>maguilas y tradajadoras de la agreid<br>Hylenei Productoras Agriculas y Anya<br>Probles Delganas - Deginaries y Anya<br>er pus propas accidiates.                                                  | ondictores laborades lesgultativas e lefantas, vectoladas con: trabejo derelatica renewendo, trabajo<br>bothis, otros trabajos en condición pescaria.<br>efía Escala que es ne berefician equitativamente del credimienta económico de sus societades.<br>descandientas, con defasis en jóranes (trajenas y hordnes) que autern niveles altas de describinas                                                     | Buscar:<br>//<br>farss de<br>later (aler)<br>(aler)<br>(aler)<br>(aler)<br>(aler)<br>(aler)                                  |        |
| Opper Boer CDF R07<br>hundrare<br>Hijeren Trabajakiras afectadas per o<br>magolas y trabajakoras de la aproiol<br>Huleren Frastuctoras Apricales y Pega-<br>Peditos Drolgenas - Drojavarios y Ales<br>en Ros propras sociedades.<br>Historianes Afectadas por Desertres e | ondictores habotales trepultativas e legadas, veculadas con: trabejo derelatios removerado, veloga<br>botta, entes trabajos en condición pesaria.<br>eño Escala que es se herefician esuttativamente del crecimienta económico de sur sociedades.<br>espantientas, con defeate en jovenes (regenes y hombred) que sobre reivoles altes de descrimina:<br>es particular rolles o mojeres (responsta humanitaria). | Binear:<br>Crisis de<br>Crisis de<br>Crisis de<br>Crisis de<br>Crisis de<br>Crisis de<br>Crisis de<br>Crisis de<br>Crisis de | 2      |

Si deseamos ingresar un nuevo rol hacemos click en el botón **Agregar Registro** y nos aparecerá la siguiente pantalla, los campos que se encuentran con el \* asterisco al inicio, nos indica que la información de dicho campo es obligatoria, finalmente hacemos click en el botón **Agregar** para guardar y crear el registro.

| Población de Impacto GAD Urcuqui - Crear |  |
|------------------------------------------|--|
| * Narster                                |  |
| * Merstere                               |  |
| Zenter Cantor                            |  |
| Agregati Cantalar                        |  |
|                                          |  |
| * britornación obligataria               |  |
|                                          |  |

Si deseamos editar una población de impacto existente, hacemos click en el botón **Editar** y nos aparecerá la pantalla, en la cual podremos editar la información del registro.

Si deseamos eliminar una población de impacto existente, hacemos click en el botón **Eliminar** y nos aparecerá la pantalla, en la cual podemos hacer click en el botón

Aceptar para eliminar el registro, o en el botón Cancelar para no realizar la eliminación del registro.

#### 1.6.- ADMINISTRACIÓN DE PERIODOS DEL PLAN NACIONAL DEL BUEN VIVIR

Si deseamos administrar esta opción, nos aparecerá la siguiente pantalla, donde podremos ingresar un nuevo periodo, como también editar o eliminar un periodo existente.

| URCUQUÍ                        | Sistêma de Seguimienté y Meniléree                                            | Distant Advantation Providence         |
|--------------------------------|-------------------------------------------------------------------------------|----------------------------------------|
| e bille O bermadan tatte       | alagica 🖉 Invyectas 🖉 Pichas da Pasamen 🔠 Matikas de tuformación 🗈 Naportas 🔺 | k thearing 🥒 Mi Canna 🕮 Araba 🚳 SACIN  |
|                                | Peri                                                                          | iodos del Plan Nacional del Buen Vivir |
| + Agregar Tagaine              |                                                                               |                                        |
| Copier Enosi CDI 404           |                                                                               | Buscatt:                               |
| hundare                        |                                                                               | *                                      |
| 2013 - 2017                    |                                                                               | fiftur ffiringe                        |
| 2017 - 2021                    |                                                                               | THE PARTY                              |
| Maatrandii i s 2 de I entradae |                                                                               | anterer 1 Hyperte                      |
|                                |                                                                               |                                        |
|                                |                                                                               |                                        |

Si deseamos ingresar un nuevo periodo hacemos click en el botón **Agregar Registro** y nos aparecerá la siguiente pantalla, los campos que se encuentran con el \* asterisco al inicio, nos indica que la información de dicho campo es obligatoria, finalmente hacemos click en el botón **Agregar** para guardar y crear el registro.

|                    | Sistema               | de Seguiniente y M                            | oniléice                                  | Terrar Constants, Page Solida |
|--------------------|-----------------------|-----------------------------------------------|-------------------------------------------|-------------------------------|
| d taxe O bifernada | n Extratégica 🛛 Royes | ans 🖌 🗶 Michael de Desamon 🖡 🖽 Machael de Dat | ormaddal - Di Hoportus - 🔺 Uscariou - 🖌 H | i Guerta III Avrila 🗢 SAUM    |
|                    |                       |                                               | Periodos del Plan Nacio                   | nal del Buen Vivir - Crear    |
| + Augumer          |                       |                                               |                                           |                               |
|                    | * Nombra              | 1                                             |                                           |                               |
|                    | 0                     | Agregal Canada                                |                                           |                               |
|                    |                       | Información obligatoria                       |                                           |                               |
|                    |                       |                                               |                                           |                               |
|                    |                       |                                               |                                           |                               |

Si deseamos editar un periodo existente, hacemos click en el botón **Editar** y nos aparecerá la siguiente pantalla, en la cual podremos editar la información del registro.

|                       | Sistema de Scavimiente y Vhenitéree                                                                    | present or second second second second second second second second second second second second second second s |
|-----------------------|----------------------------------------------------------------------------------------------------|----------------------------------------------------------------------------------------------------|
|                       |                                                                                                    |                                                                                                    |
| dittate O bifernad    | an Extratiligica 🖉 Proyectus 🖉 Pichas de Nesamer i 🖽 Habilos de briorradóir 🛛 R. Reportes 🔺 Usuarios 🖌 | Millionena Ibilarella Olisaum                                                                                  |
|                       | Periodos del Plan Na                                                                                   | cional del Buen Vivir - Editar                                                                                 |
| and the second second |                                                                                                    |                                                                                                    |
| REPRESENTED           | * Northro                                                                                              |                                                                                                    |
|                       | 2013-2017                                                                                              |                                                                                                    |
|                       |                                                                                                    |                                                                                                    |
|                       | * Información utiligatoria                                                                             |                                                                                                    |
|                       |                                                                                                    |                                                                                                    |
|                       |                                                                                                    |                                                                                                    |
|                       |                                                                                                    |                                                                                                    |
|                       |                                                                                                    |                                                                                                    |

Si deseamos eliminar un periodo existente, hacemos click en el botón **Eliminar** y nos aparecerá la siguiente pantalla, en la cual podemos hacer click en el botón **Aceptar** para eliminar el registro, o en el botón **Cancelar** para no realizar la eliminación del registro.

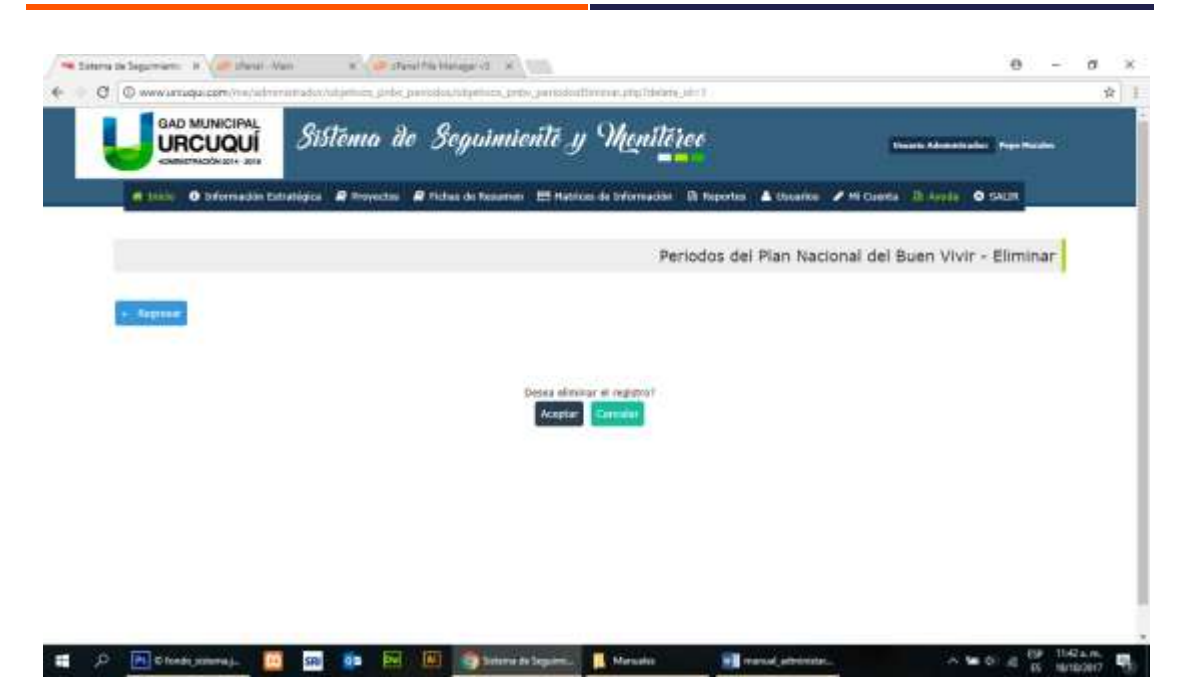

Estas mismas opciones (Agregar, Editar y Eliminar) tenemos para todos los ítems del bloque de: **Información Estratégica** 

# 1.7.- ADMINISTRACIÓN DE OBJETIVOS DEL PNBV

Si deseamos administrar esta opción, nos aparecerá la siguiente pantalla, donde podremos ingresar un nuevo objetivo del PNBV, como también editar o eliminar un objetivo existente.

|                                                                                             | Sistema de S                                                                                       | commente y Menitéree                                                                                                    | preserve and the second second second second second second second second second second second second second se                             |
|---------------------------------------------------------------------------------------------|----------------------------------------------------------------------------------------------------|----------------------------------------------------------------------------------------------------|----------------------------------------------------------------------------------------------------|
| -cameralook zi                                                                              |                                                                                                    | · · · · ·                                                                                                    |                                                                                                    |
| Sature O'bifern                                                                             | sadin Extratigica 🗶 Proyectos 🔗 Fich                                                               | us de Reserver 🔠 Habian de briornedist - Di Reportes 🔺 Osserke                                                                                                    | Michaela Ib Apple O CAUR                                                                                                    |
|                                                                                             |                                                                                                    | Obtetivos de                                                                                                    | i Plan Nacional del Buen Vivir                                                                                                    |
|                                                                                             |                                                                                                    |                                                                                                    |                                                                                                    |
| · Aprepai Repaire                                                                           |                                                                                                    |                                                                                                    |                                                                                                    |
|                                                                                             |                                                                                                    |                                                                                                    |                                                                                                    |
| Coper Bool CD                                                                               | 104                                                                                                |                                                                                                    | Buscat:                                                                                                    |
| Carer    Ercei    CDr<br>wrlada                                                             | Nondere                                                                                            | * Descripción                                                                                                    | Buscar;                                                                                                    |
| Coper    Bool    CDr<br>wriedda<br>2013 - 2017                                              | Number<br>Number<br>OBJETIVO I                                                                     | <ul> <li>Descripción</li> <li>Constitue el Estado Democrática y la Construcción del<br/>Popular.</li> </ul>                                                                                                    | Buscar:<br>Poder Folker Cleview                                                                                                    |
| Coper    Boos    CDr<br>wriadda<br>2013 - 2017<br>2013 - 2017                               | Number<br>Number<br>Distribution<br>Distribution                                                   | <ul> <li>Descripción</li> <li>Constituíar el Estado Democrática y la Construcción del<br/>Materiaria.</li> <li>Asspirator la 3gountido, la Coñesión, la Esploration y la Esplorational.</li> </ul>                                                                                                    | Bascatt:<br>Poder Factor (Review<br>Adad Spiciel V (Review)                                                                                |
| Coper    Ecosi    CDr<br>vertada<br>2013 - 2017<br>2013 - 2017<br>2013 - 2017               | Nardare<br>DRJETIVO 1<br>DRJETIVO 2<br>DRJETIVO 3                                                  | Descripción     Convertigation     Convertigation     Convertigation     Convertigation     Passinar la Spannial, la Calmaider, la Convertección del     Technology, la Calmaider, la Convertigat,     Medicoar-la Calmaid de Poblaccion                                                                                  | Resson:<br>Poder Other Tynear<br>Adad Sociel V Stiller Thelear<br>Ivitie Therear                                                           |
| Coper    Evon    CDF<br>Verlada<br>2013 - 3617<br>2013 - 3617<br>2013 - 3017<br>2013 - 3017 | Approx           Dell/ETIVO 2           Dell/ETIVO 2           Dell/ETIVO 3           Dell/ETIVO 4 | Energipción     Constituía el Estado Democrática y la Construcción del     Postalo Democrática y la Construcción del     Auspirar la 3gaatitad, la Cabesión, la trichanim y la Esp     Territorial, en la Civicentitad,     Megione la Califidad de Población     Fortalecer las Capacitador y Potescialidades de la Ciud | Bascatt:<br>Poder Fisher Mitteaur<br>Adad Spelar y Fisher Mitteaur<br>Adad Spelar y Fisher<br>Adad Spelar y Fisher<br>Adat Spelar y Fisher |

Si deseamos ingresar un nuevo objetivo del PNBV hacemos click en el botón Agregar Registro y nos aparecerá la siguiente pantalla, los campos que se encuentran con el \* asterisco al inicio, nos indica que la información de dicho campo es obligatoria, aquí debeos seleccionar primero el periodo, luego ingresar el nombre y descripción del objetivo, y finalmente hacemos click en el botón **Agregar** para guardar y crear el registro.

|                                      | ma do Seguimiento y Ma                                | uléice                                      | ini territik period   |
|--------------------------------------|-------------------------------------------------------|---------------------------------------------|-----------------------|
| et takle O biformadan Estatogica 🛛 🖗 | Proyectos 🖌 🖗 Tichas de Reserver - 🛤 Hathous de Infor | eadar - Di Niportes - 🛦 Ossanke 🥒 Mi Caanta | It tests O taux       |
|                                      |                                                       | Objetivos del Plan Nacional de              | bl Buen Vivir - Crear |
| - Auguran                            |                                                       |                                             |                       |
| * Pariodo                            |                                                       | •                                           |                       |
| * Norebry                            | 1                                                     |                                             |                       |
| * Descripción                        |                                                       |                                             |                       |
|                                      | 02<br>2                                               |                                             |                       |
|                                      | Agregat                                               | · · · · · ·                                 |                       |
|                                      | * Información obligatoria                             |                                             |                       |

Si deseamos editar un objetivo del PNBV existente, hacemos click en el botón **Editar** y nos aparecerá la pantalla, en la cual podremos editar la información del registro.

Si deseamos eliminar un objetivo del PNBV existente, hacemos click en el botón **Eliminar** y nos aparecerá la pantalla, en la cual podemos hacer click en el botón **Aceptar** para eliminar el registro, o en el botón **Cancelar** para no realizar la eliminación del registro.

#### **1.8.- ADMINISTRACIÓN DE POLÍTICAS DE LOS OBJETIVOS DEL PNBV**

Si deseamos administrar esta opción, nos aparecerá la siguiente pantalla, donde podremos ingresar una nueva política de los objetivos del PNBV, como también editar o eliminar una política existente.

| () www.amadu.c                                                                                                    | an (ne/elmmet elet/politer                                                                        | Thip/InigoreTup/tub                                                                             |                                                                                                    |                                                                                        |
|----------------------------------------------------------------------------------------------------|---------------------------------------------------------------------------------------------------|-------------------------------------------------------------------------------------------------|----------------------------------------------------------------------------------------------------|----------------------------------------------------------------------------------------|
|                                                                                                    | Joui Sistem                                                                                       | a de Seguimient                                                                                 | é y Monitéree                                                                                                    |                                                                                        |
| -                                                                                                    | formadan Extratégica 🛛 🔐 🕬                                                                        | ryentas 🖉 fichas da besarrar 🖽                                                                  | Matrice de taformadas - Di Naportas 🔺 Uncaritos 🖌 M Caenta - Di                                                                                                    | Anda O taun                                                                            |
|                                                                                                    |                                                                                                   |                                                                                                 | Politicas del Plan Nacion                                                                                                    | nal del Buen Vivi                                                                      |
| -                                                                                                    |                                                                                                   |                                                                                                 |                                                                                                    |                                                                                        |
| Aprepar fager                                                                                                    |                                                                                                   |                                                                                                 |                                                                                                    |                                                                                        |
|                                                                                                    | - Andrews                                                                                         |                                                                                                 |                                                                                                    |                                                                                        |
| law   tool                                                                                                    | CDV ROF                                                                                           |                                                                                                 | Buscot: [                                                                                                    |                                                                                        |
| oper    Eroli   <br>erlade                                                                                             | CDI    POP  <br>Otgethes Philly                                                                   | * Politica PHRV                                                                                 | Buscar                                                                                                    |                                                                                        |
| 2004    2004   <br>ortado<br>013 - 2017                                                                                | CDI 000<br>Otionice Philip<br>DilleTivo 1                                                         | * Publics Philip Polymerk 1.1                                                                   | Buscart<br>Descripción<br>Proferiduar la presenta del Estado en el ferritorio nacional,<br>garantizado les Cercibios de la civitadaría                                                                                                    | Titles (Three                                                                          |
| 2014   2006  <br>ortada<br>013 - 3017<br>013 - 2017                                                                    | CDS   404  <br>OEQUETORS FROM<br>ORIGETORS 1<br>ORIGETORS 1                                       | <ul> <li>Politica Preto</li> <li>Politica 1.1</li> <li>Politica 1.2</li> </ul>                  | Buscatt  <br>Descriptions<br>Proforduar la presentia del Catada en el ferritorio nacional,<br>garantizzar la prestación de servicios públican de cabiad con<br>calidoz                                                                                                    | Film Garby                                                                             |
| oper    Ecos   <br>eriodol<br>013 - 2017<br>013 - 2017<br>013 - 2017                                                   | CEN 1991<br>DECENSO 1<br>DECENSO 1<br>DECENSO 1<br>DECENSO 1                                      | * Politics Philo<br>Politics 1.1<br>Politics 1.2<br>Politics 1.3                                | Itencent<br>Devertigación<br>Profundizar la presenta del Estado en el territorio recional,<br>garantizante nes derechos de la costadensia<br>Calantar la prestación de servicios públican de calebral con<br>calidos:<br>Milecuar la moltacionalidad del totado democrático dens el<br>Bues Max                                                                 | Talas Tanàn<br>Talas Tanàn<br>Talas Tanàn                                              |
| barer    Door   <br>erfolder<br>013 - 2017<br>013 - 2017<br>013 - 2017<br>013 - 2017                                   | OSE - POP     OREETTINO 1     OREETTINO 1     OREETTINO 1     OREETTINO 1     OREETTINO 1         | * Politica Philip<br>Politica 1.1<br>Politica 1.2<br>Politica 1.3<br>Politica 1.4               | Buscatt     Deectigaciae     Profunditar la presentia del Catado en el ferminario nacional,     garantitario les decicios de la ciudadaria     Garantitario les prestación de servicios públican de cablad con     calidoz     Aflanzar la mostitucionalidad del tostado dementrálico dane el     Buscati la resultarionalidad del tostado dementrálico dane el | Totas Status<br>Totas Status<br>Totas Status<br>Totas Status                           |
| barer    Door   <br>erteddar<br>(13) - 3617<br>(13) - 3617<br>(13) - 3617<br>(13) - 3617<br>(13) - 3617<br>(13) - 3617 | CDV 000 PR010<br>DECETIVO 1<br>DECETIVO 1<br>DECETIVO 1<br>DECETIVO 1<br>DECETIVO 1<br>DECETIVO 1 | * Politica PROV<br>POLITICA 1.1<br>POLITICA 1.2<br>POLITICA 1.3<br>POLITICA 1.4<br>POLITICA 1.5 |                                                                                                    | Talas Anton<br>Talas Anton<br>Talas Anton<br>Talas Anton<br>Talas Anton<br>Talas Anton |

Si deseamos ingresar una nueva política de los objetivos del PNBV hacemos click en el botón **Agregar Registro** y nos aparecerá la siguiente pantalla, los campos que se encuentran con el \* asterisco al inicio, nos indica que la información de dicho campo es obligatoria, aquí debeos seleccionar primero el periodo, seleccionar el objetivo correspondiente, luego ingresar el nombre y descripción de la política del objetivo, y finalmente hacemos click en el botón **Agregar** para guardar y crear el registro.

| GAD MUNICIPAL<br>URCUQUÍ<br>Sistema           | do .   | Seguimiente y Monite                        | iec                     |                              |  |
|-----------------------------------------------|--------|---------------------------------------------|-------------------------|------------------------------|--|
| 🖉 bisis 🛛 Diformation Extratiligios 🔐 Proyect |        | iches de Pesumen - 🕮 Habitus de Deformación | R Niportis 🔺 Occarico 🥒 | Mittanta i ik kupia 🗢 SALIA  |  |
|                                               |        |                                             | Políticas del Plan Nac  | ional del Buen Vivir - Crear |  |
| · Septeme                                     |        |                                             |                         |                              |  |
| * Puriodo                                     | ŵ      | Selectionar                                 |                         |                              |  |
| * Objetivo del PNITV                          | Q      |                                             |                         |                              |  |
| * nombre de la Publica                        | 1      |                                             |                         |                              |  |
| * Descripción                                 | 18     |                                             |                         |                              |  |
|                                               | Agrees | Contention                                  |                         |                              |  |

Si deseamos editar una política del objetivo del PNBV existente, hacemos click en el botón **Editar** y nos aparecerá la pantalla, en la cual podremos editar la información del registro.

Si deseamos eliminar una política del objetivo del PNBV existente, hacemos click en el botón Eliminar y nos aparecerá la pantalla, en la cual podemos hacer click en el

botón Aceptar para eliminar el registro, o en el botón Cancelar para no realizar la eliminación del registro.

#### 1.9.- ADMINISTRACIÓN DE METAS DE LOS OBJETIVOS DEL PNBV

Si deseamos administrar esta opción, nos aparecerá la siguiente pantalla, donde podremos ingresar una nueva meta de los objetivo del PNBV, como también editar o eliminar una meta existente.

| GAD MUNH                                                                                                   | CIPAL Sistema                                                                                                    | de Securimies                                                                                         | nte y Manitères                                                                                                    |                                                          |
|----------------------------------------------------------------------------------------------------|----------------------------------------------------------------------------------------------------|----------------------------------------------------------------------------------------------------|----------------------------------------------------------------------------------------------------|----------------------------------------------------------|
| CARRENACIAL                                                                                                |                                                                                                    | ac Segunder                                                                                           | and a minuter ter                                                                                                    | n Adrenditalier Fryn Neider                              |
| distant O bife                                                                                             | rmadan Extratégica 🔒 Proye                                                                                                    | ctas 🔒 Tiches de Reserver                                                                             | 🖽 Nation de Selomadàri - Di Tepotes - 🋦 Ossance - 🖌 es Caesta - J                                                                                                    | Di Annala 🖸 SACIN                                        |
|                                                                                                    |                                                                                                    |                                                                                                    | Metas del Plan Nacio                                                                                                    | mal del Buen Vivir                                       |
|                                                                                                    |                                                                                                    |                                                                                                    |                                                                                                    |                                                          |
| <ul> <li>Aprese Tepelin</li> </ul>                                                                         |                                                                                                    |                                                                                                    |                                                                                                    |                                                          |
|                                                                                                    |                                                                                                    |                                                                                                    |                                                                                                    |                                                          |
| Coper Enei C                                                                                               | DK 00*                                                                                                    |                                                                                                    | Buscor;                                                                                                    |                                                          |
| Corer    Ecol    C<br>Periode                                                                              | CALING AND AND A                                                                                                    | * Nota Phill                                                                                          | Bascor:<br>Descripción                                                                                                    |                                                          |
| Copier    Erosi    C<br>Postado<br>2013 - 2017                                                             | OCLEGING PHERA<br>OCLEGING SHERA                                                                                                    | <ul> <li>Moto Philly</li> <li>PRTa 1.1</li> </ul>                                                     | Bascar:<br>Descripción<br>Alartar el 100% de arbiteles genetives desconsertieles,<br>ciedades a final distrital.                                                                                                    | filler Theorem                                           |
| Coster    Bool    C<br>Periodo<br>2013 - 2017<br>2013 - 2017                                               |                                                                                                    | <ul> <li>мыся Рини</li> <li>мета 1.1</li> <li>мета 1.2</li> </ul>                                     | Bescarr:<br>Description<br>Alcardar el 100% de artifidades speratives desconcentradas.<br>Orandes a Herd datituil.<br>Alcardar el 100% datituil:<br>Monraccorial.                                                                                                    | iner iner                                                |
| Coper    Ecoli    C<br>Periodo<br>2013 - 2017<br>2013 - 2017<br>2013 - 2017                                | INF         INF           Objetovo PNRV         00000000 p           Objetovo p         00000000 p           Objetovo p         00000000 p                                                                                                    | <ul> <li>Mota Phill/<br/>PETA 1.1</li> <li>PETA 1.2</li> <li>PETA 1.3</li> </ul>                      | Bascarr<br>Descripción<br>Alcardar el 100% de artitilades operatives desconsectuellas.<br>citadas a freid distrital.<br>Alcardar el 100% de distritad.<br>Alcardar el 100% de distritado con al menos ana internencion<br>Montectorial.<br>Alcardar el 100% de GAD que santalien al menos en programa de<br>forstadecimento institucional.                                                                                                    | ister Electric<br>State Electric                         |
| Coper    Book    C<br>Pertedda<br>2013 - 2017<br>2013 - 2017<br>2013 - 2017<br>2013 - 2017<br>2013 - 2017  | 20     20     COLLEGING PTION     ORDETING 1     ORDETING 1     ORDETING 1                                                                                                    | <ul> <li>Meta PMBV</li> <li>META 1.1</li> <li>META 1.2</li> <li>META 1.3</li> <li>META 1.4</li> </ul> | Itencer:  Elencer:  Elencer:  Elencer:  Acarace el 100% de antidades operatives desconcentrates.  Acarace el 100% de listituitos con al menos una internencion internectorial  Acarace el 50% de listituitos con al menos una internencion internectorial  Acarace el 50% de las internecios estatales de decisión publica desconcentricias estatales de decisión publica                                                                                                    | inne Masse<br>Marie Masse<br>Marie Masse<br>Marie Masser |
| Opper    Enory    C<br>Periodic<br>2013 - 2017<br>2013 - 2017<br>2013 - 2017<br>2013 - 2017<br>2013 - 2017 | INF         INF           Objetove PNBV         Objetove PNBV           Objetove PNBV         I           Objetove I         Objetove I           Objetove I         Objetove I           Objetove I         Objetove I           Objetove I         Objetove I | Note Pull     PETa 1.1     PETa 1.2     PETa 1.4     PETa 1.5                                         | Bescare     Bescare     Bescare     Bescare     Bescare     Constant of 100% de artifilides operatives desconcentraties.     Acarcae el 100% de affattidos con el manos ana internencion     Monrae el 100% de affattidos con el manos ana internencion     Monrae el 100% de UAD que tartifici el menos en programa de     Acarcae el 100% de las intercises estatules de decisión pública     Bescare el 100% de las intercises estatules de decisión pública     Bescare el 100% de las intercises estatules de decisión pública     Bescare el 100% de las intercises estatules de decisión pública     Bescare el 100% de las intercises estatules de decisión pública | Star Iterer<br>Iden Iterer<br>Iden Iterer<br>Iden Iterer |

Si deseamos ingresar una nueva meta de los objetivos del PNBV hacemos click en el botón **Agregar Registro** y nos aparecerá la siguiente pantalla, los campos que se encuentran con el \* asterisco al inicio, nos indica que la información de dicho campo es obligatoria, aquí debeos seleccionar primero el periodo, seleccionar el objetivo correspondiente, luego ingresar el nombre y descripción de la política del objetivo, y finalmente hacemos click en el botón **Agregar** para guardar y crear el registro.

| URCUQUÍ Sistêma à                        | le Seguimienté               | y Manitéreo                         | -                     |                    |
|------------------------------------------|------------------------------|-------------------------------------|-----------------------|--------------------|
| d bais O bformadin taltaliges & Proyects | R fishes de fesseren 185 fis | etion de trivenación 🛛 🕅 Papartas 👘 | 🛦 theathe 🖌 Mi Cuerta | ili Annia 🛛 Calum  |
|                                          |                              | Metas d                             | el Plan Nacional de   | Buen Vivir - Crear |
| s. Reptear.                              |                              |                                     |                       |                    |
| * Periodo                                | Ó Selacconar                 |                                     |                       |                    |
| * Objetivo dal PNUV                      | Q                            |                                     |                       |                    |
| * Nordre                                 | 1                            |                                     |                       |                    |
| * Descripción                            |                              |                                     |                       |                    |
|                                          |                              |                                     | i                     |                    |

Si deseamos editar una meta del objetivo del PNBV existente, hacemos click en el botón **Editar** y nos aparecerá la pantalla, en la cual podremos editar la información del registro.

Si deseamos eliminar una meta del objetivo del PNBV existente, hacemos click en el botón **Eliminar** y nos aparecerá la pantalla, en la cual podemos hacer click en el botón **Aceptar** para eliminar el registro, o en el botón **Cancelar** para no realizar la eliminación del registro.

#### 1.10.- ADMINISTRACIÓN DE PERIODOS DE LOS OBJETIVOS DESARROLLO SOSTENIBLE

Si deseamos administrar esta opción, nos aparecerá la siguiente pantalla, donde podremos ingresar un nuevo periodo, como también editar o eliminar un periodo existente.

|                               | Sistema de Seguinia                  | ente y Monitèree                          | Constant Advan                      |                  |
|-------------------------------|--------------------------------------|-------------------------------------------|-------------------------------------|------------------|
| a title O beforfinden tettete | ges 🔐 Proyectas 🔐 Pichas de Reserver | 1 111 Mattices de Seformación - Di Hoport | as 🔺 Oscarille 🥒 Mi Cuenta - 🗈 Augu | e e saun         |
|                               |                                      | Perior                                    | los de los Objetivos Desarro        | llo Sostenible   |
| + Agregal Replice             |                                      |                                           |                                     |                  |
| Caser Eron CDr 104            |                                      |                                           | Buscot:                             | - S              |
| hundare                       |                                      |                                           |                                     | •                |
| 2016 - 3030                   |                                      |                                           | Const.                              | filminar         |
| Hastrando 1 a 1 de 1 extradas |                                      |                                           | - A1149                             | e [12] Sipilette |
|                               |                                      |                                           |                                     |                  |
|                               |                                      |                                           |                                     |                  |

Si deseamos ingresar un nuevo periodo hacemos click en el botón **Agregar Registro** y nos aparecerá la siguiente pantalla, los campos que se encuentran con el \* asterisco al inicio, nos indica que la información de dicho campo es obligatoria, finalmente hacemos click en el botón **Agregar** para guardar y crear el registro.

| B GAD MUNICIPA    |                        | di fananan di kapat na fananya gana kati                          | 3                                     |
|-------------------|------------------------|-------------------------------------------------------------------|---------------------------------------|
| URCUQU            | i Sistema              | r do Seguimiento y Monitóreo                                      | Transfer Conceptuality Proceedings    |
| et state O bremad | lin Extratigica 🖉 Proy | ectos 🖉 fichas de besamen 🖽 Hatitus de beformación 🚯 Reportus 🔺 D | thearing 🖌 Mi Caerea 🗈 Angla 🔿 SACIR  |
|                   |                        | Periodos de los Obj                                               | jetivos Desarrollo Sostenible - Crear |
| + Arprose         |                        |                                                                   |                                       |
|                   | * Nombre               | 1                                                                 |                                       |
|                   |                        | Agenger Canadat                                                   |                                       |
|                   |                        | * Información obligatoria                                         |                                       |
|                   |                        |                                                                   |                                       |
|                   |                        |                                                                   |                                       |
|                   |                        |                                                                   |                                       |

Si deseamos editar un periodo existente, hacemos click en el botón **Editar** y nos aparecerá la pantalla, en la cual podremos editar la información del registro.

Si deseamos eliminar un periodo existente, hacemos click en el botón **Eliminar** y nos aparecerá la pantalla, en la cual podemos hacer click en el botón **Aceptar** para eliminar el registro, o en el botón **Cancelar** para no realizar la eliminación del registro.

## 1.11.- ADMINISTRACIÓN DE LOS OBJETIVOS DESARROLLO SOSTENIBLE

Si deseamos administrar esta opción, nos aparecerá la siguiente pantalla, donde podremos ingresar un nuevo objetivo, como también editar o eliminar un objetivo existente.

|                                                                                              | <mark>UI</mark> Sistema de Seguin                                                                                                    | nichte y Moniteree                                                                                                    | ana daaraa ka                                                                                                    |
|----------------------------------------------------------------------------------------------|----------------------------------------------------------------------------------------------------|----------------------------------------------------------------------------------------------------|----------------------------------------------------------------------------------------------------|
| ( Junio O Diferre                                                                            | adén Extratégica 🔗 Proyectos 🔗 Fichas de Rea                                                                                                    | amen 🖽 Habros de briornación 🚯 Haportas 🛦 Useanos 🖌 Mi Caenta                                                                                                    | Bitesta O saun                                                                                                    |
|                                                                                              |                                                                                                    | Objetivos D                                                                                                    | Jesarrollo Sostenible                                                                                              |
| -                                                                                            |                                                                                                    |                                                                                                    |                                                                                                    |
| · Allega tabella                                                                             |                                                                                                    |                                                                                                    |                                                                                                    |
| Coper   Enoi   CDV                                                                           | 104                                                                                                    | Busca                                                                                                    | vt:                                                                                                    |
| Coper Bool CD/<br>Perioda                                                                    | i sor i Nardre                                                                                                    | Busca<br>Descripción                                                                                                    | vr: [                                                                                                    |
| Cope    bos    CDF<br>Periode<br>2016 - 2020                                                 | * Nandare<br>005 1. Fin de la pobreza                                                                                                    | Bensca<br>Descripción<br>Funer for a la politeza en todas sus formas en tada el mundo.                                                                                                    | nt:                                                                                                    |
| Coper    Even    CDr<br>Portado<br>2016 - 3030<br>2016 - 3030                                | POP     Nambre     DOS 1. Fin de la pobreza     ODS 2. Henzine cero                                                                                                    | Besca<br>Descripción<br>Famer fin a la adirata en todas sus formas en toda el mundo.<br>Pamer fin al fambre, legas la separtidad alimentaria e la mejora de<br>la estrición y prometer la apicultaria sesseritin.                                                                                                    | er:<br>Otez (Texaw<br>Talay (Texaw)                                                                                |
| Coper   Door   COP<br>Periode<br>2016 - 2030<br>2016 - 2030<br>2016 - 2030                   | Book     Bandare     Bandare     ODS 1. File de la pobreza     ODS 2. Navetare cero     ODS 3. Salud y Mercentar                                                                                                    | Banco<br>Descripción<br>Famer fin a la astimute en todas sus formas en toda el mundo.<br>Pamer fin al famitire, legras la seguritad almentaria e la metina de<br>las estrición y promover la agénutaria sesantella.<br>Talevertigar una está sana e promuner el bienestar para todas en<br>todas las elabolos.                                                                                                    | eri<br>Gilman Stevanov<br>Dilman Gierakov<br>Gilman Observe                                                        |
| Coper   Door   COP<br>Particular<br>2016 - 2030<br>2016 - 2030<br>2016 - 2030<br>2016 - 2030 | Book     Book     Book | Bescripción     Perer fin e la pointen en todas sus formas en toda el mundo.     Perer fin e la pointen en todas sus formas en toda el mundo.     Perer fui al formbre, legna la pagantidad ulmantanta e la metrolo.     Davattidar una viña sus de comment el beneziar para todas en todas la debola.     Davattidar una situación voltaina, ecolutaria e de cantad y premerer en substación voltaina; econtativa toda la el vida pere | enti<br>entimati etteratur<br>entimati etteratur<br>entimati etteratur<br>entimati etteratur<br>entimati etteratur |

Si deseamos ingresar un nuevo objetivo hacemos click en el botón **Agregar Registro** y nos aparecerá la siguiente pantalla, los campos que se encuentran con el \* asterisco al inicio, nos indica que la información de dicho campo es obligatoria, aquí debemos seleccionar primero el periodo, luego ingresar el nombre y descripción del objetivo, y finalmente hacemos click en el botón **Agregar** para guardar y crear el registro.

| URCUQUÍ Sistem                      | va de Seguimiente y M                        | onilčiec .                                         | nini Alexania President |
|-------------------------------------|----------------------------------------------|----------------------------------------------------|-------------------------|
| a 1946 O Deformadan Estatégica 🖉 Pe | oyectus 🖉 Fichas de Tesamer 🛛 🗮 Hannas de Se | formaddel - Di Hoportus - 🌲 Unsantes - 🖌 Mi Cuenta | a tests o state         |
|                                     |                                              | Objetivos Desarrol                                 | o Sostenible - Crear    |
| - Septem                            |                                              |                                                    |                         |
| * Periods                           | <b>A</b> 2015 - 2030                         | •                                                  |                         |
| * Monder                            |                                              |                                                    |                         |
| * Descripción                       | 2                                            |                                                    |                         |
|                                     | 12                                           | 1                                                  |                         |
|                                     | Agregar Carriert                             |                                                    |                         |

Si deseamos editar un objetivo existente, hacemos click en el botón **Editar** y nos aparecerá la pantalla, en la cual podremos editar la información del registro.

Si deseamos eliminar un objetivo existente, hacemos click en el botón **Eliminar** y nos aparecerá la pantalla, en la cual podemos hacer click en el botón **Aceptar** para eliminar el registro, o en el botón **Cancelar** para no realizar la eliminación del registro.

#### 1.13.- ADMINISTRACIÓN DE LOS SECTORES DE INTERVENCIÓN

Si deseamos administrar esta opción, nos aparecerá la siguiente pantalla, donde podremos ingresar un nuevo sector de intervención, como también editar o eliminar un sector existente.

| O www.anadareeu.com/ananananasasa                                                                                                    | ingreef approximate and the second second second second second second second second second second second second                                                                                                    |                                                                                                    |
|----------------------------------------------------------------------------------------------------|----------------------------------------------------------------------------------------------------|----------------------------------------------------------------------------------------------------|
|                                                                                                    | tema de Seguimiente y M <u>o</u> nit <mark>ér</mark> ec                                                                                                    | Annual Advantation ( Providence)                                                                                                    |
| e trade O Diformadan Cattaligica                                                                                                    | 🖉 Proyectus 🖉 Flichus de Resamer 🔠 Hachten de teformación 🕀 Reportes 🔺 Oscarice 🖌                                                                                                    | M Ganta II Anda O SAUR                                                                                                    |
|                                                                                                    |                                                                                                    | Sectores de Intervención                                                                                                    |
| • Aprepai Registre                                                                                                    |                                                                                                    |                                                                                                    |
|                                                                                                    |                                                                                                    |                                                                                                    |
| Copier Encel CDI -ROP                                                                                                    |                                                                                                    | Buscar:                                                                                                    |
| Coper Eros CDs 404                                                                                                    | Subsectores                                                                                                    | Buscar:                                                                                                    |
| Carer Don CD - 10F<br>Rector de Tatervesción<br>Apricultura, Ganaderia y Pesca                                                         | Subsectures<br>Administration agriculture, ganadaria y precis; Agriculture e agriculturite, Macaperaction de<br>Latificaci; chanadoria; Maca, Mieja; briurischer brind agriculture, ganatielle y precis.                                                                                                    | Buscor:                                                                                                    |
| Corer Door CDI AOP<br>Rector de Tenerveschie<br>Apriculture, Genader's y Pesce<br>Amblente                                             | Subanteres<br>Administrativa aprophila, ganadaría y pasca; Agricultura o agrienductria, Nacquelación de<br>Eutoros; Sicholdena; Naica, Hieja; Damusbenterical agrinultura, ganatería y pesca.<br>Administración ambienta; Cener vación o manejo ambienfal; Prevensión, religación y pestión<br>del risspo; Imanuboscovial ambienta.                                                                                                    | Iluscor:                                                                                                    |
| Coper   Cos   CDr   POP  <br>Rector de Tatervesclès<br>Aqriciture, Galadera y Pecca<br>Ambierte<br>Cultura                             | Subsectures           Administración agricultura, ganadería y pesca; Agricultura o agricultura, faccaperación de curtivos; chandonía; Neca, filiago; britarisobectorial agricultura, ganadería y pesca.           Administración antibusta; Canser vación o manejo ambiental; Prevenutire, religanter y pestión del rissigo; timanoboscoscia ambienta;           Administración antiputa; Canser vación o manejo ambiental; Prevenutire, religanter y pestión del rissigo; timanoboscoscia ambienta;           Administración ante y curtura; ante y Cultura; Internublectorial arte y cultura;                                                                                                    | iluscer:                                                                                                    |
| Coper Door CDI ADP<br>Bandar de Intervensible<br>Aprisidure, Ganader's Y Pesce<br>Arabiecte<br>Cultura<br>Adustes del Externo          | Sebastares           Administración agrocatura, ganadería y pasca; Agricultura o agroinductria, Neccentrobin de unifore; Standoria / Nece. Hispa; Immisubenterical agricultura, ganadería y pesca.           Administración ambiente; Censervación e maneja ambiental; Prevensión, religación y pestión del rispa; Immisubectorial ambiente.           Administración ambiente; Censervación e maneja ambiental; Prevensión, religación y pestión del rispa; Immisubectorial ambiente.           Administración arge y cultura; John y Cultura; Intervulosectorial arte y cultura; Administración agrinte del exteria;                                                                                                    | Iluscer:                                                                                                    |
| Coper Door CDI POP<br>Rector de Totervesche<br>Aqriculture, Ganader's y Pesce<br>ambierte<br>Culture<br>Aduates del Estenur<br>Elergie | Subsectures           Administración agricultura, ganadería y pesca; Agricultura o agricultura, funcagenisción de suttivos; chandonía; Necas Hieles; britanabecterial agricultura, ganadería y pesca.           Administración antibusta; Censer-vación o manejo ambiental; Provensión, religanter y pestión del risspe; timanuboscosia ambienta;           Administración: antipusta; Censer-vación o manejo ambiental; Provensión, religanter y pestión del risspe; timanuboscosia: ambienta;           Administración: antipusta; Censer-vación o manejo ambiental; Provensión, religanter y pestión del risspe; timanuboscosia: ambienta;           Administración: antipusta; Antipusta; Arte y Cultura; Internuboscosia arte y cultura;           Administración: antipusta; Antipustatir gábico; Osistibicosión y Cenesion final sexantes; tenentariación; timariadoscostarial renego; | Iluncer:<br>Iluncer:<br>Ilunce |

Si deseamos ingresar un nuevo sector de intervención hacemos click en el botón **Agregar Registro** y nos aparecerá la siguiente pantalla, los campos que se encuentran con el \* asterisco al inicio, nos indica que la información de dicho campo es obligatoria, aquí ingresar el nombre del sector y la descripción, y finalmente hacemos click en el botón **Agregar** para guardar y crear el registro.

| URCUQUÍ Sisten                     | u de Seguimiente y Menitéree                                          |                                     |
|------------------------------------|-----------------------------------------------------------------------|-------------------------------------|
| d bill O brfornadan Estudiopos 🖉 n | ovectos 🖉 Pictus de tesamen 🖽 Hatilize de beformación 🛛 Di Paportos 🛛 | L theater 🖌 m Caella 🔉 Louis 🛛 SAUN |
|                                    |                                                                       | Sectores de Intervención - Crear    |
| - Repuse                           |                                                                       |                                     |
| * Sector de Intervenci             | ba /                                                                  |                                     |
| * Subsector                        | s /                                                                   |                                     |
|                                    | Agreger                                                               |                                     |
|                                    | * Información obligatoria                                             |                                     |
|                                    |                                                                       |                                     |

Si deseamos editar un sector de intervención existente, hacemos click en el botón **Editar** y nos aparecerá la pantalla, en la cual podremos editar la información del registro.

Si deseamos eliminar un sector de intervención existente, hacemos click en el botón **Eliminar** y nos aparecerá la pantalla, en la cual podemos hacer click en el botón **Aceptar** para eliminar el registro, o en el botón **Cancelar** para no realizar la eliminación del registro.

#### **2.- PROYECTOS**

Como podemos ver en la siguiente pantalla, esta opción nos permite adminsitrar los proyectos registrados en el sistema, podremos ingresar un nuevo proyecto, como también editar o eliminar un proyecto existente.

|                      | RCUQUÍ Siste                                                                                                    | ma do Seguimiento y M                         | onitéree               |                          | Same American Provinsion   |
|----------------------|----------------------------------------------------------------------------------------------------|-----------------------------------------------|------------------------|--------------------------|----------------------------|
| -                    | O beformación Extratógica R                                                                                                    | moyectos 🖉 fichas de fessamen 🔠 Hatikas de b  | formaddel - Di Hisport | ns 👗 Unsafine 🖌          | er cuerta di Annia O SALIM |
|                      |                                                                                                    |                                               |                        |                          | Lista de Proyectos         |
| Coper to<br>Estado   | roe CDI ADF                                                                                                    | Norobre del Provedle                          | Fecha de Inicio        | Fecha de<br>Finalización | Buscart                    |
| En fans de<br>clarre | Hardfoar, constriar y<br>martener la infraestructura<br>fisica y los espápamientes de<br>reliud y educatión, est como<br>destinatios el desemble accial,<br>coltural y deportino, de<br>countro chi la ley | Cervaniente en cancilas deportivas del cartón | 2018-07-01             | 2924-16-31               | Signal (                   |
|                      |                                                                                                    |                                               |                        |                          |                            |

Si deseamos agreagar un nuevo proyecto al sistema, hacemos click en el boton **Agregar Proyecto** y nos aparecera la siguiente pantalla, en la cual deberemos ingresar todo la información pertinente y sobre todo los campos obligatorios que se ecnuentran con el \*.

| GAD MUNICIPAL SISTER                | a de Sequimiente y Thenité                         | iee                                             |
|-------------------------------------|----------------------------------------------------|-------------------------------------------------|
| esterentester zer                   |                                                    |                                                 |
| el teale O biformadan Extratógica 😭 | vectos 🖉 fiches de Reserver 🖽 Habros de Seformadae | In hiportas 👗 thuaite 🖌 M Cuerta 🚯 Anala 🔿 SAUR |
| Line Property.                      |                                                    |                                                 |
|                                     |                                                    | Proyectos - Crear                               |
| · Aspenar                           |                                                    |                                                 |
| * Estado                            | 0 In estudio                                       |                                                 |
| * Programa                          | CH ENDING                                          |                                                 |
|                                     | Or Sociedades emprendedoras y resilientes y la     | bres de valentis de génera.                     |
| * Bod                               | Q Promover Cambios *                               |                                                 |
| * Código de financiamiento          | 1                                                  |                                                 |
| * Nombre del proyecto               |                                                    |                                                 |
|                                     | ·                                                  |                                                 |

Si deseamos editar la información del proyecto existente, hacemos click en el botón **Editar** y nos aparecerá la siguiente pantalla, en la cual podremos editar dicha información.

|                                  | ma å       | le Seguimic           | vitë y | Monite          | iee      |          | -            |              |       |
|----------------------------------|------------|-----------------------|--------|-----------------|----------|----------|--------------|--------------|-------|
| n tais O bifornadin tatistiqua R | Proyection | R richal de telumiti  | Eliter | se da triomador | A topota | A Oceano | Micueta 18 A | nia o caus   |       |
| and Properties                   |            |                       |        |                 |          |          | PI           | royecto - Ed | litar |
| · Represe                        |            |                       |        |                 |          |          |              |              |       |
| * Estado                         | 0          | En fase de cierre     |        |                 |          |          |              |              |       |
| * Programs                       | ¢          | Planificae, constnuir |        |                 |          |          |              |              |       |
| - Rol                            | Q          | Multiplicar Impacto   | •      |                 |          |          |              |              |       |
| * Código de financiamiento       | 1          | FIN307                |        |                 |          |          |              |              |       |
|                                  |            |                       |        |                 |          |          |              |              |       |

Luego que el proyecto ya está creado ingresamos a dicho proyecto haciendo click en el botón: **Ingresar**, nos presentará la siguiente pantalla la cual nos dará acceso a ingresar la información complementaria.

|                                                                                   | Sistêma de Seguimi                                     | ente y Monitéreo                                                                                   | Constant of the owner of                                                           | -      |
|-----------------------------------------------------------------------------------|--------------------------------------------------------|----------------------------------------------------------------------------------------------------|------------------------------------------------------------------------------------|--------|
| ef bilde O brformadon Extrat                                                      | ègica 🛛 🖗 Troyectos 🖉 Pichali de Resarra               | n - 🖽 Mathon de Delormador - Di Naportes - d                                                       | k Oscance 🖌 Mi Coetta - 10. korda                                                  | 0 (AUR |
| white Proceeding                                                                  |                                                        |                                                                                                    |                                                                                    |        |
| Proyecto: Cerramiento en                                                          | canchas deportivas del cantón                          |                                                                                                    |                                                                                    |        |
| Cliston Carelana Schusters                                                        | de treparte <b>Otjetives familière Dela</b>            | alara da Mirila Parakanan Tarkadaran (                                                             | Adhidaday Donarada                                                                 |        |
|                                                                                   |                                                        |                                                                                                    |                                                                                    |        |
| Suffrage and Supervised                                                           | Salarah Instala                                        | Sector in Descention                                                                               | Sector Discounts                                                                   |        |
| John Maller Gaussia<br>Arthurs (NDIs)                                             | Matachia (mpada<br>Pintina Talia                       | Sector de Datoversite<br>Objetier Decisión facilitaties                                            | Sector Operators<br>Aliabia Admittylana                                            |        |
| Setternalitie General<br>Archime (Mile)<br>Steerfitzie Wi                         | Andricato Innocato<br>Andricas Andria<br>Antras Andria | Santha (Ja Baravenation<br>(Malation: Paraminis) Santhathin<br>Sattartons ( Santhation ) Auditaria | Saming Operations<br>Aduation Consisting and<br>Conservations/ Jacoustics          |        |
| Johnson (Johnson)<br>Aristone (Allin)<br>Breefilatio (V)<br>Canoemy's Classificae | Malakan Immedia<br>Antikan Mala<br>Malak Mala          | Sadisi da Béarrendan<br>Oktober Yasarraki Isadatkia<br>Biberes / Katasini / Authoria               | Santos Korcolaste<br>Alkolas Constiguinas<br>Connecestro/ Hanarton<br>Decaritation |        |

Como podemos observar en esta pantalla podremos ingresar lo siguiente:

- Objetivos generales
- Indicadores de impacto
- Objetivos específicos
- Indicadores de efecto
- Resultados
- Indicadores de resultados
- Actividades Generales
- Editar la Información General

- Archivos PDFs
- Beneficiarios Directos e Indirectos
- Comentario Ciudadano
- Población de Impacto
- Políticas del PNBV
- Metas del PNBV
- Sector de intervención
- Objetivos Desarrollo Sustentable
- Informes / Evaluación / Auditoria
- Socios Ejecutores
- Aliados Estratégicos
- Cooperantes / Donantes
- Desembolsos

### 2.1.- ADMINISTRACIÓN DE OBJETIVOS GENERALES

Si deseamos ingresar dicha información basta con hacer click en respectivo botón, por ejemplo para **Objetivos Generales**, hacemos click en dicho botón y nos aparecerá la siguiente pantalla, aquí podremos agregar un objetivo general, como también ver, editar y eliminar dicho registro.

| BAD MUNICIPAL Sistema de Seguimiente y Thenitéree                                                                                                    | These Assessments and Assessments     |
|----------------------------------------------------------------------------------------------------|---------------------------------------|
|                                                                                                    |                                       |
| et team O beformadan tattatègica 🖉 Proyectas 🖉 Tichas de fesamen 🖽 Hatices de beformadàn' Di Naportes                                                                                                    | A thumine I williams Ib ingits O SAUM |
| Persynthes: Containing to Landau Magething Md Lendar .                                                                                                    |                                       |
|                                                                                                    | Objetivos Generales                   |
| and the second second se |                                       |
| + Autouse Foulette                                                                                                    |                                       |
| Caper Baler CBV -959                                                                                                    | Nescari 🗌                             |
| Divictive General                                                                                                    |                                       |
| Construit espacios de encuentro constin y fustalezer la identifidad nazional, las entidades diversas, la<br>plurimacionalistad y la internativanistad                                                                                                    | ve alter theirst                      |
| Mestruedh 1.4.1 thi 1 webiadas                                                                                                    | Arterior 1 Maynette                   |
|                                                                                                    |                                       |
|                                                                                                    |                                       |
|                                                                                                    |                                       |

Si deseamos agregar nos aparecerá la siguiente pantalla, en la cual ingresamos la información pertinente y hacemos click en el botón **Agregar**.

| GAD MUNICIPAL<br>URCUQUÍ<br>Sistêma                 | de Seguimienté y Monitéree                                             | Constanting and Constanting Street Processing |
|-----------------------------------------------------|------------------------------------------------------------------------|-----------------------------------------------|
| 🖷 bille 🛛 Diformadán Extratógica 🖉 Proyect          | n 🖉 Fichas de Reserver 🖽 Hieffices de Déformación 🚯 Reportes 🔺 Couarte | e 🖋 M Galeria - Bharalla - O SAUM             |
| Analyside: Containing on section department of unit | n -a Madaa Saanaka                                                     | man run rul                                   |
|                                                     |                                                                        | Objetivo General - Crear                      |
| * Represe                                           |                                                                        |                                               |
| * Nombre del Objetivo General                       | Cerramiento en canchas deportivas del cantón                           |                                               |
|                                                     | 2 C                                                                    |                                               |
|                                                     |                                                                        |                                               |
|                                                     | Agregar                                                                |                                               |

Si deseamos ver el registro existente, hacemos click en el botón Ver y nos aparecerá la siguiente pantalla, en la cual podremos observar la información del registro.

| 🝽 talama da Sagamianan 🗴 V 🙋 dhasari Man 🔹 V 🕼 dhasari Ma Balangari d 🔺 🔢                                                                                                    | 0       | - 1      | ø 3  |
|----------------------------------------------------------------------------------------------------|---------|----------|------|
| 🐑 🛛 🖉 www.amaga.com/manador/projuntur/Cefum_antin/Cefum_antin/Cefum |         |          | - 12 |
| GAD MUNICIPAL<br>URCUQUÍ<br>Sistema de Seguiniente y Monitere                                                                                                    | *****   | 49)<br>- |      |
| 😸 Table 🔹 Disfernadas Estudições 🖉 Proyectas 🖉 Trichas de Tesamer - 🖽 Hanton de Difernadas - Di Neportas - 🛦 Uscarke 🎤 W Gaenta - Di Araba 🔿                                                                                                    | AUR     |          |      |
| Property: Containents on Latitude Apparticue Ad Latitude> Highland Descendes                                                                                                    |         |          |      |
| Objetivo Gene                                                                                                    | al - Ve | er       |      |
| Proyecto Construir separate de activo<br>Objetivo General Construir separate de actavito consin y totaleur la identifiad nacional, fas antidades diversas, la plantacionalidad y fa<br>eterrolitoralidad                                                                                                    |         |          |      |
|                                                                                                    |         |          |      |

Si deseamos editar un objetivo general existente, hacemos click en el botón **Editar** y nos aparecerá la siguiente pantalla, en la cual podremos editar la información del registro.

|                                                           | de Seguimiente y M <u>e</u> nitéree                                    | Second Researching Providence       |
|-----------------------------------------------------------|------------------------------------------------------------------------|-------------------------------------|
| et traise O Difernation Extratigica 🖉 Proye               | ans 🖉 Fichas de Resamen 🖽 Hadrices de Deformación 🔅 Reportes 👗 Couario | e 🖌 mi cuesta - Di Avalla - O SACIR |
| Persynthe: Contactments for cantilian planettrain dal con | tte o Martine Seconde                                                  |                                     |
|                                                           |                                                                        | Objetivo General - Editar           |
| Regress                                                   |                                                                        |                                     |
| * Proyecto                                                | Cerramiento en canditas depertinas del cantón                          |                                     |
| * Objetivu General                                        | Construir espacios de encuentro común y fortalecer la idem             | idad nacional, las                  |
|                                                           | CZ Encodes energy, a particulation y a restauration                    | n                                   |
|                                                           |                                                                        |                                     |
|                                                           | Attustee Canadar                                                       |                                     |
|                                                           |                                                                        |                                     |

Si deseamos eliminar un objetivo general existente, hacemos click en el botón **Eliminar** y nos aparecerá la siguiente pantalla, en la cual podemos hacer click en el botón **Aceptar** para eliminar el registro, o en el botón **Cancelar** para no realizar la eliminación del registro.

| Satura de Segenerano. In Carl de al Marine III de Carl de Marine de Carl de Carl de Ca | θ - σ                         |
|----------------------------------------------------------------------------------------------------|-------------------------------|
| GAD MUNICIPAL<br>URCUQUÍ<br>Sistema de Seguimiente y Menitore                                                                                                    | Same American Provider        |
| 📕 bials 🛛 Deformation Extratògica 🖉 Proyectos 🖉 Teldos de fessamen 🔠 Haritos de beformation 🕅 Reportes 🛦 Usuarion 🛛                                                                                                    | All Contra 1 2 Annia   O SADA |
| Property Contraction on another Metallice All restlice - Replace Seconds                                                                                                    |                               |
|                                                                                                    | Objetivo General - Eliminar   |
| + Represe                                                                                                    |                               |
|                                                                                                    |                               |
| Down a director of in spirited                                                                                                    |                               |
|                                                                                                    |                               |
|                                                                                                    |                               |
|                                                                                                    |                               |
|                                                                                                    |                               |
|                                                                                                    |                               |
| D Charles annual. 0 50 00 00 00 00 00 00 00 00 00 00 00 0                                                                                                    | A 16 0 2 0F 1041.M.           |

## 2.2.- ADMINISTRACIÓN DE INDICADORES DE IMPACTO

Para administrar los indicadores de impacto, hacemos click en dicho botón y nos aparecerá la siguiente pantalla, aquí podremos agregar un nuevo indicador de impacto, como también ver, editar y eliminar dicho registro.

|                                           | stema de Seguimiente y Montérieo                                                   |                           |
|-------------------------------------------|------------------------------------------------------------------------------------|---------------------------|
| a bille O briensdan Estratégica           | 🖉 Proyectos 🖉 Fichas de fessamen 🖽 Hatricas de trêternados - Di fesportes 🛦 Unsame | An Cuerta II Annia O SAUR |
| Proyector Containing to an another planet | taan dal santtin isa Tilipitusa Dalamadan.                                         | Indicadores de Impacto    |
| · Autour Institut                         |                                                                                    |                           |
| Objetites General                         | Belli adores de Imarch                                                             |                           |
| No existen datos                          |                                                                                    |                           |
|                                           |                                                                                    |                           |
|                                           |                                                                                    |                           |
|                                           |                                                                                    |                           |

Si deseamos agregar nos aparecerá la siguiente pantalla, en la cual seleccionaos el objetivo general, luego ingresamos la información pertinente y hacemos click en el botón **Agregar**.

|                                                     | no de               | Sequimiente y Menitèree                                                   | -             |                    |
|-----------------------------------------------------|---------------------|---------------------------------------------------------------------------|---------------|--------------------|
|                                                     |                     |                                                                           | haarin Adress | deploy Pres Huides |
| d biefer O Defermaden Latistiegta R                 | royectas 🖉 Ti       | das de Tesamer 🔠 Histors de Déorrador 🕅 Reportes 🔺 Usuaries 🖌 Hi Canto    | the August    | O SAUR             |
| Proyecto: Containmento nel canadian ideastituire id | el contite -pe (180 | dine Seiereke is Nebrative & Immitia                                      |               |                    |
|                                                     |                     | Indicadore                                                                | s de Im       | pacto - Crear      |
|                                                     |                     |                                                                           |               |                    |
| - Augusta                                           |                     |                                                                           |               |                    |
| * Proyecto                                          | @ Cer               | ramiento en canchas deportivas del cantón                                 |               |                    |
| * Objetivo General                                  | Q Cur               | ntrur especies de encuentre común y fortelecer la identidad nacional, las | ertida •      |                    |
| * Indicador da Impacio                              |                     |                                                                           |               |                    |
|                                                     | 12                  |                                                                           |               |                    |
|                                                     | -                   |                                                                           |               |                    |
|                                                     |                     |                                                                           |               | 6                  |

Si deseamos ver el registro existente, hacemos click en el botón Ver y podremos observar la información del registro.

Si deseamos editar un objetivo específico existente, hacemos click en el botón **Editar** y nos aparecerá una pantalla, en la cual podremos editar la información del registro.

Si deseamos eliminar un indicador de impacto existente, hacemos click en el botón Eliminar y nos aparecerá la pantalla, en la cual podemos hacer click en el botón

Aceptar para eliminar el registro, o en el botón Cancelar para no realizar la eliminación del registro.

#### 2.3.- ADMINISTRACIÓN DE OBJETIVOS ESPECIFICOS

Para administrar los objetivos específicos, hacemos click en dicho botón y nos aparecerá la siguiente pantalla, aquí podremos agregar un nuevo objetivo específico, como también ver, editar y eliminar dicho registro.

| URCUQUÍ Sistema do So                                                                                              | guimiento y Monitóreo                                              |                                                                                                    |
|----------------------------------------------------------------------------------------------------|--------------------------------------------------------------------|----------------------------------------------------------------------------------------------------|
| et binde O beformaden Entratiogica & Proyectus & Pictus                                                            | a de tessamen del Historia de britornación de tesportes 🛦 Oscarios | Micoania di kupia 🛛 skum                                                                                                    |
| Property: Conservations and contrast department of contrast-y-10046                                                | o Satalaha                                                         | Objetivos Específicos                                                                                                    |
| - Astronant Registree                                                                                              |                                                                    | Nusceri [                                                                                                    |
| Objettes General<br>Constair service de accessite comite e fectuleur la identified                                 | Canthair 5 cenarrientes de candras departires                      | Carlos Status                                                                                                    |
| racional, las erithiste diverses, la photochiralidad y la<br>interculturalidad                                     |                                                                    | CONTRACTOR OF A DESCRIPTION OF A DESCRIPTION OF A DESCRIP |
| Madrandi, a efficiencia conserva (other) y manafer a decision<br>interculturalizati<br>Madrandi, a i de i servadae |                                                                    | activity [1] Squeets                                                                                                    |

Si deseamos agregar un nuevo objetivo específico nos aparecerá la siguiente pantalla, en la cual seleccionamos el objetivo general al cual pertenece, ingresamos la información pertinente y hacemos click en el botón **Agregar**:

|                                                   | na à      | te Seguimientë y Meniterec                                                            |                  |   |
|---------------------------------------------------|-----------|---------------------------------------------------------------------------------------|------------------|---|
| a binn O beformasian tistratógica 🖉 l             | Papentin  | 🖉 Trichus de Texamer: 🖽 Hahlous de briterradós: 🕅 Teportus 🛦 Oscarios 🖌 Mi Caesta 🔅 i | nia O saun       |   |
| Proyects: Containments on catching placettices of | W seeting | -> Reflat Events -> Olderer Feedbal                                                   | nosifien Croos   | i |
|                                                   |           | Objetivo Es                                                                           | pecifico - Crear | 1 |
| · Augreen                                         |           |                                                                                       |                  |   |
| · Proyecto                                        |           | Cerramiento en canchas deportivas del cantón                                          |                  |   |
| * Objetivo General                                | Q         | Construer especies de encuentre común y fortalecer la identidad nacional, las entidas |                  |   |
| * Objetivo Especifico                             |           |                                                                                       |                  |   |
|                                                   | 12        |                                                                                       |                  |   |
|                                                   |           |                                                                                       |                  |   |

Si deseamos ver el registro existente, hacemos click en el botón Ver y podremos observar la información del registro.

Si deseamos editar un objetivo específico existente, hacemos click en el botón **Editar** y nos aparecerá una pantalla, en la cual podremos editar la información del registro.

Si deseamos eliminar un objetivo específico existente, hacemos click en el botón **Eliminar** y nos aparecerá la pantalla, en la cual podemos hacer click en el botón **Aceptar** para eliminar el registro, o en el botón **Cancelar** para no realizar la eliminación del registro.

#### 2.4.- ADMINISTRACIÓN DE INDICADORES DE EFECTO

Para administrar los indicadores de efecto, hacemos click en dicho botón y nos aparecerá la siguiente pantalla, aquí podremos agregar un nuevo indicador de efecto, como también ver, editar y eliminar dicho registro.

| URCUQUÍ Sisten                                                                                                    | ia do Seguimiento y M                           | cnitéree                                                                | Constant Constant of Francisco |
|----------------------------------------------------------------------------------------------------|-------------------------------------------------|-------------------------------------------------------------------------|--------------------------------|
| e train O briernadan Estratigos R 74                                                                                                    | ovectos 🖉 Piches de Reserver - 🖽 Hatrices de Sr | formación 🕅 Poportes 🔺 disualites 🖌 Mi Caser                            | na 21 Annia O SAUR             |
| Proventer Containments in construct department de                                                                                                    | untile of Marian Secrete 1 a Marian Second      |                                                                         | Indicadores de Efecto          |
|                                                                                                    |                                                 |                                                                         |                                |
| Coper Received 100 - 109                                                                                                    |                                                 | liter                                                                   | kawi.                          |
| Objetive General                                                                                                    | Objetive Especifice                             | 160kador de Electo                                                      |                                |
|                                                                                                    |                                                 | - Mejariar la calidad de vida de la población de                        |                                |
| Construir espacios de ensuentro común y<br>furbalecer la identifical racional, las entidades<br>diversas, la plurimicionalidad y la<br>interculturalidad                                    | Construir 5 cercandentos de canchas deportivas  | los 3 sectores del cantilis, fundamentamiente de<br>los niños y javenes | And the second distance        |
| Construir espacios de excuentro común y<br>factalezar la literitácia racional, las emblacios<br>diversas, la plantencientableir y le<br>intervolturalidad<br>factorado 3 a 1 de 1 sectuatas | Construir 5 certanulentos de canchas deportivas | log 3 rectore del cartin, fuedare estarvente de<br>los niños y javenne  | Attain 1 Square                |
| Construir espacios de ansuveriro consún y<br>fontalezar la illeritidad cadanal, las antidades<br>diversas, la plurinadoralidad y la<br>interculturalidad<br>Mastrundo I a 1 de i metrudas   | Construir 5 certanilentos de candras departivas | los 3 retrores del cantin, fundamientamente de<br>los nifles y javenne  | Jonete 1 Square                |

Si deseamos agregar un nuevo indicador de efecto nos aparecerá la siguiente pantalla, en la cual seleccionamos el objetivo general, luego de esto se cargaran los objetivos específicos para ser seleccionado uno de ellos, y finalmente ingresamos el nombre del indicador de efecto, y hacemos click en el botón **Agregar** para que se guarde el registro:

| URCUQUÍ Sisten                                  | ua à     | e Seguimienté y Menitéree                                                               |                |
|-------------------------------------------------|----------|-----------------------------------------------------------------------------------------|----------------|
| n team O beformadon Extratógica @ m             | spectas  | 🖉 fichas de fessaries 🔠 Hannes de Información 🚯 fessaries 🔺 desaries 🖌 el Caseta 🚯 Arri | e saun         |
| Proyecte: Constraints on candidar algorithms in | 1 100000 | a Martina Entendo a Oldena Escaltos a Inflatina de Meta                                 |                |
|                                                 |          | Indicadores de l                                                                        | Efecto - Crear |
| • Represe                                       |          |                                                                                         |                |
| * Proyecto                                      |          | Cerramiento en canches deportivas del cantón                                            | •              |
| * Objetivo General                              | ۹        | Selectionar                                                                             | .)             |
| * Glejetivo Especifico                          | Q        |                                                                                         | •              |
| * Indicador de Efecto                           |          |                                                                                         |                |
|                                                 | -        |                                                                                         |                |

Si deseamos ver el registro existente, hacemos click en el botón Ver y podremos observar la información del registro.

Si deseamos editar un indicador de efecto existente, hacemos click en el botón **Editar** y nos aparecerá una pantalla, en la cual podremos editar la información del registro.

Si deseamos eliminar un indicador de efecto existente, hacemos click en el botón **Eliminar** y nos aparecerá la pantalla, en la cual podemos hacer click en el botón **Aceptar** para eliminar el registro, o en el botón **Cancelar** para no realizar la eliminación del registro.

## 2.5.- ADMINISTRACIÓN DE RESULTADOS POR INDICADOR DE EFECTO

Para administrar los resultados por indicadores de efecto, hacemos click en dicho botón y nos aparecerá la siguiente pantalla, aquí podremos agregar un nuevo resultado por indicador de efecto, como también ver, editar y eliminar dicho registro.

|                                                                                                    | Sistêma de Seguin                                                         | niente y Monitère                                                                                                    | v                                                                                                    | Construction products                 |   |
|----------------------------------------------------------------------------------------------------|---------------------------------------------------------------------------|----------------------------------------------------------------------------------------------------|----------------------------------------------------------------------------------------------------|---------------------------------------|---|
| datinis O'bifernadön tottete                                                                                                    | egica 🖌 Proyectos 🖌 🖨 Pichak de Reis                                      | anan 1 85 Matrices da triformación (* 1                                                                                                    | i Neportes 🔺 Uscanice 🖌 Hi                                                                                                    | Coreta II Anda 🛛 SACH                 |   |
| Proyector Containing on American P                                                                                                    | Augesticae del cattile -p (Biljelicae Sacar                               | nter - a Chiptica Denditus - a Volca                                                                                                    | charmen del Minister                                                                                                    |                                       | í |
|                                                                                                    |                                                                           |                                                                                                    | Resultado                                                                                                    | s por Indicador de Efecto             |   |
|                                                                                                    |                                                                           |                                                                                                    |                                                                                                    |                                       |   |
| COLUMN TWO IS NOT                                                                                                    |                                                                           |                                                                                                    |                                                                                                    |                                       |   |
| · Aufvunt Begittte                                                                                                    |                                                                           |                                                                                                    |                                                                                                    |                                       |   |
| - Autour Frains                                                                                                    |                                                                           |                                                                                                    |                                                                                                    | Nescart                               |   |
| r Aprese Vestin<br>Caper fine Cor 109<br>Objethe General                                                                                                    | -Digetive Especifice                                                      | Indeator de Efecto                                                                                                    | Resultaria                                                                                                    | Nescen                                |   |
| Coper from City PDP     Coper City PDP     Objettee General     Control: equation de expentitio     control: equation de expentitio     control: equation de expentitio     control: equation de expentitio     control: equation de expentitio     control: equation de expension     control: equation de expension     control: equation de expension     control: equation de expension     control: equation     control: equation     contro: equation     control: equation     contro: equation     contro: e | -Dilgetter Especifice<br>Contrair 5 certainlector dé caudras<br>deportune | Tedicator de Flecto<br>- Nejaro la calidad de inde de la<br>peldación de las 3 sectares del<br>cantos, hardemecidante de las<br>estas y inserta    | Bendlade<br>Costar en el cartile de unoujo<br>5 espectes depetiros deficien<br>consetor y admissión para el o<br>en la polícidas. | Nescent<br>100<br>not<br>na<br>Trenew |   |
| Kineset Health     Core 199     Control 909     Control 900     Control 900     Control 9 | -Didettre Espocifice<br>Control: 5 ceranilentes dé candras<br>deportives  | Tedication de Discte<br>Projecto la colición de vida de la<br>político de las 3 sectame del<br>cantos, fundamentalmente de las<br>señas y janeiros | Contar en el cartón de Urouqu<br>S'espacies deportivos delidares<br>cerrados y admissións para el s<br>en la poblacian.           | Buscart                               |   |

Si deseamos agregar un nuevo resultado por indicador de efecto nos aparecerá la siguiente pantalla, en la cual seleccionamos el objetivo general, luego de esto se cargaran los objetivos específicos para ser seleccionado uno de ellos, luego se cargaran los indicadores de efecto para ser seleccionados uno o varios, y finalmente ingresamos el nombre del resultado por indicador de efecto, y hacemos click en el botón **Agregar** para que se guarde el registro:

| URCUQUÍ Sistêma                                  | de Seguimienté y Monitéree                                                    | from the state of the base             |
|--------------------------------------------------|-------------------------------------------------------------------------------|----------------------------------------|
| # Juice O Deformadan Extratógica 🖉 Proyec        | tes 🖉 Tiches de Nesemen 🖽 Habices de beformación 🚯 Neportes 🛦 Unas            | nine 🖌 mi Calenta - Bi Angla - O SACIN |
| Analysis: Consumers on section department of our | 12 -> Notat Inventor > Olinton Feedbar -> Inflation & Netr - > fe<br>Resultad | o por Indicador de Efecto - Crear      |
| · Represe                                        |                                                                               |                                        |
| * Proyecto                                       | Cismamiento el canchas deportivas del cantón                                  |                                        |
| * Citjetiun General                              | Q Seleccional                                                                 |                                        |
| * Objetivo Especifico                            | ٩                                                                             |                                        |
|                                                  |                                                                               |                                        |
| * Indicador de Electo                            |                                                                               |                                        |

Si deseamos ver el registro existente, hacemos click en el botón Ver y podremos observar la información del registro.

Si deseamos editar un resultado por indicador de efecto existente, hacemos click en el botón **Editar** y nos aparecerá una pantalla, en la cual podremos editar la información del registro.

Si deseamos eliminar un resultado por indicador de efecto existente, hacemos click en el botón **Eliminar** y nos aparecerá la pantalla, en la cual podemos hacer click en el botón **Aceptar** para eliminar el registro, o en el botón **Cancelar** para no realizar la eliminación del registro.

## 2.6.- ADMINISTRACIÓN DE INDICADORES DE RESULTADOS

Para administrar los indicadores de resultados, hacemos click en dicho botón y nos aparecerá la siguiente pantalla, aquí podremos agregar un nuevo indicador de resultado, como también ver, editar y eliminar dicho registro.

| GAD MUNICIPAL<br>URCUQUI<br>COMPRESSION                                                                                                    | na de Seguinienté y                                                                                                    | Monitéreo                                                        | Course the second state of Face Second |
|----------------------------------------------------------------------------------------------------|----------------------------------------------------------------------------------------------------|------------------------------------------------------------------|----------------------------------------|
| PROTOTOL INCOMENDATION OF A DESCRIPTION OF A DESCRIPTIONO |                                                                                                    |                                                                  |                                        |
| el basis O beformedan Extratégice 🖉 a                                                                                                    | royectas 🖉 Piches de Reserver 🖽 Matrices                                                                                      | de beformældasi. Dit Neportus 🔺 Ussankes 🖌                       | Mi Ganna - Ib Annia - O SACIR          |
| Proveds: Compression on samples manifester                                                                                                    | ar antis -a Chatma Catanda - a Chatma C                                                                                       | andres - a tel arters fo their -a Sautain                        |                                        |
|                                                                                                    |                                                                                                    |                                                                  | Indicadores por Resultados             |
| Coper   Ener   Cir   PDF  <br>Indiandor de Discha                                                                                                    | Repultado                                                                                                    | <sup>1</sup> Indicador por Recultado                             | Belocorr                               |
| <ul> <li>Helpinar la calidad de vida de la peblación de<br/>los 3 sectores del cantón, fundamentalmente de<br/>las rillas y jovenes</li> </ul>                                                                                                    | Contar en el cartor de trocalar con 5<br>regación deportions debidamente certados y<br>edecandos para el vez de la población. | Indicador 1. Construir 5 cerranientae                            | Ver Ballar Stretegt                    |
| <ul> <li>Nejorar la calititati de vida de la población de<br/>los 3 sectores del cantón, fundamentalmente de<br/>los rólico y jovenas</li> </ul>                                                                                                    | Contar en el cantón de Uncatel con 5<br>espacios deportras debitarende canades y<br>adecuados para el uso de la población.    | Indiantor 3, Carattair 732,63 metros lineales<br>de carramtentos | Viel Differ Director                   |
|                                                                                                    |                                                                                                    |                                                                  |                                        |
| astrando 1 a 2 de 2 mitradas                                                                                                    |                                                                                                    |                                                                  | Artener LE Spriette                    |

Si deseamos agregar un nuevo indicador de resultado nos aparecerá la siguiente pantalla, en la cual seleccionamos el objetivo general, luego de esto se cargaran los objetivos específicos para ser seleccionado uno de ellos, luego se cargaran los indicadores de efecto para ser seleccionados uno o varios, y finalmente ingresamos el nombre del indicador de resultado, y hacemos click en el botón **Agregar** para que se guarde el registro:

| GAD MUNICIPAL<br>URCUQUÍ Sist                                        | éma é                     | de Seguimiente y Montéree                                                                                                    |                   |
|----------------------------------------------------------------------|---------------------------|----------------------------------------------------------------------------------------------------|-------------------|
| exmichación con ann                                                  | 9 Broyesta                | a 🖉 fildus de Nesamen 🕮 Helitos de Información 🖻 Neportes 🔺 Oscaritos 🖌 mi Cuenta  🕸                                                                                                    | nia O taux        |
| Proventes Compresents en carattas manifes                            | 6. 197 (J <del>.</del> 19 | r - a Cholinna Deleville - a Cholinna Daimillian -a Sid activito de Morta -a Succidente -a Industria de<br>Indicador de R                                                                                                    | iesultado - Crear |
| + Augebia                                                            |                           |                                                                                                    |                   |
| * Prsyecte                                                           | 8                         | Cerramiento en canchas deportivas del cantón                                                                                                    | 5 <b>6</b>        |
|                                                                      | 100                       | Galactioner                                                                                                    |                   |
| * Objetive General                                                   | Q                         | and the second second |                   |
| * Objetive General<br>* Objetive Especifice                          | đ                         |                                                                                                    | 11                |
| * Objethes General<br>* Objethes Expecífica<br>* Indicador de Electe | a<br>a<br>a               |                                                                                                    |                   |

Si deseamos ver el registro existente, hacemos click en el botón Ver y podremos observar la información del registro.

Si deseamos editar un indicador de resultado existente, hacemos click en el botón **Editar** y nos aparecerá una pantalla, en la cual podremos editar la información del registro.

Si deseamos eliminar un indicador de resultado existente, hacemos click en el botón **Eliminar** y nos aparecerá la pantalla, en la cual podemos hacer click en el botón **Aceptar** para eliminar el registro, o en el botón **Cancelar** para no realizar la eliminación del registro.

#### 2.7.- ADMINISTRACIÓN DE ACTIVIDADES GENERALES

Para administrar las actividades generales, hacemos click en dicho botón y nos aparecerá la siguiente pantalla, aquí podremos agregar una nueva actividad general, como también ver, editar y eliminar dicho registro.

|                                                                                                    | Sistèma de Seguin                                                                                                    | niente y Monite                                                                                                    | iec                                              | -                      |
|----------------------------------------------------------------------------------------------------|----------------------------------------------------------------------------------------------------|----------------------------------------------------------------------------------------------------|--------------------------------------------------|------------------------|
| a ander O beformedan tattete                                                                                                    | igica 🖉 Proyectas 🖉 Tichas da Tesa                                                                                                    | enven 🗉 🖽 Matrices da treformadite                                                                                                    | Di Reportes 🔺 Essarios 🖌 H                       | Cuerta Ib Avela O SADA |
|                                                                                                    |                                                                                                    |                                                                                                    |                                                  |                        |
| Provedezi Comencento ne careta e                                                                                                    | and a second second s | ndan - 2 Olyaftana Daparifikas -2 fi                                                                                                    | elastene in Diets-2 Paulietts-2                  | Actividades Generales  |
|                                                                                                    |                                                                                                    |                                                                                                    |                                                  |                        |
|                                                                                                    |                                                                                                    |                                                                                                    |                                                  |                        |
| · Agrigar Augasta                                                                                                    |                                                                                                    |                                                                                                    |                                                  |                        |
| a Agregar Provides                                                                                                    |                                                                                                    |                                                                                                    |                                                  | Beiscorr               |
| 4 Agroup Pagatta<br>Copier Doot CEV ADF                                                                                                    | Senalizado                                                                                                    | * Indicador por Resultado                                                                                                    | Activitial General                               | Beiscon                |
| Agrigat Repairs  Doper Deel Diel Mar  Indination de Dieste  Indination de Cheste  Indination de Cheste  Indination de Cheste  Indination de Cheste  Indination de Cheste  Indination de Cheste  Indination de Cheste Indination de Cheste Indinatio de Cheste Indinatio de Cheste Indinatio de Cheste Indi | Remailtante e<br>Contar um el cartille de Unixeué cen<br>Timpactios destatutores el teor<br>de la protección                                                                                                    | * Indicador por Resultado<br>Jodicador L. Construit S<br>correctientas                                                                    | Activities General<br>Intellitionages            | Beiscen                |
| Agrigati Prestation  Depart Desit DEV 1929  Defination the Directo  Proport to callond the villa de la  proport to callond the villa de la  proport to callond the villa de la  proport to callond the villa de la  proport to callond the villa de la  proport to callond the villa de la  proport to callond the villa de la  proport to callond the villa de la  proport to callond the villa de la                                                                                                    | Remafiado  Contar en el cartile de Unusol com<br>la españa despartivos debidencerte<br>cerrante y adecuados paros el seo<br>de la pedado de cartier de Onusojo con<br>5 españos departivos debidenverte<br>corrante y adecuados paros el seo<br>de la pedación.                                                                                                    | Tutication por Resultants<br>Indicator 1. Construit 5<br>Indicator 1. Construit 5<br>Indicator 1. Construit 5<br>Indicator 1. Construit 5 | Activitud General<br>PRELIMINARIA<br>CENNAMERTED | Relscorr               |

Si deseamos agregar una nueva actividad general nos aparecerá la siguiente pantalla, en la cual seleccionamos el objetivo general, luego de esto se cargaran los objetivos específicos respectivo para ser seleccionado uno de ellos, luego se cargaran los respectivos indicadores de efecto para ser seleccionado uno de ellos, luego se cargaran los indicadores de resultado correspondientes de los cuales seleccionamos uno, y finalmente ingresamos el nombre de la actividad general, y hacemos click en el botón **Agregar** para que se guarde el registro:

| O www.anaqu.com/ne/administer/pe                                       | Sentine's | Alau Alexandra (alexandra) and a second a second a second a second a second a second a second a second a second |                                        |    |
|------------------------------------------------------------------------|-----------|----------------------------------------------------------------------------------------------------|----------------------------------------|----|
|                                                                        | ina       | do Seguimiento y Monitóreo                                                                                      | frank konstants ( restants             |    |
| d taals O Difermation Estualogica . A                                  | a Minayes | us 🖉 fiches de fesamer 🖽 Histors de Oformados. Di Nepoles 👗 chear                                               | nie 🖌 Mil Cuenta - Di Avreta - O SALIN |    |
| Provente: Comunicatio de carativa interestion<br>Antividades Conventes |           | tin -a Matina Galarda -a Matina Galarina -a Matalana Ia Mata-a Au                                               | adena o lidiatem az Analaka -a         |    |
|                                                                        |           |                                                                                                    | Actividad General - Crea               | er |
| + Reground                                                             |           |                                                                                                    |                                        |    |
| * Prisyotha                                                            |           | Cerramiento en canchas deportivas del cantón                                                                    | 1.14                                   |    |
| * Objethen General                                                     | ۹         | Selectorar                                                                                                    | •                                      |    |
| * Objetive Especifice                                                  | ٩         |                                                                                                    | 24                                     |    |
| * Indicador de Efecto                                                  | Q         |                                                                                                    | 84                                     |    |
| Bevefiado                                                              | Q         |                                                                                                    |                                        |    |
|                                                                        |           |                                                                                                    |                                        |    |

Si deseamos ver el registro existente, hacemos click en el botón Ver y podremos observar la información del registro.

Si deseamos editar una actividad general existente, hacemos click en el botón **Editar** y nos aparecerá una pantalla, en la cual podremos editar la información del registro.

Si deseamos eliminar una actividad general existente, hacemos click en el botón **Eliminar** y nos aparecerá la pantalla, en la cual podemos hacer click en el botón **Aceptar** para eliminar el registro, o en el botón **Cancelar** para no realizar la eliminación del registro.

# **2.8.-** ADMINISTRACIÓN DE INFORMACIÓN COMPLEMENTARIA DEL PROYECTO

El proyecto contiene información complementaria como las siguientes, a las cuales podemos acceder haciendo click en los respectivos botones:

- Información general
- Archivos PDFs
- Beneficiarios Directos / Indirectos
- Comentario Ciudadano
- Población Impacto
- Políticas del PNBV
- Metas del PNBV
- Sector de Intervención
- Objetivos Desarrollo Sostenible
- Informes / Evaluación / Auditorias
- Socios Ejecutores
- Aliados Estratégicos
- Cooperantes / Donantes
- Desembolsos

#### 2.9.- ADMINISTRACIÓN DE ARCHIVOS PDFS DEL PROYECTO

Si deseamos administrar los archivos Pdfs del proyecto ingresamos a dicha opción y nos aparecerá la siguiente pantalla:

| 🖉 hälse 🗴 beformadden Entratiogica 🖉 Moyectus 🖉 Fichas de Nosamer 🛤 Hanices de beformadder 🗈 Hoportes 🔺 Uncarkes 🥒 M Com | a Dissis Crarge           |
|----------------------------------------------------------------------------------------------------|---------------------------|
|                                                                                                    | A CONTRACTOR OF THE OWNER |
| Property: Constanting to sandlag department for andi-                                                                    | Archivos PDFs             |
| · Appropriate Automotion (R).                                                                                            |                           |
| Categorie Descripcie                                                                                                    |                           |
| to extense datos                                                                                                    |                           |
|                                                                                                    |                           |
|                                                                                                    |                           |

Si deseamos ingresar un nuevo archivo, hacemos click en el botón **Agregar Archivo PDF** y nos aparecerá la siguiente pantalla, los campos que se encuentran con el \* asterisco al inicio, nos indica que la información de dicho campo es obligatoria, aquí seleccionamos la categoría a la cual pertenece el archivo a subir, ingresamos el nombre y descripción, luego hacemos click en el botón seleccionar archivo para escoger el archivo, este archivo tiene que ser de formato PDF, y finalmente hacemos click en el botón **Agregar** para subir el archivo, guardar y crear el registro.

|                                        | ister       | na de Seguini                 | iente y Monité              | iec                      | -                   |             |  |
|----------------------------------------|-------------|-------------------------------|-----------------------------|--------------------------|---------------------|-------------|--|
| a 1445 O Difernadón Caliatége          |             | royectas 🖥 🖉 Tichas de Testar | en 🛯 🖽 Nation de Sviernador | Di Heportes 🔺 🛦 Uncarico | 🖌 M Coeffe 🖓 Avrile | O SAUR      |  |
| Proyector Contractions in contract the | estraine of | ef settler og årttage XDFe    |                             |                          | Archivo             | PDF - Subir |  |
| * Augreent * Proyecto                  |             | Carrierianto en canche        | n descrition del carrier    |                          |                     |             |  |
| * Categoria                            | ,           | Variate.                      | *                           |                          |                     |             |  |
| * Nombre                               | 1           |                               |                             |                          |                     |             |  |
| * Descripción                          | 1           |                               |                             |                          |                     |             |  |
| * Achivo PDF                           | 1           | Separate antes                | nún archivo seleccionado    |                          |                     |             |  |

Si deseamos editar un archivo existente, hacemos click en el botón **Editar** y nos aparecerá la siguiente pantalla, en la cual podremos editar la información del registro

Si deseamos eliminar un archivo existente del proyecto, hacemos click en el botón **Eliminar** y nos aparecerá la siguiente pantalla, en la cual podemos hacer click en el

botón Aceptar para eliminar el registro, o en el botón Cancelar para no realizar la eliminación del registro.

### 2.10.- ADMINISTRACIÓN DE LA ASIGNACIÓN DE BENEFICIARIOS DIRECTOS E INDIRECTOS

Si deseamos administrar los beneficiarios directos / indirectos del proyecto ingresamos a dicha opción y nos aparecerá la siguiente pantalla:

|                                                | ui Sistema à                      | e Seguimienté y Monitéree                                                               | Construction Construction Providence                       |   |
|------------------------------------------------|-----------------------------------|-----------------------------------------------------------------------------------------|------------------------------------------------------------|---|
| ft teater O biferts                            | adin Ediatogoa 🔐 Proyectus        | 🖉 fiches de hearnen 🔠 Hations de brismación 🛛 R heportes 🔺                              | theatres 🖌 Hi Cuella 🗴 Louis 🔿 SADA                        |   |
| Proyecto: Consumento o                         | er samther departiese del sentite |                                                                                         | Beneficiarios Directos e Indirectos                        | 1 |
| <ul> <li>Autour Report</li> </ul>              |                                   |                                                                                         |                                                            |   |
| Capar facet CBV                                | rcs<br>Cantilded                  | Benefitiaria                                                                            | Bescart (                                                  |   |
| Coper From CDV<br>Tipe<br>Directo              | Cantilded<br>0373                 | <ul> <li>Secréficione</li> <li>Personas journes de las sectores establecidos</li> </ul> | Bescari                                                    |   |
| Coper toor Cov<br>Tipo<br>Directo<br>Indirecto | Contided<br>0573<br>17867         | Beneficiarie     Persona journe de les sectores establecidos     persona del cartore    | Mascari (<br>Voo Cattory (Lineaa)<br>Saa (Mascar) (Lineaa) |   |

Si deseamos ingresar un nuevo beneficiario directo o indirecto, hacemos click en el botón **Agregar Registro** y nos aparecerá la siguiente pantalla, los campos que se encuentran con el \* asterisco al inicio, nos indica que la información de dicho campo es obligatoria, es importante seleccionar el tipo en el cual podemos seleccionar si es directo o indirecto, finalmente hacemos click en el botón **Agregar** para guardar y crear el registro.
|                                            | tému      | r de Seguimienté y Monitéreo                                           | Course Assessments Provident      |
|--------------------------------------------|-----------|------------------------------------------------------------------------|-----------------------------------|
| a bille O Diformación Extratégica          | R Bay     | ntas 🖗 fildas de henemer 🖽 Helfins de beformedike 🛛 hoportes 🛦 Unverte | Ant Calenta - 22 Avrille - O SAUM |
| Annyanta: Contactific on seatther identifi | energia e | atte o londinatio                                                      |                                   |
|                                            |           |                                                                        | Beneficiario - Crear              |
| · Aspense                                  |           |                                                                        |                                   |
| * Proyecto                                 |           | Cerramiento en canchas deportivas del cantón                           | 5.e                               |
| * Tipo                                     | ė         | Claverta •                                                             |                                   |
| * Cantidad                                 | 1         |                                                                        |                                   |
| * Descripción                              | 12        |                                                                        |                                   |
|                                            | 100       |                                                                        |                                   |

Si deseamos editar un beneficiario existente, hacemos click en el botón **Editar** y nos aparecerá la siguiente pantalla, en la cual podremos editar la información del registro

Si deseamos eliminar un beneficiario existente del proyecto, hacemos click en el botón **Eliminar** y nos aparecerá la siguiente pantalla, en la cual podemos hacer click en el botón **Aceptar** para eliminar el registro, o en el botón **Cancelar** para no realizar la eliminación del registro.

# 2.11.- ADMINISTRACIÓN DE LA ASIGNACIÓN DE POBLACIÓN IMPACTO

Si deseamos administrar la población impacto del proyecto ingresamos a dicha opción y nos aparecerá la siguiente pantalla:

| URCUQUÍ                          | Sistèma de Seguimienté y Menitéree                                                     | from the state of the first    |
|----------------------------------|----------------------------------------------------------------------------------------|--------------------------------|
| d binn O Diferriadin D           | attabliges 🖉 Proyectus 🗑 Piclas de Nesamen 🖽 Matrices de Déormación 🕅 Neportus 🔺 Oscar | ne 🖌 mi Gaerta 🕮 Aprila 🖸 SAUR |
| Proyecto: Contaction of a second | has departness del cantin-                                                             | Población Impacto              |
| · Automot Realition              |                                                                                        |                                |
| Copur Excet City 909             |                                                                                        | Bescari                        |
| Polifación Impache               |                                                                                        | 4                              |
| 19671 geronne, según ceres o     | te poblacito a vivianda 2000                                                           | inter Diriver                  |
|                                  |                                                                                        | Arbeiter 1 Mayikete            |
| Mastrando 3 4 1 de 1 entradas    |                                                                                        |                                |

Si deseamos asignar una nueva población impacto al proyecto, hacemos click en el botón **Agregar Registro** y nos aparecerá la siguiente pantalla, los campos que se encuentran con el \* asterisco al inicio, nos indica que la información de dicho campo es obligatoria, aquí seleccionamos la población impacto que deseamos asignar al proyecto, finalmente hacemos click en el botón **Agregar** para guardar y crear el registro.

| GAD MUNICIPAL SISTEM                             | a de      | Sequimiente y Menitéree                                                                    |        |           |    |
|--------------------------------------------------|-----------|--------------------------------------------------------------------------------------------|--------|-----------|----|
| CARRIENACIA ZIA                                  |           |                                                                                            |        |           |    |
| a taan O beforrauden tattatiegica R me           | overtas d | 🛿 Tichas de Neserner 🔠 Históres de trêvreadóis - Di Nepoltes 🔺 Usuarios 🖌 Hi Cuenta - Di A | ente C | SAUR      |    |
| Proventer: Components on combine phenotypics the | 100000    | Restaulue Prepartie                                                                        |        |           | Ľ. |
|                                                  |           | Población :                                                                                | Impac  | to - Crea | e] |
| * Megrenar                                       |           |                                                                                            |        |           |    |
| * Prepodle                                       |           | Cerramientu en canchas deportivas del cantán                                               |        |           |    |
| * Poblackin Impacto                              | ¢         | Mujeres Trahejedores electades por conticiones laborales megatativas e injustas,           | •      |           |    |
|                                                  | foreir    | Casionar                                                                                   |        |           |    |
|                                                  | * Irforma | ción obligatoria                                                                           |        |           |    |
|                                                  |           |                                                                                            |        |           |    |
|                                                  |           |                                                                                            |        |           |    |

Si deseamos editar una población impacto existente, hacemos click en el botón **Editar** y nos aparecerá la siguiente pantalla, en la cual podremos editar la información del registro

Si deseamos eliminar una población impacto existente del proyecto, hacemos click en el botón **Eliminar** y nos aparecerá la siguiente pantalla, en la cual podemos hacer

click en el botón **Aceptar** para eliminar el registro, o en el botón **Cancelar** para no realizar la eliminación del registro.

# 2.12.- ADMINISTRACIÓN DE LA ASIGNACIÓN DE POLITICAS DEL PNBV

Si deseamos administrar las políticas del PNBV del proyecto ingresamos a dicha opción y nos aparecerá la siguiente pantalla:

| UHCU                                               | QUI Sistema                        | de Seguimienté <sub>c</sub>    | y Monitéreo                                                                                                    | inale Advantisation ( Paper Processo |
|----------------------------------------------------|------------------------------------|--------------------------------|----------------------------------------------------------------------------------------------------|--------------------------------------|
| # 1944 0 be                                        | lernadin Establigica 🖉 Proyec      | ans 🔗 Piches de Reserver 🖽 Mat | rices de britannación - Di Neportes - 🛦 Usuarice 🖌 M Cuenta                                                                                                    | B forth O SAUR                       |
| Proyecto: Container                                | nte en sandrag departicies del sen | tte -p Million de Pilly        | Politicas del Plan Na                                                                                                    | cional del Buen Vivir                |
| · Agrigat Register                                 |                                    |                                |                                                                                                    |                                      |
| Coper Excet                                        | CRV PCF                            |                                | Besc                                                                                                    | wi [                                 |
| Periodo                                            | Objetivo PRBV                      | + Politica                     | Description                                                                                                    |                                      |
|                                                    | SALL SALL                          | 40470CA 5.1                    | Province la detrocratización del distrute del tiempo<br>del espacio público para la constructión de relaciones                                                                            | Salar Sinces                         |
| 2013 - 3017                                        | DRIETIVO S                         |                                | anciales solidaries entre diversos.                                                                                                    |                                      |
| 2013 - 3817<br>2013 - 2017                         | ossenvo s                          | POLITICA 5.2                   | acciales soldaries entre diversos.<br>Prensuer la democratización del distrute del tierno<br>del sepacio pólitico para la construcción de relaciones<br>por des soldaries entre diversos. |                                      |
| 2013 - 3617<br>2013 - 2017<br>Pearsando 1 a 2 de 2 | DESETIVO 5<br>OESETIVO 5           | POLITICA S. L                  | acciales relidacias antre diversos.<br>Premove la devecutaciado del distrate del dierros<br>del succión público alas la construcción de relaciones<br>sociales solidarios entre diversos. | Arterus I ligulerte                  |

Si deseamos asignar una nueva política del PNBV al proyecto, hacemos click en el botón **Agregar Registro** y nos aparecerá la siguiente pantalla, los campos que se encuentran con el \* asterisco al inicio, nos indica que la información de dicho campo es obligatoria, aquí seleccionamos el periodo, luego el objetivo, y por último la política que deseamos asignar al proyecto, finalmente hacemos click en el botón **Agregar** para guardar y crear el registro.

| URCUQUÍ Sistema                              | do          | Seguimiente y Monitereo                                                                  |              |
|----------------------------------------------|-------------|------------------------------------------------------------------------------------------|--------------|
| e suis O bformadin Extratégica 🖉 Proyo       | an <b>A</b> | tiches de teasmer 🖽 Hatines de offernadas - Di teasotes 🔺 Vesaries 🖌 M Caesta - Di local | 0 SAUR       |
| Property Control of another department of an | -           | AND AND AND AND AND AND AND AND AND AND                                                  |              |
|                                              |             | Política del                                                                             | PNBV - Crear |
| · Augretar                                   |             |                                                                                          |              |
| * Proyecto                                   |             | Cerramiento en canchas deportivas del cantón                                             |              |
| * Periodo                                    | ŵ           | 2013 - 2017                                                                              | 1            |
| * Objetivo del PNUV                          | ø           |                                                                                          | 1            |
| * Politica del PHRV                          | ò           | 5 <u>.</u>                                                                               | 1            |
|                                              | 21          |                                                                                          |              |

Si deseamos editar una política existente, hacemos click en el botón **Editar** y nos aparecerá la siguiente pantalla, en la cual podremos editar la información del registro

Si deseamos eliminar una política existente del proyecto, hacemos click en el botón **Eliminar** y nos aparecerá la siguiente pantalla, en la cual podemos hacer click en el botón **Aceptar** para eliminar el registro, o en el botón **Cancelar** para no realizar la eliminación del registro.

## 2.13.- ADMINISTRACIÓN DE LA ASIGNACIÓN DE METAS DEL PNBV

Si deseamos administrar las metas del PNBV del proyecto ingresamos a dicha opción y nos aparecerá la siguiente pantalla:

|                                                                                                    |                                                                                                    | secondary of human                    |                                                                                                    |                                                                                                    |                                      |
|----------------------------------------------------------------------------------------------------|----------------------------------------------------------------------------------------------------|---------------------------------------|----------------------------------------------------------------------------------------------------|----------------------------------------------------------------------------------------------------|--------------------------------------|
| URC                                                                                                    | UQUÍ                                                                                                    | Sistema à                             | to Seguimiento y Monito                                                                                                    |                                                                                                    |                                      |
| <b>M</b> 24140 0                                                                                                    | r biforniadon cutraté                                                                                                    | gica 🛛 Proyectas                      | 🖉 Flichan de Resumer 🔠 Hathan de Deformación                                                                                                    | 🕅 Nipotio 🔺 Usarice 🖌 M Cuella 🔅                                                                                                    | Anda O SALIN                         |
| Proyecto: Contr                                                                                                    | And the second second second                                                                                                    | interations del contac                | - New Address                                                                                                    |                                                                                                    |                                      |
|                                                                                                    |                                                                                                    |                                       |                                                                                                    | Metas del Plan Nacion                                                                                                    | nal del Buen Vivir                   |
| -                                                                                                    | -                                                                                                    |                                       |                                                                                                    |                                                                                                    |                                      |
| the second second second                                                                                                    |                                                                                                    |                                       |                                                                                                    |                                                                                                    |                                      |
| <ul> <li>Autourn frei</li> </ul>                                                                                                    | anna -                                                                                                    |                                       |                                                                                                    |                                                                                                    |                                      |
| Coper East                                                                                                    | cav ror                                                                                                    |                                       |                                                                                                    | Bescari [                                                                                                    |                                      |
| Coper Esce<br>Periodo                                                                                                    | Cav Hos<br>Objective Philly                                                                                                    | * Heta                                | Desiriptin Rela                                                                                                    | Nascan [                                                                                                    |                                      |
| Copur foot<br>Periodo<br>1013 - 3017                                                                                                    | OBJETTVO 3                                                                                                    | * Heta<br>PETA 3.3                    | Desirtigs New Rela<br>Reductr to raction do montalitated voltering on 20,0%.                                                                                                    | litescari [<br>Aporte Nota<br>Piejster                                                                                                    |                                      |
| Latrant free     Gaper I foot     Feriode     2013 - 2017     2018 - 3017                                                                                              | Objective Philip<br>Objective Philip<br>Objective 3<br>Objective 3                                                                                                    | * Hete<br>HETA 3.1<br>HETA 5.2        | Desirigide Rets<br>Reduir la racio de mortalidad eratema en 39,0%.<br>Reportir la tondencia en la participación de la<br>caladación en actividades coltración, sociales,<br>deportines y camanitarias y superar el 33,0%.     | Itescent [<br>Appette Nets<br>Piejose<br>Neverti: la terdenda en la participación de la<br>ciudadaría en actividades colocaías,<br>escalas, departinas y consumédantes y augener<br>el 13,0%.      | inter Etress                         |
| Coper         Item           Coper         Item           Periods         2013 - 2017           2013 - 3017         Restrands 1 a 2 1                                  | COLUMN PHILU<br>COLUMN PHILU<br>COLUMN SALU<br>COLUMN S<br>COLUMN S<br>COLUMN S                                                                                                    | • Note<br>HETA 2.1<br>PSTA 5.2        | Desirigs lies Plate<br>Reducir la razim de mertalidad matema en 20,0%.<br>Revertir la tocolocola en la participación de la<br>ciudadorio en actividades pulturales, sociales,<br>deportires y canundianes y superar el 13,0%. | Itescent [<br>Apartie Hote<br>Piejster<br>Nevertir is tendencia en la participación de la<br>nucleataria en actividades culturales,<br>esclatas, deportivas y consultantes y superior<br>al 13,0%. | itter<br>Gitter<br>Gitter<br>Utterer |
| Coper         Roat           Coper         Roat           Periods         2013 - 2017           2013 - 3017         2013 - 3017           Restrands 1 a 2 1         21 | CRV 1997<br>Objectives PHHFV<br>Objectives PHHFV<br>Objectives PHH | * <b>Helo</b><br>HETA 2.1<br>HETA 5.2 | Desirtarskie Mate<br>Reducir la razim de mortalidad matema en 20.0%.<br>Revertir la tocolocola en la participación de la<br>ciudadoria en actividades patrates, sociales,<br>deportises y consentianes y equerar el 13.0%.    | Itescent<br>Aparte Note  Figure  Nevertir is tendencia en la participación de la pacidada departence y consultantes y suparte al 13,0%.                                                            | atter Strive<br>Site Strive          |

Si deseamos asignar una nueva meta del PNBV al proyecto, hacemos click en el botón **Agregar Registro** y nos aparecerá la siguiente pantalla, los campos que se encuentran con el \* asterisco al inicio, nos indica que la información de dicho campo es obligatoria, aquí seleccionamos el proyecto, el periodo, el objetivo, escogemos la meta, y por ultimo colocamos el aporte a la meta que va a contribuir el proyecto, finalmente hacemos click en el botón **Agregar** para guardar y crear el registro.

| GAD MUNICIPAL SISTEM                           | na â      | e Seguimiente y Menitéree                                    | Statute Advancements in Proprietory | 29). |
|------------------------------------------------|-----------|--------------------------------------------------------------|-------------------------------------|------|
|                                                | -         |                                                              | Amount Davis Amo                    |      |
|                                                | - Stores  | W YICHA OI NAMMAN III MANUS OI PROTIVICAN IN VALONA A VALONA | A RECEBER AND ADDRESS               |      |
| Annyactor: Constanting on constant departments | el contac | a three del teste                                            | Marke del Primi - Con               | -    |
|                                                |           |                                                              | Meta dei PNBV - Crea                | u.   |
| + Augusta                                      |           |                                                              |                                     |      |
| * Proyecto                                     |           | Cerramiento en canches deportivas del cantón                 |                                     |      |
| * Feriodo                                      | Ċ.        | 2013 - 2017                                                  |                                     |      |
| * Objetivo del PNIIV                           | 0         |                                                              | 12                                  |      |
| * Meta del PNIIV                               | 6         |                                                              |                                     |      |
| * Aporte a la Hetu                             | 104100    |                                                              |                                     |      |
|                                                | Ċ.        |                                                              |                                     |      |

Si deseamos editar una meta existente, hacemos click en el botón **Editar** y nos aparecerá la siguiente pantalla, en la cual podremos editar la información del registro

Si deseamos eliminar una meta existente del proyecto, hacemos click en el botón **Eliminar** y nos aparecerá la siguiente pantalla, en la cual podemos hacer click en el botón **Aceptar** para eliminar el registro, o en el botón **Cancelar** para no realizar la eliminación del registro.

# 2.14.- ADMINISTRACIÓN DE LA ASIGNACIÓN DE SECTORES DE INTERVENCIÓN

Si deseamos administrar la asignación de los sectores de intervención del proyecto ingresamos a dicha opción y nos aparecerá la siguiente pantalla:

|                                           | Sistema de Seguimiente y Monitéree                                                          | Trans Assessments Provident      |
|-------------------------------------------|---------------------------------------------------------------------------------------------|----------------------------------|
|                                           |                                                                                             |                                  |
| d June O bformadan f                      | divablegica: 🖉 Proyectos 🖉 Pichas de Resumen 🖽 Habricos de Dyformacióni. Di Reportos 🔺 Ossa | inte / Mi Cuerta II Arria O SAUR |
| Proyecto: Consumerto en sen               | tae Westfrie MI untit-                                                                      |                                  |
|                                           |                                                                                             | Sectores de Intervención         |
| · Automit Realities                       |                                                                                             |                                  |
| Copar Boor CDV PDP                        |                                                                                             | Bescart                          |
| Sector de Jelorveschie                    | 4                                                                                           |                                  |
| Departe                                   |                                                                                             | faller, filming                  |
|                                           |                                                                                             | time Thereis                     |
| Protección Social y Partillal             |                                                                                             | Tamer Theorem                    |
| Protección Social y Parnitar<br>Segunidad |                                                                                             |                                  |

Si deseamos asignar un nuevo sector de intervención al proyecto, hacemos click en el botón **Agregar Registro** y nos aparecerá la siguiente pantalla, los campos que se encuentran con el \* asterisco al inicio, nos indica que la información de dicho campo es obligatoria, aquí seleccionamos el sector de intervención que deseamos asignar al proyecto, finalmente hacemos click en el botón **Agregar** para guardar y crear el registro.

|                                            | na de Seguimienté y Monitéreo                                          | front through the factor                |
|--------------------------------------------|------------------------------------------------------------------------|-----------------------------------------|
| et beide O Deformadön tottatögtes #        | Proyectas 🖉 fichas da fessamen 🖽 Hasticus de Oriernadori 🕅 fesportus 🛔 | Literative 🖌 Hi Caesta 🗟 Anala 🗿 Shijin |
| Property: Contractor or catcher department | W settle Tallines de lageradian                                        | Sector de Intervención - Crear          |
| • Neurose<br>+ Proyecto                    | Cerramiento en canches deportivas del cantón                           |                                         |
| * Sactor de Intervención                   | C Mineria e Habrocerbaros                                              |                                         |
|                                            | * Información alligatoria                                              |                                         |
|                                            |                                                                        |                                         |

Si deseamos editar un sector de intervención existente, hacemos click en el botón **Editar** y nos aparecerá la siguiente pantalla, en la cual podremos editar la información del registro

Si deseamos eliminar un sector de intervención existente del proyecto, hacemos click en el botón **Eliminar** y nos aparecerá la siguiente pantalla, en la cual podemos hacer click en el botón **Aceptar** para eliminar el registro, o en el botón **Cancelar** para no realizar la eliminación del registro.

# 2.15.- ADMINISTRACIÓN DE LA ASIGNACIÓN DE OBJETIVOS DESARROLLO SOSTENIBLE

Si deseamos administrar la asignación de los objetivos desarrollo sostenible del proyecto ingresamos a dicha opción y nos aparecerá la siguiente pantalla:

| GAD MUNICIPAL                    | 0.4. 0.0                                                                        |                                      |
|----------------------------------|---------------------------------------------------------------------------------|--------------------------------------|
| URCUQUÍ                          | Sistema de Seguimiente y Monitéreo                                              | Same Association Provident           |
| d binne O Difermation D          | distingua 🖉 Proyectos 🖉 Túclas de Texamon 🖽 Hatricos de Enformación 🕫 hisportas | A thuman I in Curris 12 Annia O SAUR |
| Proyector: Contraction on Annual | tae departition (b) settle-                                                     |                                      |
|                                  |                                                                                 | Objetivos Desarrollo Sustentable     |
| · Agreger Registre               |                                                                                 |                                      |
| -                                | 201                                                                             |                                      |
| Objettiva Decarnolio Succestor   | 58a                                                                             |                                      |
| No emistern datos                |                                                                                 |                                      |
| No entition datos                |                                                                                 |                                      |
| No existen datos                 |                                                                                 |                                      |
| No enteten datos                 |                                                                                 |                                      |
| No existen datos                 |                                                                                 |                                      |

Si deseamos asignar una nuevo objetivo desarrollo sostenible al proyecto, hacemos click en el botón **Agregar Registro** y nos aparecerá la siguiente pantalla, los campos que se encuentran con el \* asterisco al inicio, nos indica que la información de dicho campo es obligatoria, aquí seleccionamos el objetivo desarrollo sostenible que deseamos asignar al proyecto, finalmente hacemos click en el botón **Agregar** para guardar y crear el registro.

|                                                  | a de Seguimienté y Monitéree                               | Disease Adverses                            | and particular |
|--------------------------------------------------|------------------------------------------------------------|---------------------------------------------|----------------|
| e tinte O beformadin Entratigios R Re            | rectos 🛛 🗶 Fichas de Resumero 🔠 Hathon de beformación 🖗 Re | portos 🔺 tiscarios 🖌 Mi Gaerta - 12. Aurile | O SAUR         |
| Analysister Containing to instantian American Au | antite og Militeria Denarradio Santonatalio                |                                             |                |
|                                                  |                                                            | Objetivo Desarrolio Sustent                 | able - Crear   |
| * Represe                                        |                                                            |                                             |                |
| rupetu                                           | Cerramiento en canchas deportivas del cantón               |                                             |                |
| * Objetivo Desarrollo<br>Sostentable             | 🕼 ODS 1. Fin de la pobraza                                 |                                             |                |
|                                                  | Ravow Colonia                                              |                                             |                |
|                                                  | * Información obligatoria                                  |                                             |                |
|                                                  |                                                            |                                             |                |

Si deseamos editar un objetivo desarrollo sostenible existente, hacemos click en el botón **Editar** y nos aparecerá la siguiente pantalla, en la cual podremos editar la información del registro

Si deseamos eliminar un objetivo desarrollo sostenible existente del proyecto, hacemos click en el botón **Eliminar** y nos aparecerá la siguiente pantalla, en la cual podemos hacer click en el botón **Aceptar** para eliminar el registro, o en el botón **Cancelar** para no realizar la eliminación del registro.

# 2.16.- ADMINISTRACIÓN DE INFORMES / EVALUACIONES / AUDITORÍAS

Si deseamos administrar los informes / evaluaciones / auditorías del proyecto ingresamos a dicha opción y nos aparecerá la siguiente pantalla:

| -CARLENA         |                                      | , styling                     |                           | Course Administration                      | n Prys Parales |
|------------------|--------------------------------------|-------------------------------|---------------------------|--------------------------------------------|----------------|
| # 1944 0         | beformæden Extratégica 🛛 🖗 Proyectas | R Tidas di Kesamer 123 Hatrio | n de trêomadori - Di Hipo | rtes 🔺 thearing 🖌 en Caseta - El Anala - O | GAUR           |
| Proyecto: Cector | where he we trade and a settle       |                               |                           |                                            |                |
|                  |                                      |                               |                           | Informes / Evaluaciones / A                | Auditorias     |
| Automat Seal     |                                      |                               |                           |                                            |                |
| Witness          | Bashada                              |                               | formation .               | limit                                      |                |
| No existen datos |                                      |                               |                           | 1111                                       |                |
|                  |                                      |                               |                           |                                            |                |
|                  |                                      |                               |                           |                                            |                |
|                  |                                      |                               |                           |                                            |                |

Si deseamos ingresar un informe / evaluación / auditoría al proyecto, hacemos click en el botón **Agregar Registro** y nos aparecerá la siguiente pantalla, los campos que se encuentran con el \* asterisco al inicio, nos indica que la información de dicho campo es obligatoria, aquí seleccionamos el tipo, ingresamos el periodo, la fecha del borrador y la fecha final, finalmente hacemos click en el botón **Agregar** para guardar y crear el registro.

| URCUQUÍ                             | Sister    | na de Sej           | quimienti          | y Monil               | <i>tiec</i>          | Summer of           |                  |
|-------------------------------------|-----------|---------------------|--------------------|-----------------------|----------------------|---------------------|------------------|
| d benn O Difernanden Entratiog      | ica 🗬     | Proyectos 🔒 Pichas  | de facumen 📰 f     | etilosi de tréceneció | e Di Neperles 🔺 Osca | nte 🖋 Mi Cuerta 🗈 A | nia O taun       |
| Property: Containing to contain the | ersterer) | W settle -p Jetzman | / Rephrasters / Ar | Planter               |                      |                     |                  |
|                                     |           |                     |                    |                       | Informes /           | Evaluaciones / Au   | ditorias - Crear |
| * Provecto                          |           |                     |                    |                       |                      |                     |                  |
|                                     |           | Cerramiento e       | n canchas depor    | tivas del cantón      |                      |                     |                  |
| * Tipo                              | Q         | Informes            | ٠                  |                       |                      |                     |                  |
| * Periodo                           | 1         |                     |                    |                       |                      |                     |                  |
| * Borrador                          |           |                     |                    |                       |                      |                     |                  |
|                                     |           |                     |                    |                       |                      |                     |                  |

Si deseamos editar un objetivo desarrollo sostenible existente, hacemos click en el botón **Editar** y nos aparecerá la siguiente pantalla, en la cual podremos editar la información del registro

Si deseamos eliminar un objetivo desarrollo sostenible existente del proyecto, hacemos click en el botón Eliminar y nos aparecerá la siguiente pantalla, en la cual

podemos hacer click en el botón **Aceptar** para eliminar el registro, o en el botón **Cancelar** para no realizar la eliminación del registro.

# 2.17.- ADMINISTRACIÓN DE SOCIOS EJECUTORES

Si deseamos administrar los socios ejecutores del proyecto ingresamos a dicha opción y nos aparecerá la siguiente pantalla:

| 🕽 🔘 www.ana.equ.com/instation and stations.http://www.ana.equ.com/instations.http://www.ana.equ.com/instations.http://www.ana | um D'                                                                                                    |                                                                                                    |
|----------------------------------------------------------------------------------------------------|----------------------------------------------------------------------------------------------------|----------------------------------------------------------------------------------------------------|
| URCUQUI Sistema de S                                                                                                    | equimiente y Monitóreo                                                                                          | Course descenation provinces                                                                                    |
| ef basis O Décrisados Estratógica 🔒 Proyectas 🔒 Pic                                                                                                    | as de Neisenen 🔠 Habiles de Délormadói 🛛 🕅 Poportes                                                             | A thunke 🖌 Hi Conta 🔅 Anda 🙃 SADA                                                                               |
| Property Containents on London Ameritan All settle                                                                                                    |                                                                                                    |                                                                                                    |
|                                                                                                    |                                                                                                    | Socios Ejecutores                                                                                               |
| · Aufrune Feuletta                                                                                                    |                                                                                                    |                                                                                                    |
| Copus Room City HDF                                                                                                    |                                                                                                    | Nescari                                                                                                    |
| Sacio Ejacutor                                                                                                    | . Representante                                                                                                 | *                                                                                                    |
| GAD de Urssepi                                                                                                    | Dr. Julio Cruz                                                                                                  | See Desire                                                                                                    |
| Meditrandir 1 4 1 the E ambradae.                                                                                                    |                                                                                                    | acterior 👔 Siguario                                                                                             |
|                                                                                                    |                                                                                                    |                                                                                                    |
|                                                                                                    |                                                                                                    |                                                                                                    |
|                                                                                                    |                                                                                                    |                                                                                                    |
|                                                                                                    | the second second second second second second second second second second second second second second second se | The second second second second second second second second second second second second second second second se |

Si deseamos ingresar un socio ejecutor al proyecto, hacemos click en el botón **Agregar Registro** y nos aparecerá la siguiente pantalla, los campos que se encuentran con el \* asterisco al inicio, nos indica que la información de dicho campo es obligatoria, aquí ingresamos toda la información pertinente, finalmente hacemos click en el botón **Agregar** para guardar y crear el registro.

|                                                  | na de Seguimienté y Monitéreo                                      |                                      |
|--------------------------------------------------|--------------------------------------------------------------------|--------------------------------------|
| e tais O bfornadón Extistógica R a               | royectas 🖉 fildas da hasanan 👯 Hatinas da taformadan 🚯 hapotas 🎄 i | invarios 🖌 mi Cuenta 🕕 Angla 🛛 SACIN |
| Proyector Contactories on contribut placetime of | e santte sy Kattel Kjørstront                                      | Socio Flemitor - Crear               |
|                                                  |                                                                    | Socio Ejecutor - Crear               |
| + Proyecto                                       | Cerramiento en canchas deportivas del cantón                       |                                      |
| * Socia Qecutor                                  | ,                                                                  |                                      |
|                                                  |                                                                    |                                      |
| * Regresentante                                  |                                                                    |                                      |
| * Representanto<br>Dirección oficial             | ۵                                                                  |                                      |

Si deseamos editar un socio ejecutor existente, hacemos click en el botón Editar y nos aparecerá la siguiente pantalla, en la cual podremos editar la información del registro

Si deseamos eliminar un socio ejecutor existente del proyecto, hacemos click en el botón **Eliminar** y nos aparecerá la siguiente pantalla, en la cual podemos hacer click en el botón **Aceptar** para eliminar el registro, o en el botón **Cancelar** para no realizar la eliminación del registro.

# 2.18.- ADMINISTRACIÓN DE ALIADOS ESTRATÉGICOS

Si deseamos administrar los aliados estratégicos del proyecto ingresamos a dicha opción y nos aparecerá la siguiente pantalla:

|                                                        | Sequimiente y Monitéree                                       | These American Provider                |
|--------------------------------------------------------|---------------------------------------------------------------|----------------------------------------|
| e taile O bérmadin Estatigica. 2 Proyectas A           | Prichas de Reserver 🕮 Historia de Diformación 🛛 Reportes 🔺 (h | warke 🖌 Mi Cuenta - 2h Avela - © SALIN |
| Provente: Containente no canatas departiros del conta- |                                                               | Aliados Estratégicos                   |
| · Aufsune feuleten                                     |                                                               |                                        |
| Coper from CDV PDF                                     |                                                               | Bescari                                |
| Allado Estrotégico                                     | Representante                                                 |                                        |
| GAD Partolydat de Calvangui                            | Sr. Gallards Vega                                             | See Differ                             |
| (SAD Perroquial de Tumbabiro                           | Dra. Denty Shara                                              | Mit Dieter                             |
|                                                        |                                                               |                                        |

Si deseamos ingresar un aliado estratégico al proyecto, hacemos click en el botón **Agregar Registro** y nos aparecerá la siguiente pantalla, los campos que se encuentran con el \* asterisco al inicio, nos indica que la información de dicho campo es obligatoria, aquí ingresamos toda la información pertinente, finalmente hacemos click en el botón **Agregar** para guardar y crear el registro.

| O www.amagu.com/ms/administrator/proj-h          | (prog60Count phylogra (der 13                                      |                                  |
|--------------------------------------------------|--------------------------------------------------------------------|----------------------------------|
|                                                  | u de Seguimiente y Monitéreo                                       | Same Assessed and Assessed       |
| d take O briensdan Estatégics R n                | ovectas 🖉 Pichas de tesamen 🖽 Hatitus de béomatike 🗅 Neportus 🔺 Os | nanke 🖌 Hi Guerta 🖓 Avala 🖉 SADR |
| Proventer: Contraction on another electricity of | rontate - a Allados Februitgator                                   |                                  |
|                                                  |                                                                    | Aliado Estratégico - Crear       |
| s. Segrecar                                      |                                                                    |                                  |
| * Proyecto                                       | Cerramiento en canches deportivas del cantón                       | •                                |
| * Aliado Estratègico                             | 1                                                                  |                                  |
| * Representante                                  | 1                                                                  |                                  |
| * Dirección oficial                              | ٩                                                                  |                                  |
| * Telefono                                       | 1                                                                  |                                  |
|                                                  |                                                                    |                                  |

Si deseamos editar un aliado estratégico existente, hacemos click en el botón Editar y nos aparecerá la siguiente pantalla, en la cual podremos editar la información del registro

Si deseamos eliminar un aliado estratégico existente del proyecto, hacemos click en el botón **Eliminar** y nos aparecerá la siguiente pantalla, en la cual podemos hacer click

en el botón **Aceptar** para eliminar el registro, o en el botón **Cancelar** para no realizar la eliminación del registro.

# 2.19.- ADMINISTRACIÓN DE COOPERANTES / DONANTES

Si deseamos administrar los cooperantes / donantes del proyecto ingresamos a dicha opción y nos aparecerá la siguiente pantalla:

| 3 O www.amaqui.com/ms/schre      | raitsdot/proj00jang00ja    | to his with to         |                           |                     |                                         |            |  |
|----------------------------------|----------------------------|------------------------|---------------------------|---------------------|-----------------------------------------|------------|--|
|                                  | Sistêma de                 | Seguimient             | ë y Monitére              | 6                   | Chinese Advances                        |            |  |
| d taxis O Difernadon ta          | tratègica 🛛 Proyectos 🖌    | Fridas de fesamer - Ef | Habios de briornadori - D | Neportes 🔺 Oscarice | ni Cuerta - Di Arrila                   | e saun     |  |
| Proyector: Construction on caref | on physicilians of contra- |                        |                           |                     | 100000000000000000000000000000000000000 |            |  |
|                                  |                            |                        |                           |                     | Cooperantes                             | / Donantes |  |
| · Autoust Registra               |                            |                        |                           |                     |                                         |            |  |
| Cooperante / Docarte             |                            |                        | Representante             |                     |                                         |            |  |
| No emister statos                |                            |                        |                           |                     |                                         |            |  |
|                                  |                            |                        |                           |                     |                                         |            |  |
|                                  |                            |                        |                           |                     |                                         |            |  |
|                                  |                            |                        |                           |                     |                                         |            |  |
|                                  |                            |                        |                           |                     |                                         |            |  |
|                                  |                            |                        |                           |                     |                                         |            |  |

Si deseamos ingresar un cooperante / donante al proyecto, hacemos click en el botón **Agregar Registro** y nos aparecerá la siguiente pantalla, los campos que se encuentran con el \* asterisco al inicio, nos indica que la información de dicho campo es obligatoria, aquí ingresamos toda la información pertinente, finalmente hacemos click en el botón **Agregar** para guardar y crear el registro.

| URCUQUÍ Sistêma à                                    | e Seguimiente y Manitéreo                                           | Constant Advantage of State Section |
|------------------------------------------------------|---------------------------------------------------------------------|-------------------------------------|
| 👩 biske 🗿 Diformadon Estivitojos 🖉 Proyectos         | 🖉 Tichas de Texamer 🔠 Hatiloos de Deformación 🕅 Texportos 🔺 Oscario | te 🖋 Mi Cuenta 🕕 Angla 🛛 SALIM      |
| Proyects: Containing to contrar planation did writte | e Jacobie                                                           |                                     |
|                                                      |                                                                     | Cooperante / Donante - Crear        |
| · Augentur                                           |                                                                     |                                     |
| * Prayeda                                            | e Cerramiento en canchas deportivas del cantón                      |                                     |
| * Corperante / Donante                               | 1                                                                   |                                     |
| * Representiante                                     | 1                                                                   |                                     |
|                                                      |                                                                     |                                     |
| * Monto (USO)                                        | 5                                                                   |                                     |

Si deseamos editar un cooperante / donante existente, hacemos click en el botón **Editar** y nos aparecerá la siguiente pantalla, en la cual podremos editar la información del registro

Si deseamos eliminar un cooperante / donante existente del proyecto, hacemos click en el botón **Eliminar** y nos aparecerá la siguiente pantalla, en la cual podemos hacer click en el botón **Aceptar** para eliminar el registro, o en el botón **Cancelar** para no realizar la eliminación del registro.

# 2.20.- ADMINISTRACIÓN DE DESEMBOLSOS

Si deseamos administrar de desembolsos del proyecto ingresamos a dicha opción y nos aparecerá la siguiente pantalla:

| Conce              |                 | Sistem           | a de Seguimienté y Monitéreo                                        | E                    | ine the state of the second |
|--------------------|-----------------|------------------|---------------------------------------------------------------------|----------------------|-----------------------------|
| # state 0          | Difernadan t    | atratégica 🔒 🍽   | vectos 🖉 fichas de fessamen 🖽 Hatiliais de teformación 🛛 Reportes 🛛 | 🛦 Ossarke 🥒 M Caerta | ill Annia 🔿 SALIA           |
| Persynates Criste  |                 | toe physicity of | ***                                                                 |                      |                             |
|                    |                 |                  |                                                                     |                      | Desembolsos                 |
| · Autoget first    | in a            |                  |                                                                     |                      |                             |
| Coor I fair        | and the         |                  |                                                                     | Basica               | et [                        |
| Cuanda             | Ano             | Tipo Quien       | Quies                                                               | Monto                |                             |
| 0.000              | 2010            | Source           | GAD de tecneral                                                     | 32567.47             | the Chester                 |
| Duranta            | de 1 estructue. |                  |                                                                     |                      | Armier I. Spierre           |
| fortrands 1 a 1 :  |                 |                  | El valor total de desembalsos es: 32%7.47                           |                      |                             |
| fostrandi: ) a 1 : |                 |                  |                                                                     |                      |                             |

Si deseamos ingresar un desembolso al proyecto, hacemos click en el botón **Agregar Registro** y nos aparecerá la siguiente pantalla, los campos que se encuentran con el \* asterisco al inicio, nos indica que la información de dicho campo es obligatoria, aquí ingresamos toda la información pertinente, finalmente hacemos click en el botón **Agregar** para guardar y crear el registro.

|                                          | ister       | na de Seg             | minuen          | to y Mon             | llétee                |                  | naria Manandradini a Press |      |
|------------------------------------------|-------------|-----------------------|-----------------|----------------------|-----------------------|------------------|----------------------------|------|
|                                          |             |                       |                 |                      |                       |                  |                            |      |
| d bible O bifernadon Extratégie          |             | hoyectas 🔒 Fichas e   | As Resuments 12 | Matrices de treforme | dist D Neportes 🔺 the | arku 🥒 Mi Cuerta | things orsain              | -    |
| Proyector: Contactments on constant data | optioner of | W contact in December | 100             |                      |                       |                  |                            |      |
|                                          |             |                       |                 |                      |                       |                  | Crear Desemb               | olso |
| · Segrecar                               |             |                       |                 |                      |                       |                  |                            |      |
| * Proyecto                               |             | Cerramiento en        | canchus dep     | ortivas del cantò    | 11                    |                  |                            |      |
| * Tipo: Cooperante /<br>Socio            | ۹           | Selectionar           | •               |                      |                       |                  |                            |      |
| * Quien                                  | Q           |                       | •               |                      |                       |                  |                            |      |
| * Cuândo                                 | Q           | Durante               | •               |                      |                       |                  |                            |      |
|                                          |             |                       |                 |                      |                       |                  |                            |      |

Si deseamos editar un desembolso existente, hacemos click en el botón **Editar** y nos aparecerá la siguiente pantalla, en la cual podremos editar la información del registro

Si deseamos eliminar un desembolso existente del proyecto, hacemos click en el botón **Eliminar** y nos aparecerá la siguiente pantalla, en la cual podemos hacer click en el botón **Aceptar** para eliminar el registro, o en el botón **Cancelar** para no realizar la eliminación del registro.

#### **3.- FICHAS DE RESUMEN**

En esta opción del menu superior encontramos los siguientes items:

- Desde Programas
- Desde Roles
- Desde Población Impacto
- Desde Objetivos Desarrollo Sustentable
- Desde el PNBV

### **3.1.- DESDE PROGRAMAS**

Aquí en esta opción nos permite ver la Ficha del Proyecto, como también la Ficha por Indicadores de Resultado desde Programas.

|                                                                                                    | Sistêma de Seguimienté y N                                                                                                    | henitéree                                                                                                    | Course Street and Providence                                      |
|----------------------------------------------------------------------------------------------------|----------------------------------------------------------------------------------------------------|----------------------------------------------------------------------------------------------------|-------------------------------------------------------------------|
| exementación pre-                                                                                                    | ages (# Provention) (# Fickes de Tecamero (# Harines de )                                                                                                    | arformación - El Paportes - & Ossanica - 🖌                                                                                             | M Cuesta Di Anda O SAUR                                           |
|                                                                                                    |                                                                                                    |                                                                                                    | 1                                                                 |
|                                                                                                    |                                                                                                    | Proyectos desc                                                                                                    | de Programas GAD Urcuqui                                          |
| Caper Root City /CP                                                                                                    |                                                                                                    |                                                                                                    | Buecon                                                            |
| Insigrama                                                                                                    | Publición Enfoque                                                                                                    | Nambre del Preyecto                                                                                                    |                                                                   |
| Sociadades engrandadoras y<br>realiantes y titras de visitante de<br>género.                                                                                                    | Phildrese vinculation a las formas más percentas de tratação<br>menumendo en españos unhanos (tratação dornelatios<br>menumendo y tratação Informat) y resplan (productoras<br>aprincias) victorian de videncia y afectadas en se deventes<br>sociales, paíticos y econômicos con escasos españos de<br>participantes a socientes de modelas de desarrollo indusivo<br>y residentes. | Nayor autopenta sucial y econimica de<br>mujeras indigenas, atoxiaciandientes y<br>mentose en oticación de potenze y<br>vedenamilidad. | Fidia Talziaz dal Proyecta<br>Richa por Indicadante de Reinittado |
|                                                                                                    | Tuda las habitantes del canton                                                                                                    | Cerratriants en canchas deportivas del<br>quette                                                                                       | Pada Terrika del Proyecto<br>Pada per fotocobrer de Necelado      |
| Handhical, oprimital y manhanni la<br>Infraestructura fisica y los<br>equipamiento de salad y<br>educación, así conto los espacitos<br>pobleco destructos al desantilo<br>social, cultural y deportivo, de<br>asuendo con la ley |                                                                                                    |                                                                                                    |                                                                   |

Si deseamos ver la Ficha del Proyecto, hacemos click en dicho botón y nos aparece la siguiente pantalla:

| O www.amagu.com/ma/administration/                                                                                                  | ichengene-Albendenzei-Asserbuiktuer. Halt                                                                                                    |                             |
|----------------------------------------------------------------------------------------------------|----------------------------------------------------------------------------------------------------|-----------------------------|
|                                                                                                    | iema do Seguimiento y Monitéreo                                                                                                    | -                           |
| a tente O Defermaden Entratiegen                                                                                                    | 🗑 Proyectas 🔗 Pichas da Reserver. 🖽 Hatitus de briorreador 🗈 Reportes 🔺 Usuarius 🖌 P                                                                                                    | rosetta Ib Annia O SAUR     |
| - Angenese                                                                                                    |                                                                                                    |                             |
| Bepten:                                                                                                    | FICHA TÉCNICA DEL PROYECTO                                                                                                    |                             |
| a Détec Centrolés                                                                                                    | FICHA TÉCNICA DEL PROYECTO                                                                                                    |                             |
| a Datus Constato<br>Roonbro Compilato del Proyecto;                                                                                 | FICHA TÉCNICA DEL PROYECTO                                                                                                    | ár potreza y voznerabildad. |
| Ester Senerater<br>Rombre Campleto del Proyecto<br>Nombre Abreviede del Proyecto                                                    | FICHA TÉCNICA DEL PROYECTO<br>Plaser autoromía saclar y económica ile mujeres indígenas, atrodescendentes y medicas en atlasicien<br>Plás Hujeres                                                          | de patreza y varienskildad. |
| Batter Clementer<br>Rombre Complete del Proyecto<br>Nombre Abrevide del Proyecto<br>Código de l'inanciemiento:                      | FICHA TÉCNICA DEL PROYECTO<br>Plaser autoromía sadar y económica de majeres indígenas, atrodescendentes y medicas en atuación<br>Plas Huberos<br>Place                                                     | ár potreza y votrenskédad.  |
| Bitter Generater<br>Rombro Cempleto del Proyecto<br>Nonitee Abreviado del Proyecto<br>Código de Financiamiento<br>Donartee:         | FICHA TÉCNICA DEL PROYECTO  Placer autoromía sadar y económica de majeres indígenas, ahodescendientes y medicas en attacidat Mila Hubera  Place  Constantes Poundatos Cattoria  Constantes Po              | de potreza y vuterabildad.  |
| Estar Senatates<br>Rombro Campleto del Proyecto<br>Nombre Abreviado del Proyecto<br>Código de Financiamiento<br>Donative:<br>Secias | FICHA TÉCNICA DEL PROYECTO  Plaser autoromía saché y económica de mujeres kel/geras, ahodescendentes y medicas en attactive Plas Hudros  Plas  Constantes Poundatos Cantoga  Constantes P  Codo de Umorasi | de potreza y vuterabildad.  |

Si hacemos clic en el botón Ficha por Indicadores de Resultado, nos presentará la siguiente pantalla:

|                                                                                   | K GP stand file blanger (2 ) K                                                                                                    | 0 -                                                                                                    | σ |
|-----------------------------------------------------------------------------------|----------------------------------------------------------------------------------------------------|----------------------------------------------------------------------------------------------------|---|
| C O www.unuqu.com/ns/idminister/p                                                 | sequentian F3/proquentian F1_300000 phately.org.no.0                                                                                                    |                                                                                                    |   |
|                                                                                   | téma do Seguimiente y M <u>e</u> nitéreo                                                                                                    | The second second second second second second second second second second second second second second second s                                                                                                    |   |
| et biske O beformsstån Extratigios                                                | 🖉 Weyestas 🖉 Fichas de texamen 🔠 Hapicos de teformación 🕅 Neportes 🔺 Usuarios 🖌 M                                                                                                    | Coeta Di Anda 🔿 SADA                                                                                                    |   |
| Little Propulat                                                                   |                                                                                                    |                                                                                                    |   |
| Proyecto: Havor actorpera social e econt                                          | mica de mulares trafgenas, ahodescendantes a mesticas en situatión de cobreze y númerabilidad.                                                                                                    |                                                                                                    |   |
| · Aspense                                                                         |                                                                                                    |                                                                                                    |   |
|                                                                                   |                                                                                                    |                                                                                                    |   |
|                                                                                   | FICHA DE INDICADORES DE RESULTADO                                                                                                    |                                                                                                    |   |
|                                                                                   |                                                                                                    |                                                                                                    |   |
|                                                                                   |                                                                                                    |                                                                                                    |   |
| Nombre del Indicador de Reseltado                                                 | Indicador 1.1 W reprose 70% de chalema participantes reportar incremento en sua ingresos económicos                                                                                                    | come accian dal provocta                                                                                                    |   |
| Nombre del Indicator de Resultado                                                 | indicador 1.1 - Winness 70% de maines participantes reportes auronecto en sus ingenes economicos<br>Este indicador tiene como objetivo principal que las mujeres que participan se al properto incommentes se<br>cademas de volor de predictos agregacicados y horizona - arbasantes. Adoreda basia el fortalecteriente de                                                                                                    | come active del provecto.<br>In ingresos econômicos participando en<br>reportades individuales y organizativas.                                                                                                    |   |
| Roonien del Indicador de Resultado<br>Justificación<br>Romerador                  | Indicador (1.1 Winesson 70% de malemen antificipantes reportan exercence) en sus inglemes ecceneracion<br>Este indicador tierre como objetica printipal que las mojeres que participan en el antipecto incomentar la<br>radionas de valor de productos agranaciandos y turizme - antenantes. Adevida basia el fortelación de<br>rivoleres participantes que instruven jello de logar? Que reportan incomentar en se ingresos eccentratos<br>participantes deles constrat nos tos es officiencia y Sen parte de las codense poductivas; el fune increso<br>aprecisiones de las mojeres participans en « 70% de toto el programe aducativa de totalecimiento de space<br>encresigia mentes y resisten de incresente de las constratos en determinantes de las encretes de internantes de incresentar de incresentar | come active del provente<br>la lingresos econômicos participando en<br>casocidade lo distutuele y organizativas.<br>come accilia del provento Las muleres<br>estada cua logenero econômicos. ¿) que<br>la la livea de base (segundo serestino del<br>mas de producates) come valor lossal |   |
| Noories del Indicador de Resultado<br>Justificación<br>Nonverador<br>Denorrinador | Indicador (1.1 4 mecos) 70% de malema antificipantes reportan exercences en sus regimes eccenercies<br>Este indicador tierre como objetios printipal que las mojeres que participan en el uniques eccenercies<br>radenas de volter de productos agranecación y turiario - universitar. Alevada basas el forteserrentes en<br>recience april partes que instruve, jetes de logar? Que regartan increase de uniques escalarios de<br>participantes de los completions de los des efficiencias (3 for parte de los codense podochas) el final increas<br>entrelas este de los completions en el forteser al Seria (3 for parte de los codense podochas) el fun increas<br>el Sol de estas mejores participantes en el Toto de toto el programa educativa de tratalectanterio de partes<br>entre de estas regimenes partecedes). En la livea de toto el programa delas totol el la familia (bates<br>estas delementes el increasente de increasente de estas comentesas en la granacitada de la familia (bates<br>estas delementes el increasente de estas comentesas el la granacitada de la familia (bates<br>estas delementes el increasentes de estas comentesas).<br>40 majores que sum parte de las cadenas productivas.                                                                                                    | come active del provente<br>la lingresos econômicos participando en<br>caso-otades individuales y organizativas.<br>cons accilia del provento, Las muleres<br>rentado sus lognesos econômicos, c) que<br>la li lova de base (jegundo versetos del<br>mes de produczia) come valor locuel  |   |

# **3.2.- DESDE ROLES**

Aquí en esta opción nos permite ver la Ficha del Proyecto, como también la Ficha por Indicadores de Resultado desde Roles.

|                                         | a de Seguimiento y Montléreo                                                                                                    | Constant Advantation ( Providence)                               |
|-----------------------------------------|----------------------------------------------------------------------------------------------------|------------------------------------------------------------------|
| 💏 thing 💿 beformadán tuttatógica 🖉 Proy | ectas 🖉 fichas de hesamer 🔠 Hatrice de briernador 🛛 Nepolas 🔺 Shoarke 🖌                                                           | er cuerea - Ib Augula - O SACIR                                  |
|                                         | Proyectos o                                                                                                    | desde Roles - GAD Urcuqui                                        |
| Copur Boot City 707                     |                                                                                                    | BARCHT                                                           |
| No.4                                    | Nombre dai Proyecto                                                                                                    | •                                                                |
| Huitalicar Stracto                      | Contentionto en canches deportives del canton                                                                                     | Fiche Técnica del Proyecto<br>Tiche per Indicativos de Recultado |
| Premover Cambina Scolambiles            | Naver autonomia social v economica de mujeres indigenas, afrodescendentos<br>« mestipa) en situación de potreta y vulnerabilidad. | Ficta Técnica del Proyecta<br>Rido por Indicalaren de Benetado   |
| Mestrando 1 a 2 de 2 antradas           |                                                                                                    | Anterior 1 ligadente                                             |
|                                         |                                                                                                    |                                                                  |

# 3.3.- DESDE POBLACIÓN IMPACTO

Aquí en esta opción nos permite ver la Ficha del Proyecto, como también la Ficha por Indicadores de Resultado desde población impacto.

|                                                                                                    | Segumence of menuclee                                                                                                    | Sharts Advantigation Provi Reader                                |
|----------------------------------------------------------------------------------------------------|----------------------------------------------------------------------------------------------------|------------------------------------------------------------------|
| e baile O beformasion Estimatingica R Movectos R Th                                                                                                    | das de fesamen 🖽 Hation de Selomadist - 🕅 Repoles 🔺 Osaños 🖌 🕈                                                                       | e Coarte - El Anola - O SACIR                                    |
|                                                                                                    | Proyecto                                                                                                    | s desde Pobación Impacto                                         |
| Caper Kasel Cirr 709                                                                                                    |                                                                                                    | Rencort                                                          |
| Poblackin Impacto                                                                                                    | Rumbre del Proyecte                                                                                                    | •                                                                |
| 19671 persones, según centre de población y vinienda 2010                                                                                                    | Cemeniente en sanches deportives fel sanctin                                                                                         | Picha Técnica del Proyecto<br>Tiche per Industrier de Secchado   |
| Hujevo Trabajadorea afectadas por condiciones laberales<br>inequitativas e injustas, vinculadas con: trabajo domietifos<br>menuerado, trabajadores de majalilar y trabajadorea de la<br>agrandentes, atros trabajadores do majalitar estarila. | traver autonomia social y aconomica de reujeras indigenas, afrodescendientes<br>y mentoas en situación de políveor y valherabilidas. | Ficta Técnica del Proyecto<br>Richo por Indicadorer de Reseltado |
| Westrando 1 a 2 ile 2 untradas                                                                                                    |                                                                                                    | Antariur 1 Hquiente                                              |
|                                                                                                    |                                                                                                    |                                                                  |
|                                                                                                    |                                                                                                    |                                                                  |

# **3.4.- DESDE OBJETIVOS DESARROLLO SOSTENIBLE**

Aquí en esta opción nos permite ver la Ficha del Proyecto, como también la Ficha por Indicadores de Resultado desde objetivos desarrollo sostenible.

| URCUQUI Sistema                                                                                                    | de Seguimienté y Monitórie                                                                                                    | from the state of the first state                                                                                                    |
|----------------------------------------------------------------------------------------------------|----------------------------------------------------------------------------------------------------|----------------------------------------------------------------------------------------------------|
| et bille O Deformation Extratégica 🖉 Proyec                                                                                                    | tas 🖉 Pictus de Texamon 🖽 Hatrice de Décrevédor 🖪 Reportes 🛦 Oscarios 🖌 🕫                                                                                                    | n Calenta - Da Angala - 🗢 SACIN                                                                                                    |
|                                                                                                    | Proyectos desde Objetiv                                                                                                    | os Desarrollo Sustentable                                                                                                    |
|                                                                                                    |                                                                                                    |                                                                                                    |
| Cogiar Roat Car HDF                                                                                                    |                                                                                                    | Buscart                                                                                                    |
|                                                                                                    |                                                                                                    |                                                                                                    |
| Digetives Desarrolle Sustentable                                                                                                    | Nonline del Proporte                                                                                                    |                                                                                                    |
| Objectives Deservable Sestentiable                                                                                                    | Needlee del Personte<br>Planor actorian'i social y econômico de multimo infigerat, altadecondientes<br>y metilizar en dituación de palmece a vulnerabilidad.                                                                                                    | Picha Técnica del Proyecto<br>Ficha por Linkuslówy da Nandrado                                                                                                    |
| Otjertives Desarrolfe Sestentable<br>DDS 2. Hardre cere<br>DDS 1. Fer és la polimiza                                                                            | Movelene del Prospecto         Intervento de mujeres indigenas, altadescondientes y valimenzabilidad.           Marcel autorestria social y económica de mujeres indigenas, altadescondientes y valimenzabilidad.         Intervento autorestria social y económica de mujeres indigenas, altadescondientes y medicas en situación de polícico y valimenzabilidad.                                                                                                    | Fiche Técrica del Prysotte<br>Fiche per Johnscherer de Rendrade<br>Fiche Técrica del Potyecta<br>Fiche per Indicatorer del Bandisols                                                                      |
| Dépetires Desarrelle Sestentable<br>DOS 2. Herbre con<br>DOS 1. Per de la publica<br>DOS 1. Per de la publica<br>DOS 8. Tratajo desarte y controletto economico | Newtone dot Prospectio         Interview substantian social v econômico de mojeres inféreras, aludescondientes v vienerabilidad.           Planov autovernia social v econômico de mojeres inféreras, aludescondientes v vienerabilidad.         Interve autovernia social v econômico de mojeres inféreras, aludescondientes v restilizas en situación de peterces v vienerabilidad.           Planov autovernia social v econômico de mojeres inféreras, aludescondientes v restilizas en situación de peterces v vienerabilidad. | Fiche Técrica del Neyecce<br>Téche per belicatione da Secolada<br>Edita Técrica del Penyecca<br>Edito per belicatores del Baselinato<br>Téche Técrica del Penyecca<br>Fiche per belicatores de Baselinato |

# **3.5.- DESDE EL PNBV**

Aquí en esta opción nos permite ver la Ficha del Proyecto, como también la Ficha por Indicadores de Resultado desde el Plan Nacional del Buen Vivir.

| URCUQUÍ Sistema                                                                                                    | de Seguimiente y Mon                                                                                                    | iléree                                                                                                    | Dates Alexandria Description                                                                                                    |
|----------------------------------------------------------------------------------------------------|----------------------------------------------------------------------------------------------------|----------------------------------------------------------------------------------------------------|----------------------------------------------------------------------------------------------------|
|                                                                                                    |                                                                                                    |                                                                                                    |                                                                                                    |
|                                                                                                    |                                                                                                    |                                                                                                    | Canal In 1999 Count                                                                                                    |
|                                                                                                    |                                                                                                    |                                                                                                    | Proyectos desde el PNBV                                                                                                    |
|                                                                                                    |                                                                                                    |                                                                                                    |                                                                                                    |
| Copier Root City Hot                                                                                                    |                                                                                                    |                                                                                                    | Bescen                                                                                                    |
| PNEV                                                                                                    | Mota                                                                                                    | Marelers dal Proyecto                                                                                                    |                                                                                                    |
|                                                                                                    | Martin to a                                                                                                    | Comprisents on constant deportions                                                                                                    | Ficha Técnica del Revecto                                                                                                    |
| OBJETIVO 8<br>Hejoror la Califiad de Población                                                                                                    | Anduck la regile de montalidad materna en 29,0%.                                                                                                    | del cantia                                                                                                    | Richar per John address die Sandhadet                                                                                                    |
| OBJETIVO 3<br>Heljonor la Califiad de Roblación<br>OSJETIVO 5<br>Contrinue Tasaccios de Encuentris Cuenzie y Partialeco<br>la Identifiad Nacional, las Sócridades Diversas, la<br>Factivacionalizat y la Informativatidad.                                                                                  | Address to angelie die mantpalitadi materna en 796,0%.<br>Mittile 3 2<br>Remarks la tondersca en la participación de la<br>Colodario en attivitates ofitantes, asciden,<br>decotrar ou comunitatios y aparter el 12,0%.                                                                                                    | del cantile<br>Cerramients en canchas deportivas<br>del cantile                                                                                                    | Tida per Induction de Sandade<br>Fista Técnica del Perverta<br>Tida per Inductioner de Bendicato                                                                                   |
| OBJETIVO 3<br>Helpotr la Calina de Robiación<br>ODJETIVO 3<br>Construe tauacios de Encuentro Cuevie y Partaleco<br>la Identidad hacconal, las Sónofades Diversa, la<br>Partecionáriad y la Internaturalidad.<br>OBJETIVO 8<br>Canasilidar el Sistema Constituto Sacial y Solidario,<br>de Forma Scalarible. | Method 24<br>Reduction to register de montpalitude matterna en 796,296,<br>Method 24<br>Reventor to tomotercia: en la participación de la<br>ciudadaria en atto-indese ortransfer, escidien,<br>descritican y comunitarias y superar el 13,096,<br>Metho & S<br>Automater en 25,0% los ingresos de autoparticio de<br>las GAD. | del cantia<br>Cerranierto en canches deportivos<br>del cantia<br>Marpir autorema sostal r económico<br>de neglecos milipinos,<br>añodesine denice y mestizas en<br>situación de pomicar y vulnerabilidad | Ficher per Unitedorey de Neuellands<br>Fiche Triories del Ponyecta<br>Ficher per Indicaderer de Beneficiels<br>Ficher Yahrles del Ponyecta<br>Ficher per Indicadorer del Respisola |

# 4.- MATRICES DE INFORMACIÓN

Esta opción nos permite ingresar al proyecto del cual queremos adminsitrar las matrices de informacion:

|                              | Sistèma de Seguimiente y Monitéreo                                                                         |                              |
|------------------------------|----------------------------------------------------------------------------------------------------|------------------------------|
| d hinter O biformadon t      | atratègica 🖨 Proyectas 🖉 Tichas de Resamen 🔠 Nathus de Información 🗈 Reportes 🋦 Oscarios                   | In cuera di lunia O cacit    |
|                              |                                                                                                    | Matrices de Información      |
| Cipier Bouel City PDF        |                                                                                                    | Buscart                      |
| Estado                       | Nombro del Proyecta                                                                                        | 82                           |
| En face de cierre            | Cemerietto et canthe departive del cattor                                                                  | Topmar                       |
| En aducación                 | Mayor autombrila occial y econòmica de reajones indígenas, afrodescensionías y mattaza en atuación de pobr | its y volterabilidad, Dramod |
| Mostrando 1 à 2 de 1 embadas |                                                                                                    | sitietter 1 lignants         |
|                              |                                                                                                    |                              |
|                              |                                                                                                    |                              |
|                              |                                                                                                    |                              |

Una vez que ingresamos al proyecto nos aparece la siguiente pantalla, donde nos aparecerá a primera vista las matrices creadas, como también nos permitirá realizar las siguientes acciones:

- Agregar una matriz de información
- Eliminar matriz
- Editar matriz
- Administrar Campos de la matriz
- Administrar Contenedores de los campos
- Administrar Usuarios de la matriz
- Agregar Indicadores de Resultados
- Editar Indicadores de Resultados
- Agregar Indicadores de Impacto
- Editar Indicadores de Impacto
- Ver Registros de la matriz

# 4.1.- AGREGAR UNA MATRIZ DE INFORMACIÓN

Si deseamos **agregar** una matriz hacemos click en el botón respectivo y nos aparecerá la siguiente pantalla, en la cual se debe ingresar el nombre de la matriz:

| URCUQUÍ Sistema de                                      | Sequimiente y Menitéree                                                         | Distant Researching Providence   |
|---------------------------------------------------------|---------------------------------------------------------------------------------|----------------------------------|
| example activities and a catalogical of Proyectas       | R Piches de teserner 155 Histois de briornación 🗈 Poportes 🌲 closertes 🖌        | Mi Calenta - Di Avalla - O SALIM |
| Mar Reputation Mattan                                   |                                                                                 |                                  |
| Proyecto: Havor actoromía social y econômica de mujeros | indigenae, abordescendentes o mesticas en situación de potreza o numerabilitad. | Matriz - Conar                   |
|                                                         |                                                                                 | Hann Crear                       |
| + Signal                                                |                                                                                 |                                  |
| * Projecto                                              | Q. Mayor autonomia social y económica de muje *                                 |                                  |
| * Nombre de la Matriz                                   |                                                                                 |                                  |
|                                                         | 1                                                                               |                                  |
|                                                         |                                                                                 |                                  |
|                                                         |                                                                                 |                                  |

La matriz se podrá **Eliminar** siempre y cuando dicha matriz no contenga registros en ella, caso contrario no aparecerá este botón para ser ejecutado.

# 4.2.- ADMINISTRAR LOS CAMPOS QUE CONTIENE UNA MATRIZ DE INFORMACIÓN

Si deseamos **Administrar los campos de la matriz**, hacemos click en el botón Campos y nos aparecerá la siguiente pantalla, en la cual podremos Agregar, Editar y Eliminar un campo a la matriz

| O www                                    | warraquicem/me/admin                                                      | antadatohampinahampias phpfping_phr.586.org    | 10,17                                           |                               |                            |                                                  |                 |               |      |
|------------------------------------------|---------------------------------------------------------------------------|------------------------------------------------|-------------------------------------------------|-------------------------------|----------------------------|--------------------------------------------------|-----------------|---------------|------|
| J                                        | GAD MUNICIPAL                                                             | Sistèma de Seguini                             | icnte y Monil                                   | čiec                          |                            | -                                                | arta Adresativa |               | -    |
|                                          | o bromedan tat                                                            | retègica 🖉 Proyectos 🖉 Niches de Neserv        | in 1 🛤 Machine da Deformado                     | e 🕅 Nipotes                   | A toverse                  | <ul> <li>M Gretta</li> </ul>                     | Ib Areals       | <b>0</b> SAUR |      |
| Lanse P                                  | internation (International                                                |                                                |                                                 |                               |                            |                                                  |                 |               |      |
| Proyec<br>Motric:                        | cto: Playor autonomia soc<br>: MATRIZ FINAL                               | tel y econòmica de mojeres indígenses, altodes | rendertes y mesticas en situar                  | ite de pobreze y              | nitvestillidet.            |                                                  |                 |               |      |
| Tradicity                                | Manager and an extended from these bars                                   | doristen datos                                 |                                                 |                               |                            |                                                  |                 |               |      |
| Intercas                                 | cores de Mesdicador 111                                                   |                                                |                                                 |                               |                            |                                                  | Campo           | t de Mai      | triz |
| Interes                                  | COTES OF REALISING TO                                                     |                                                |                                                 |                               |                            |                                                  | Campo           | s de Ma       | triz |
| + 400                                    | corto de Henditado, ho                                                    |                                                |                                                 |                               |                            |                                                  | Campo           | s de Ma       | triz |
| - Auto                                   | Contro de Reservator no<br>con Francisco<br>Dooi - CDr - 207              |                                                |                                                 |                               |                            | lucar                                            | Campo           | s de Ma       | triz |
| e Anno<br>Copier<br>Ordan                | carl Frankri<br>Doel CEr ROF                                              | Nondeo del canao                               | Tipo de campo                                   | Coligatoria                   | Nepelido                   | Buncar<br>Validar<br>Registros                   | Campo           | s de Ma       | triz |
| e Anno<br>Coper<br>Orden<br>1            | control de Handelouie Ha<br>control de Handelouie<br>Controlection<br>    | Norder det canpo<br>Norders y solition         | Tipo de campo<br>Sexto                          | - Obligamens<br>si            | Napetido<br>re             | Buncar<br>Vašidar<br>Registros<br>SI             | Campo           | s de Ma       | triz |
| e Anno<br>Copier<br>Orden<br>1           | contro de Hatelatore na<br>pol Transfit<br>Dost Car 007<br>Costoredor<br> | Nordee dot cango<br>Tioritires y apelidor<br>H | Tapo de campo<br>Texto<br>Seriescan             | 00-ligaments<br>si<br>no      | Repetido<br>re<br>re       | Runcar<br>Validar<br>Registros<br>Si<br>==       | Campor          | s de Mai      | triz |
| + Auro<br>Copier<br>Ordan<br>1<br>2<br>3 | Control de Handelouie III<br>Contonendor<br><br>Género<br>Género          | Nonders det canao<br>Nonders y aveilider<br>H  | Tipo de campo<br>Seito<br>Seitectan<br>Selectan | obligaturiu<br>și<br>no<br>no | Nepetido<br>re<br>re<br>re | Rancar<br>Vašidar<br>Registros<br>Si<br>as<br>34 | Campor          | s de Mai      | triz |

Si deseamos **Editar o Eliminar** un campo hacemos click en dichos botones, si no aparecen estos dos botones es porque ya existen registros en dicha matriz y por consiguiente no podremos realizar estas acciones.

Para agregar un campo hacemos click en el botón **Agregar Registro** y nos aparecerá la siguiente pantalla, la cual nos solicita indicar el contenedor del campo sí que lo tuviere, el tipo de campo, el nombre del campo, el orden de presentación es decir el orden de cómo queremos que se presente en la matriz, sí que este campo es obligatorio para su llenado, y finalmente sí que su contenido se repite en toda la matriz.

| GAD MUNICIPAL                                                                                                    | and the second second second second                                  |                                 |
|----------------------------------------------------------------------------------------------------|----------------------------------------------------------------------|---------------------------------|
| URCUQUÍ Sistêma de Segi                                                                                                    | uimiento y Monitóreo                                                 | Constitution of the Association |
| a taux O Déernadin Estatiopea R Proyectas R Fichas de                                                                                                    | Reserver 🖽 Nation de briernación 🛛 Reportes 🔺 Oscarios               | Mi Cuesta di Arrila O SAUR      |
| Linite Provided is Metters in Cartage                                                                                                    |                                                                      |                                 |
| Proyecto: Hayor autorismia social y económica de mujeres indígenas, el<br>Natric: HATRIZ FINAL<br>Esideacións: de MaisCatado:                                                                                                    | hadescandientes s mestidas en situación de pobrace y volversöllidad. |                                 |
|                                                                                                    |                                                                      | Campos de Matriz - Crear        |
|                                                                                                    |                                                                      |                                 |
| Contraction of the local division of the local division of the loc |                                                                      |                                 |
| + Tepnat                                                                                                    |                                                                      |                                 |
| • Supress<br>* Contensedor                                                                                                    | Q Ninguno                                                            | •                               |
| * Continueder<br>* Tipo de compo                                                                                                    | Q Ningumo<br>Q Texto                                                 | •                               |
| * Contreseder<br>* Tipo de campo<br>* Nombre                                                                                                    | Q Minguno<br>Q Texto                                                 | •                               |
| * Contenseder<br>* Tipo de compo<br>* Norstre<br>* Orden de presenteción                                                                                                    | Q Nongumo<br>Q Texto                                                 | •                               |

# **4.3.- ADMINISTRAR LOS CONTENEDORES DE LOS CAMPOS QUE CONTIENE UNA MATRIZ DE INFORMACIÓN**

Si deseamos Administrar los Contenedores de los campos de la matriz, hacemos click en el botón Contenedores y nos aparecerá la siguiente pantalla, en la cual podremos Agregar, Editar y Eliminar un contenedor de campos.

| ORCOOOI                                                                                                    | from terretation particular |
|----------------------------------------------------------------------------------------------------|-----------------------------|
| 🔿 Isilio 🗿 Deformación Estratógica 🖨 Proyectos 🖨 Aldas de Novemen 🖽 História de Deformación 🛱 Neportes 🛦 Usuarios                                                                                                  | ≠ m cuenta là luvia © sacan |
| Link Provider + Retition                                                                                                    |                             |
| Proyecto: Havor actionania accial y economica da mujerna indigenae, altodescendentes y mesticas en altuación da pobreza y valterabilitati.<br>Monte: VUNTEZ FISIA:<br>Individentes de Resultador las onizian dacos |                             |
|                                                                                                    | Contenedores de Campos      |
| s - Japogan malalon                                                                                                    |                             |
| Copier Dool CDr R0F                                                                                                    | Buncar:                     |
| Nontire del cantenedar                                                                                                    | 1                           |
| Until Facilio Atrica                                                                                                    | <b>100</b>                  |
|                                                                                                    | 1000                        |
| Selema -                                                                                                    |                             |

Si deseamos **Editar o Eliminar** un contendor hacemos click en dichos botones, si no aparecen estos dos botones es porque ya existen registros en dicha matriz y por consiguiente no podremos realizar estas acciones.

Para agregar un campo hacemos click en el botón **Agregar Registro** y nos aparecerá la siguiente pantalla, la cual nos solicita indicar el nombre del contenedor.

| Seguintiente y Meniléieo<br>1 idae de teaserer 25 iterios de trionesidet : A reportes 🔺<br>1 idae est, alcalaceredantes y medices en alcalite de patrone y cabre | theaste Admentantic Franchister<br>Deserve 🖌 M Consta 🗈 Aprile O SAUN |
|----------------------------------------------------------------------------------------------------|-----------------------------------------------------------------------|
| Prichas de Novemen III Helrices de britemación Di Reportes 🔺                                                                                                    | theartes / w Genta II Ayris O SAUR                                    |
| Indgener, altodessendientes y mexicos en situación de pobreza y vulhe                                                                                            | addinal shares names ma                                               |
| indigenes, altodescendientes y mesticus en situación de pobreze y vultur                                                                                         | rabilitati - Babbe (187827 1918)                                      |
|                                                                                                    |                                                                       |
|                                                                                                    | Contenedores de Campos - Crear                                        |
| * Nombre                                                                                                    |                                                                       |
| Astridat Concentral<br>* (interruction attigatoria                                                                                                    |                                                                       |
|                                                                                                    |                                                                       |
|                                                                                                    |                                                                       |
|                                                                                                    | * honitre                                                             |

4.4.- ADMINISTRAR LA ASIGNACIÓN DE USUARIOS OPERATIVOS PERMITIDOS EN INGRESAR INFORMACION A LA MATRIZ DE INFORMACIÓN

|                             | O biformadan Extratégica 🕯                  | R Proyector 🔒 Pichas de Res     | enen 🔚 Matilian de Deform   | addal Di Niportes 🔺        | nsame 🖌 M Gaena - Dr. Sapla - 🗢 SADR |      |
|-----------------------------|---------------------------------------------|---------------------------------|-----------------------------|----------------------------|--------------------------------------|------|
| Addate Property             | tat -y Hettan                               |                                 |                             |                            |                                      |      |
| Proyecto: P<br>Motrie: 1947 | leyor autonomia social y econo<br>NIZ FINAL | nita de mijeres indígense, afor | econdertes y medicas en sit | uatite da pobraza y vultar | ablidat.                             |      |
|                             |                                             |                                 |                             |                            | Asignación de Usuarios a Matr        | ices |
| · Annuel                    | augustan.                                   |                                 |                             |                            |                                      |      |
| Purfit de<br>Useanie        | Matriz                                      |                                 | Nordare y Apollido          | Email                      | Estado                               | 1    |
| No existen<br>registros     |                                             |                                 |                             |                            |                                      |      |
|                             |                                             |                                 |                             |                            |                                      |      |

Para la Asignación de Usuarios a la Matriz, hacemos click en el botón Usuarios, y nos aparecerá la siguiente pantalla en la cual podremos agregar un usuario a la matriz, como también editar o eliminar los usuarios asignados a la matriz.

Si deseamos agregar un usuario a la matriz, hacemos click en el botón **Agregar registro** y nos aparecerá la siguiente pantalla, en la cual debemos seleccionar el usuario y el estado, cabe señalar que solo se desplegarán los usuarios operativos que anteriormente fueros asignados al proyecto del cual es parte la matriz de información. Para la asignación de usuarios operativos al proyecto se debe ir a la pestaña Asignar Usuario a proyecto que se encuentra en el menú superior.

| URCUQUI Sistema d                                                              | e Seguimiente y Monitéree                                        | these descention areas             | -    |
|--------------------------------------------------------------------------------|------------------------------------------------------------------|------------------------------------|------|
| Concursion and Concursion of Concursion                                        |                                                                  |                                    |      |
| Contraction Contraction Constraints on An analysicality                        | A Light of Minner E Hende of Mineroon of Min                     | and a consider to write a constant |      |
| Lister Repeilant-a-Hattani                                                     |                                                                  |                                    |      |
| Proyecto: Heyor autonomie sociel y economica de mujer<br>Matric: FIATRIZ FINAL | es indigenes, elfodescendientes y mexilose en situación de pobre | za y vitwrabilitat.                |      |
|                                                                                |                                                                  | Asignación de Usuario a Matriz - C | rear |
|                                                                                |                                                                  |                                    |      |
| · Septeme                                                                      |                                                                  |                                    |      |
| * Hairiz                                                                       | A Seleconnar                                                     |                                    |      |
|                                                                                |                                                                  |                                    |      |
| * Usuario Operative                                                            | A Seleccionar                                                    | G.•.                               |      |
| * Usuario Operativo<br>* Estudo                                                | Seleccionar                                                      |                                    |      |
| * Usuario Operativo<br>* Estado                                                | Seleccionar     Activo                                           | •                                  |      |
| * Usaano Operative<br>* Estade                                                 | Seleccionar  Activo Activo                                       |                                    |      |

# 4.5.- ADMINISTRAR LA ASIGNACIÓN DE INDICADORES DE RESULTADOS A LA MATRIZ DE INFORMACIÓN

Para la **Asignación de indicadores de resultados**, hacemos click en el botón correspondiente, y nos aparecerá la siguiente pantalla en la cual seleccionamos el objetivo general, objetivo específico, el indicador de efecto, resultado, y finalmente el indicador de resultado que será asignado a la matriz.

| O www.amagu.com/me/idministrationaltic/matte                                                      | iCronalip?pin.str58al_max17                                                                                                    |                              |
|---------------------------------------------------------------------------------------------------|----------------------------------------------------------------------------------------------------|------------------------------|
| GAD MUNICIPAL SISTEMO                                                                             | de Seguimienté y M <u>e</u> nitéreo                                                                                                    | Same Second St.              |
| e stabe O Diformadan Extratégica 🔒 Proyecto                                                       | 🖉 Tichus de Reserver - 🖽 Habices de Información - Di Reportes - 🌢 Ossañou 🖌 🕈                                                           | e Guerra I Ib Avyda i 🗢 SAUR |
|                                                                                                   |                                                                                                    |                              |
| ilitar forpostat-op flattant                                                                      |                                                                                                    |                              |
| Presecto: Mavor actoromía social y económica de muj                                               | res indigenes, altodescendentes a mestass en situación de pobreza o venerabilidad.                                                      |                              |
|                                                                                                   | Indic                                                                                                    | adores de Resultado - Crear  |
|                                                                                                   |                                                                                                    |                              |
| + Suprest                                                                                         |                                                                                                    |                              |
| * Matrix                                                                                          | NATRIZ STRAL                                                                                                    |                              |
|                                                                                                   |                                                                                                    |                              |
| * Proyecto                                                                                        | Nevor autonomia social y econòmica de mujeres adigenas, afrod                                                                           | escendientes •               |
| * Proyecto<br>* Objettivo General                                                                 | <ul> <li>Mayor autonomía social y econòmica de mujeres adigenas, afrod</li> <li>Seleccionar</li> </ul>                                  | escendientes •               |
| * Proyecto<br>* Objetivo General                                                                  | Mayor autonomía social y econòmica de mujeres adigenas, afrod     Seleccionar                                                           | escondientes •               |
| * Proyecto<br>* Objetiva General<br>* Objetiva Ispecifico                                         | Mayor autonomía social y econòmica de mujeres adigenas, afrod     Seleccionar     Q                                                     | escondientes •               |
| * Proyecto<br>* Objetivo General<br>* Objetivo Especifico<br>* Indicador de Flecto                | Mayor autonomía social y econòmica de mujeres adigenas, afrod     Seleccionar                                                           | escendientes •               |
| * Proyecto<br>* Objetivo General<br>* Objetivo Especifico<br>* Indicador de Siecto                | <ul> <li>Mayor autonomia social y econòmica de majeres adigenas, afrod</li> <li>Selaccionar</li> <li>Q</li> <li>Q</li> </ul>            | escendientes •               |
| * Proyecto<br>* Objetivo General<br>* Objetivo Isaecifico<br>* Jadicadar de Sfecio<br>* Resultado | <ul> <li>Mayor autonomia social y econòmica de mujeres adigenas, afrod</li> <li>Solaccionar</li> <li>Q</li> <li>Q</li> <li>Q</li> </ul> | escendientes •               |

Si deseamos podemos editar la asignación de un indicador de resultado a la matriz para ello ingresamos al botón **Editar Indicadores de Resultados**, en esta pantalla podemos desactivar la casilla correspondiente al indicador de resultado que no deseamos asignar a la matriz.

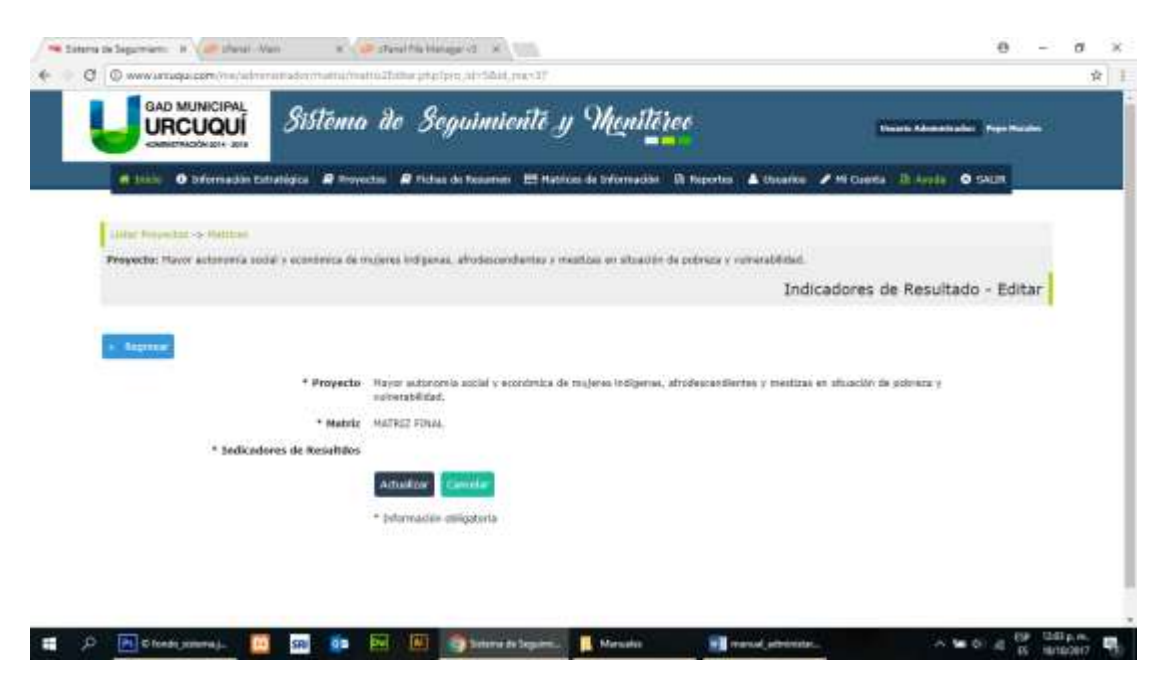

# 4.6.- ADMINISTRAR LA ASIGNACIÓN DE INDICADORES DE IMPACTO A LA MATRIZ DE INFORMACIÓN

Para la Asignación de indicadores de impacto, hacemos click en el botón correspondiente, y nos aparecerá la siguiente pantalla en la cual seleccionamos el objetivo general, y el indicador de impacto que deseamos asignar a la matriz.

| URCUQUÍ SIST                                                                       | oma do Seguimiento y Monitóreo                                                                                                  | (Constant of Constant of Const |
|------------------------------------------------------------------------------------|----------------------------------------------------------------------------------------------------|----------------------------------------------------------------------------------------------------|
| a bille O biformadan Estratégica                                                   | 🛛 Proyectos 🖉 Pichas de Reserver 🕮 Hetros de teformación 🚯 Reportes 🔺 Usuarios 🥒 H                                              | Cuerta Ib Avala O SAUR                                                                                                    |
| Little Projecture of Hattan                                                        |                                                                                                    |                                                                                                    |
| Propecto: Havor autorumfa social o econor                                          | eca de muteres indipanas, afrodescendentes o mestoas en situación de polysor y venerabilitad.                                   | cadores de Impacto - Crear                                                                                                    |
|                                                                                    |                                                                                                    | and a second second second second second second second second second second second second second second second                                                                                                    |
| -                                                                                  |                                                                                                    |                                                                                                    |
| + Suprat                                                                           | NATRIZ FINAL                                                                                                    |                                                                                                    |
| + Neprez<br>* Hetriz<br>* Proyecto                                                 | HATRIZ FINAL<br>Moyor autonomia social y económica de mujeres indígenas, afrodescender                                          | tes y mestir *                                                                                                    |
| Bojmen     * Hetric     * Proyecte     * Objettes General                          | NATRIZ FINAL           Mayor autonomia social y económica de mugares indígenas, afrodescender           Q.         Seleccioniar | tes y mestic •                                                                                                    |
| * Nation<br>* Heirie<br>* Proyecto<br>* Objettes General<br>* Indicador do Empocto | NATRIZ FINAL  Moyor autonomia social y económica de mujeres indígenas, afrodescender  Q. Saleccionar  Q.                        | tes y mestic                                                                                                    |

Si deseamos podemos editar la asignación de un indicador a la matriz para ello ingresamos al botón **Editar Indicadores de Impacto**, en esta pantalla podemos desactivar la casilla correspondiente al indicador de impacto que no deseamos asignar a la matriz.

| 🗯 tatura te lagurnaris - it 🥔 danat - Van | N 10 stand fris bisinger v2 N                                                                                                    | θ - σ ×                               |
|-------------------------------------------|----------------------------------------------------------------------------------------------------|---------------------------------------|
| 🗧 🔍 🛛 🔘 www.anaga.com/ma/administration/  | etni/mali@3548ariptgr5prs.abr56aid,marc19                                                                                                    | ¥ 1                                   |
|                                           | ema de Seguimiente y Menitereo                                                                                                    | Construction ( second second          |
| 👩 Innie 🗿 Difermation Extratégica         | 🖗 Proyectas 🖌 🖗 Fichas de Resamer - 🖽 Hatrices de Exformación - Di Haportes - 🔺                                                                                                    | thuante / Hi Coletta Ib Locia O SAUR  |
| Little Properties on Particular           |                                                                                                    |                                       |
| Propecto: Haver autoronia sodal y contr   | eca de mujeres indiganas, afrodescendientes a mestãos en situación de potreze y norv                                                                                                    | rabletist.                            |
|                                           |                                                                                                    | Indicadores de Impacto - Editar       |
| Test termined                             |                                                                                                    | •                                     |
|                                           |                                                                                                    |                                       |
| * Pepyweba                                | Hayor autonomia social y economiza de majeres indigenat, altodoscendientes y mastiz<br>vulnembilidad.                                                                                                    | as en situation de pebreza y          |
| - Matriz                                  | PAITHIZ FINAL                                                                                                    |                                       |
| * Indicador de Impacto                    |                                                                                                    |                                       |
|                                           | Actuality Constant                                                                                                    |                                       |
|                                           | * Information obligatoria                                                                                                    |                                       |
|                                           |                                                                                                    |                                       |
|                                           |                                                                                                    |                                       |
|                                           |                                                                                                    |                                       |
|                                           |                                                                                                    | Diam.                                 |
| A A B Closed lanaat                       | All and a second second | B B B B B B B B B B B B B B B B B B B |

# 4.7.- INGRESAR REGISTROS A LA MATRIZ DE INFORMACIÓN

Si deseamos **ingresar registros** a la matriz hacemos click en el botón respectivo y nos aparecerá la siguiente pantalla, en la cual debemos ingresar el número de registros que deseamos ingresar.

|                                                                                                    | Sistènia de Seguinienté y Montéries<br>cataliges & montes & teache de teacher II Helices de trimmedés. El hepotes & teacher de teacher de teacher | 40 |
|----------------------------------------------------------------------------------------------------|----------------------------------------------------------------------------------------------------|----|
| • Table © brierradde bitletinges @ Proyectes @ Techno de brierrandel @ Propertes & Branke @ M Casera @ Araba © SAUT                                                                                                    | cutatògica 🖉 Hoyectos 🖉 Riches de Reserver. 🖽 Hatrices de Orfornación: Di Naportos 🋦 Usuarios 🖋 Hi Cuenta. Di Juglio 🔿 SACIR                      |    |
| Internetical > Hattice de Differencia         Proveder Nayre autorena andaŭ y azanterista de majarea redgaraa, atoriseandaten y melitan en atoriajn de polyna y naberaktilant.         Matrix: HATTIZ ZINAL         Atoria: HATTIZ ZINAL         Atoria: HATTIZ ZINAL         Atoria: HATTIZ ZINAL         Atoria: HATTIZ ZINAL         Atoria: HATTIZ ZINAL         Atoria: HATTIZ ZINAL         Atoria: HATTIZ ZINAL         Atoria: HATTIZ ZINAL         - Internetica         Atoria: HATTIZ ZINAL         - Internetica         - Internetica         - Internetica |                                                                                                    |    |
| Hatrix: HATRIX 2004.           Edicadores de Resultado a los que contribuye: No evideo date           * Impres   * Causitos registros desea lagresar! <ul> <li>Decesir Registros</li> <li>Decesir Registros</li> <li>Tribertación obligatoria</li> </ul>                                                                                                    | in bilettalle<br>unid a acceleta fa malane infranze, etnisterediarita e matima en ellastim de estera y subscribitad                               |    |
| Kapren     Caustos registros desea lagresar)     Dograda Registros     reformación obligataria                                                                                                    | a los une contriburar to existen term                                                                                                    | 1  |
| Cauntos registros desea ingresar?      Ournar Kegisten      * triteretation obligatore                                                                                                    |                                                                                                    |    |
| * Cuantos registros desea ingresar?<br>Durmar Registran<br>+ tribretación obligatoria                                                                                                    |                                                                                                    |    |
| 0 outroide Societania                                                                                                    | * Cauntos registros desea ingresar?                                                                                                    |    |
| ** Driversaction obligatoria                                                                                                    | Øvgressar Registrinn                                                                                                    |    |
|                                                                                                    | * toformación obligatoria                                                                                                    |    |
|                                                                                                    |                                                                                                    |    |
|                                                                                                    |                                                                                                    |    |
|                                                                                                    |                                                                                                    |    |

Luego de ingresar el número de registros nos aparecerá la siguiente pantalla en la cual debemos ingresar toda la información requerida por el registro.

Si deseamos podemos eliminar las filas de registros que no deseamos ingresar, para lo cual hacemos click en la X que se encuentra en la parte derecha de la fila respectiva.

|                                        | Semanual and an angle at the States Fragman's                                     |                                                                                                    |                                                     |
|----------------------------------------|-----------------------------------------------------------------------------------|----------------------------------------------------------------------------------------------------|-----------------------------------------------------|
|                                        | sistema de Seguimiente y <sup>(</sup>                                             | Menitéree                                                                                                 |                                                     |
| o bier o brennestin Dittetter          | ica 🔗 Proyectas 🔒 Pichas de Sesamer 🔠 Maricos d                                   | e brionnaddal 🛛 Roportus 🔺 Uscanke 🍬 et Cuenta 🕬                                                          | là Apple O SAIDE                                    |
| Liniar Proventation Helitan de Infant  |                                                                                   |                                                                                                    |                                                     |
| Prayecto: Playor autonomia sociali y e | econômica de mujeres indigenae, atorieconofientes y menti                         | zan eri eftezzi (ir gebrezz y velterzbildzi,                                                              |                                                     |
| Idicadores de Resultado a los qu       | er contribuye: No existen datus                                                   |                                                                                                    |                                                     |
|                                        |                                                                                   |                                                                                                    |                                                     |
|                                        |                                                                                   |                                                                                                    |                                                     |
| + Sepre                                |                                                                                   |                                                                                                    |                                                     |
| + Japme                                |                                                                                   |                                                                                                    |                                                     |
| + Represe                              |                                                                                   |                                                                                                    | Geordar Carton                                      |
| • <b>Suprat</b>                        | Gérera                                                                            | Mercificación strika                                                                                      | Generator Dates                                     |
| • Sugaran                              | Gebrurs<br>SodeqDanar •                                                           | Meetellisados Atrica<br>Solecoerar •                                                                      | Guardiar Dates<br>University                        |
| • Suprest                              | Gebergsamer •<br>Sedergsamer •                                                    | Meetillisaillei étrika<br>Seleçcienar •<br>Seleccienar •                                                  | Generator Calles<br>University                      |
| Sugarant                               | Gebergenner •<br>Sebergenner •<br>Sebergener •                                    | Nevellipación detica<br>Seleccienar •<br>Seleccienar •<br>Seleccienar •                                   | Geordae Calles<br>Unicarity<br>1                    |
| Sugarant                               | Gebeganner •<br>Sebeganner •<br>Sebeganner •<br>Sebeganner •<br>Sebeganner •      | Nevellipados diritica<br>Soleccienar •<br>Soleccienar •<br>Soleccienar •<br>Soleccienar •                 | Geordae Calles<br>Unaction<br>1<br>1<br>2<br>2<br>3 |
| Number y apolisie                      | Seleccionar •<br>Seleccionar •<br>Seleccionar •<br>Seleccionar •<br>Seleccionar • | Nevellius dos etnica<br>Solaccionar •<br>Solaccionar •<br>Solaccionar •<br>Solaccionar •<br>Solaccionar • | Grandar Calles<br>Unsation                          |

## 4.8.- SUBIR REGISTROS A UNA MATRIZ DE INFORMACIÓN

Antes de proceder a subir el archivo plano, es importante tener listo el archivo plano a subir, para lo cual es importante tomar en cuenta los siguientes puntos:

- En el archivo de Excel original se debe seleccionar y copiar solo los registros con el encabezado respectivo a un nuevo documento de Excel y pegarlo desde el inicio.
- El nuevo documento de Excel solo debe contener las filas y columnas que contienen la información (encabezado y registros), por lo tanto si se copiaron columnas y filas con información diferente, estas filas y columnas deben ser eliminadas.
- Las primeras filas del nuevo documento deben contener los nombres de los campos de la matriz.
- Los nombres de los campos deben ser los mismos que tenemos ingresados en los campos de la matriz en el sistema informático.
- En caso que el encabezado contenga varias filas y en la misma columna, un campo que a la vez tenga un contenedor de campo, se tomara como nombre de campo el que se encuentre en la fila inferior de esa columna del encabezado.
- No utilizar caracteres especiales en los nombres de los campos.

Una vez ingresado a esta opción SUBIR Archivo nos aparecerá la siguiente pantalla:

| 🔫 Linen is Separam                                                                                                    | 🖉 imimologie di 🛪 🌶 vertorate ibe 🗴                                                                                                    |                  | 0           | - 0    | - 8 |
|----------------------------------------------------------------------------------------------------|----------------------------------------------------------------------------------------------------|------------------|-------------|--------|-----|
| <ul> <li>Q Q www.amaga.com/www.ahmman.adv.m.amada.dv.amada.dv.amafa.dv.ah.fb</li> </ul>                                                      | int_max37                                                                                                    |                  |             |        | ġ 1 |
| Sistema de Seguinite                                                                                                    | nite y Monitéreo                                                                                                    | Collected School |             |        |     |
| # 1000 O Déremadon Extratégica & Proyectas & Fidua de Novemer                                                                                | El Matrice de Deformación - El Maportes - 🔺 Usuarios - a                                                                                                    | recierta di Anti | O SAUR      |        |     |
| Luitar Proyection - 6 Martines de Désenación<br>Proyecto: Mayar autoriornia actial y económica de mujeros indígenes, afrodescendientes y med | tizas en altuación de politeza y vulnarabilidad.                                                                                                    |                  |             |        |     |
| Matriz: Matriz PolaL<br>Idicadores de Resultado a los que contribuye: los sustes atos                                                        |                                                                                                    |                  |             |        |     |
|                                                                                                    |                                                                                                    |                  |             |        |     |
|                                                                                                    |                                                                                                    |                  |             |        |     |
|                                                                                                    |                                                                                                    |                  |             |        |     |
|                                                                                                    |                                                                                                    |                  |             |        |     |
| Importando registro                                                                                                    | s a la matriz desde un archivo plano                                                                                                    |                  |             |        |     |
| Platric                                                                                                    | MATRIZ FINAL                                                                                                    |                  |             |        |     |
| Agregar o Borror Registros:                                                                                                    | ng an Wol (a):                                                                                                    |                  |             |        |     |
|                                                                                                    | sectors.                                                                                                    |                  |             |        |     |
| Cuantas filas tiene el encabezado del archivo plano                                                                                          | Selectionar +                                                                                                    |                  |             |        |     |
| Seleccionar el Archive a Importan                                                                                                    | Selectory actus Weger with antecorado                                                                                                    |                  |             |        |     |
|                                                                                                    | ALAS AND AND A                                                                                                    |                  |             |        |     |
|                                                                                                    | and the second second se |                  |             |        |     |
|                                                                                                    |                                                                                                    |                  |             |        |     |
| 1 D P Chasta summa                                                                                                    | Seams Mender Prend attents                                                                                                    |                  | Section 100 | WHp,m, |     |

Esta opción permite subir los registros que contiene el archivo plano hacia la matriz de información seleccionada en el sistema informático, aquí debemos escoger las opciones correctas que se muestran a continuación:

La opción Agregar o Borrar Registros permite seleccionar si deseamos:
 1) Borrar los registros actuales que contiene la matriz seleccionada, y subir los registros que contiene el archivo plano. (Tener mucho cuidado en esta opción como dice su nombre borrará los registros de la matriz y estos luego no serán

recuperados) 2) Agregar los registros del archivo plano a la matriz

- La opción **Cuantas filas tiene el encabezado del archivo plano** permite indicar las filas de encabezado que contiene el archivo plano .csv el mismo que fue convertido desde el archivo Excel
- La opción **Seleccionar el Archivo a Importar** permite seleccionar desde nuestro computador el archivo .csv a subir

Finalmente hacemos click en el botón Subir Archivo

Luego de hacer click en el botón Subir Archivo, nos valida que los campos del archivo plano a subir contiene los mismos nombres de campos, y en el mismo orden que están especificados en la matriz de información en el sistema.

Si pasa esta validación procede a subir los registros a la matriz de información como se muestra en la siguiente pantalla:

| Importando registro                                                                     | os a la matriz desde un archivo plano                                                                                                    |
|-----------------------------------------------------------------------------------------|----------------------------------------------------------------------------------------------------|
| Hairic<br>Agregar a Botrar Registro:                                                    | INDECADOR 1,1) Agenties culturales y zemanicationes sociales han explored para opacitaties y<br>consciententos para el rescate y difusion cultural. |
| Countas Blas tiene el uncabezado del orchivo plano<br>Seleccionar el Archivo a Importar | Selectionar •                                                                                                    |
| Proceso de                                                                              | importación de registros                                                                                                    |
| Campos de la Matriz                                                                     | Campos del archivo                                                                                                    |
| AND                                                                                     | ANG                                                                                                    |
| MES DE REPORTE                                                                          | MES DE REPORTE                                                                                                    |
| PROVIDUCIA                                                                              | PROVINCIA                                                                                                    |
| EEOITSA                                                                                 | EIEOITOR                                                                                                    |
| NOHREE Y APELLIDO                                                                       | NUMBER A RELIDO                                                                                                    |
| SELECCION EL TIPO DE WATTICIPANTE                                                       | SELECCION EL TEPO DE EMITICIPANTE                                                                                                    |
| NENA O NINO (10 - 12 ANOL)                                                              | NEWA O NUNO (10 - 12 ANON)                                                                                                    |

| 00425429YE (33 - 18 4465)              | ADDLESCENTE (13 - 18 4805)              |  |
|----------------------------------------|-----------------------------------------|--|
| OVEN (19 - 29 AMOI)                    | 309En (14 - 29 Made)                    |  |
| (DUCTO (30 - 64 48(OS)                 | AD(4,00 (30 - 64 4H05)                  |  |
| KDULTU MAYORES (NT EN ADELANTE)        | ADUCTO HANDRES 165 EN ADELANTED         |  |
|                                        | н                                       |  |
|                                        | *                                       |  |
| AFROECUATORIANOS URBANOS               | AFROECUATIONIANOS VEIBANOS              |  |
| AFROECULTORIJMOS RURALES               | AFROECULTORIANOS RURALES                |  |
| ABBRIT AWALL                           | kilona Eirea                            |  |
| AINUSANA ANNOLI                        | 62DIMAR AMAZINGS                        |  |
| awa.                                   | ana.                                    |  |
| ZROS (ESPECIFIQUE)                     | cases (insectable)                      |  |
| INETETVICION / ORGANIZACION            | DISTUTUCION / ORGANIZACION              |  |
| COMUNIDAD / BANNID                     | CONVERSION ( BARRIED                    |  |
| NIO DE EVENTO                          | TINO DE EVENTO                          |  |
| CATEGORIA                              | CATEGORIA                               |  |
| TE MA                                  | TEM                                     |  |
| NICLO                                  | 99030                                   |  |
| 24                                     | PER                                     |  |
| WHERO TOTAL DE DIAS QUE DURO EL TALLER | NUMERO TOTAL DE DIAS QUE DURO EL TALLER |  |
| AUPERO DE DIAS ADDITIDOS               | NUMERO DE DIAS ASISTIDOS                |  |
| N DE ASESTENCIA                        | N DE ASISTENCIA                         |  |
| LUGAR DONDE SE DESARROLLO EL EVENTO    | LUGAR DONDE SE DESARROLLO EL EVENTO     |  |
| WO DOC VERIFICACIÓN                    | NNO DOC VERIFICACIÓN                    |  |
| COSERVACIONES                          | OBSERVACIONES                           |  |

Importación exitosa! Se inostano 813 registros.

En el caso que no concuerden los campos del archivo plano con los campos de la matriz de información nos aparecerá la siguiente pantalla, en la cual nos indica con color rojo los campos que no concuerdan

Importando registros a la matriz desde un archivo plano

| Hairig: INDOCADOR 3.3 | Approximation of the second second se | preserve advices and ales har- | the preside sum corporation of |
|-----------------------|----------------------------------------------------------------------------------------------------|--------------------------------|--------------------------------|

Agregar o Borrer Registrou: 5elector a torrer Registrou:

Cuarties files tiene of encabezade del archivo plano (

Salacalanar at Archivo a Importar: Intercentar archive, himply archive telecolorade

Salar Architer

Proceso de importación de registros...

| Campos de la Matriz                      | Campos del archivo                        |
|------------------------------------------|-------------------------------------------|
| AND .                                    | CAND - C                                  |
| HES DE REPORTE                           | Has be espoint                            |
| ACMPACINE                                | PROVINCIA                                 |
| EIECUTOR                                 | electron                                  |
| NUMBER Y APELLIDO                        | PERMINE A WATTITE                         |
| APROECUATORIZANOS WUMALES                | -060004.55 :: 9000brg de Campo Incorrecta |
| KIDHM SIERKA                             | SIERRA Il Humbre de Campa Incorrorte      |
| REDHWA AMAZDALIA                         | ANAZOSILA :: Nonites da Campo Incorracto  |
| ANA.                                     |                                           |
| OLINOR (EPad (Studion))                  | OTROS (ELPRICIPACIE)                      |
| INTERNAL ORGANIZACION                    | (INSTITUTION / ORGANIZACION               |
| COMUNIDAD / BANDO                        | CEPHUNIDAD / RAMED                        |
| TIPO DE EVENTO                           | Tako de Evenito                           |
| CATEGORIA                                | CATEGORIA                                 |
| TEM                                      | TEHA                                      |
| INACIO                                   | INCLU .                                   |
| 40V                                      |                                           |
| NUMERO TOTAL DE DIAS QUE DURO EL TALLER. | NUMERO TOTAL DE DINI QUE DUNO EL TALLEN   |
| NUMERO DE DIAS ASENTIDOS.                | NUMERO DE DUS ASISTIDOS                   |
| % DE MEETENCIA                           | N DR ANDYRNEIA                            |
| LLOAR DOMER SE DESARROLLO EL EVENTO      | LUGAR SOMOE DE DESÁRIGLO DE EVENTO        |
| NHI DOC VERIFICACIÓN                     | NNO DOC VERIFICACIÓN                      |
| ossessactores                            | ORSERVACIONES                             |

The continue de las campos de la matrix no calcular can be marites de las campos del ambée a activ

### 4.9.- VER REGISTROS QUE CONTIENE LA MATRIZ DE INFORMACIÓN

Si deseamos Ver, Editar o Eliminar los registros que contiene la matriz de información ingresamos al botón **Ver Registros**, y nos presenta la siguiente pantalla que nos despliega los registros que contiene la matriz, como también nos da posibilidad de editar un registro como también eliminar si así lo requerimos.

| GAD MUNICIPAL                                                                                                    | O. O.                                        | 0.0                         |                           | A. they           |                       |                   |                                     |   |
|----------------------------------------------------------------------------------------------------|----------------------------------------------|-----------------------------|---------------------------|-------------------|-----------------------|-------------------|-------------------------------------|---|
| URCUQUÍ                                                                                                    | Sistema                                      | de Segui                    | imiente y 🕯               | Monileico         |                       | -                 | an Administration Provide           |   |
| e title O brformadan                                                                                                    | Cataológica 🔒 Proyes                         | etas 🗿 Midaa da Ka          | caanier 123 Hectice de    | twomades Di ti    | eportes 🔺 Oscarice    | Mi Cuerta         | ih isele O caus                     |   |
|                                                                                                    |                                              |                             |                           |                   |                       |                   |                                     |   |
| alatar hope hat to faith an                                                                                                    |                                              |                             |                           |                   |                       |                   |                                     |   |
| Provecto: Mayor automatic                                                                                                    | a social y aconomica i                       | the trouble set that mental | a, at unhairencherman y r | manipas an unusch | de de popreze y sume: | spindyd.          |                                     |   |
| MADIZ: MATRIZ FINAL                                                                                                    | Concernance of                               |                             |                           |                   |                       |                   |                                     |   |
| Matriz: HATRIZ FINAL<br>Idicadores de Resellado                                                                                                    | a los que contribuy                          | NE: No existen datas        |                           |                   |                       |                   |                                     |   |
| Matriz: MATRIZ FINAL<br>Idicodores de Reseltado                                                                                                    | a los que contribuy                          | NEI NO KOISTAN DATSA        |                           |                   |                       |                   |                                     |   |
| Matriz: MATRIZ FINAL<br>Edicadores de Reseltado                                                                                                    | a los que contribuy                          | eer No onisten datse        |                           |                   |                       |                   |                                     |   |
| Matriz: HATRIZ FINAL<br>Idicodores de Reseltado                                                                                                    | a los que contribuy                          | en: No solatan datas        |                           |                   |                       |                   |                                     | 1 |
| Matriz: PGTRIZ F(R4,<br>Idicadores de Reseitado<br>El número de registros de la                                                                                      | a los que contribuy<br>matric sm: 3444       | er No existen datse         |                           |                   |                       |                   |                                     | 1 |
| Matriz: Platniz: Final<br>Telicadores de Reseltado                                                                                                    | a los que contribuy<br>matriz son: 3444      | en Pio evisten datse        |                           |                   |                       |                   |                                     | 1 |
| Matriz: PIATRIZ FINIA<br>Edicadores de Resettado<br>El número de registros de la                                                                                     | a los que contribuy<br>matric son: 3444      | en ho onisten datse         |                           |                   |                       |                   |                                     |   |
| Matola: Platfil2 Filtia.<br>Edicadares de Resettado<br>El número de registras de la<br>segunar                                                                       | a los que contribuy<br>matric son: 3444      | HET Pool konistein dattaa   |                           |                   |                       | Buscart           |                                     |   |
| Matoliz: Platfiliz Filma,<br>Edicadares de Resettado<br>El mimero de registros de la<br>Cagar Escala de Carro Po<br>Factores e auditim                               | a los que contribuy<br>matric son: 3444      | er: No existen datse        | Platta                    | Indgess           | : Afreedodoriane      | Buscart<br>Ofmi   | Usuario                             |   |
| Matoliz: HATRIZ FINIA<br>Edicadores de Resettado<br>El mimero de registros de la<br>registros<br>Gaser Esse Calve 90<br>Institues e sodition                         | a los que contribuy<br>matric sen: 3444<br>r | ne: Noo kolisten datse      | Parts                     | i Indgens         | - afreenatoriane      | Huscari<br>Ofrai  | Unuario                             |   |
| Habriz Hillin 2 Hills<br>Edicadores de Resettado<br>El número de registros de la<br>presentación<br>Casar Ecor Clin 20<br>Interfese e auditión<br>Abstanta Recadans  | a los que contribuy<br>matric son: 3444      | ne: This existion clustes   | PostSa                    | Indgene           | afreesedoriens        | Newcart<br>Offens | (Juario                             | - |
| Habity HATRIZ FINA<br>Ishondores de Reseitado<br>El minero de registros de la<br>Caser Ensei Dir Po<br>Fontore e andián<br>Abstanto Benanties                        | a los que contribuy<br>matric son: 3444      | n: 196 oostoo datsa         | Postia                    | Indges            | - afreenatoriane      | Noncari<br>Ofina  | Uniario<br>Pepe Narak               | 1 |
| Habita: HATRIZ FILMA<br>Ishkontores de Resettado<br>El minero de registras de la<br>La Segnitar<br>Casar basi de Cir do<br>Intritiva y audition<br>Abstanta Bezantes | a los que contribuy<br>matric son: 3444      | er: No oostoo dataa         | PostSa<br>2               | Indgene           | Afreenatoriana        | Bancart<br>Ofrem  | Unuario<br>Lituario<br>Piete Maraie |   |

### **5.- REPORTES**

Esta opción nos permite tener los siguientes reportes:

- Monitoreo Financiero
- Monitoreo Programático
- Actividades
- Beneficiarios

### 5.1.- MONITOREO FINANCIERO Y PROGRAMÁTICO

Si ingresamos al **Monitoreo Programático** nos aparece una pantalla como la siguiente:

| one                   | Sistema de Segumaente                                                                                                    | y "Linter          |                           | Decele Adventication Provi Reader                                      |
|-----------------------|----------------------------------------------------------------------------------------------------|--------------------|---------------------------|------------------------------------------------------------------------|
| of this               | D bifernaden Extlatigica 🖉 Troyectos 🖉 Tichus de Resamen 🖽 Hat                                                                      | sides de twomiadae | Di Hiportia 🖌 📥 Eticarica | W HI CLINES   22 Angle   © SACER                                       |
|                       |                                                                                                    |                    |                           | Monitoreo Programático                                                 |
|                       |                                                                                                    |                    |                           | Battor                                                                 |
| tstade                | Norden del Proyetta                                                                                                    | * Fecha de Isido   | Fecha do Finalización     | - Handler I                                                            |
| En faixe de<br>sierre | Cerraments un canchai deportivai del cantón                                                                                         | 3018-07-01         | 2018-19-31                | Alio 1.      Portono Propanatico Anal Portono Propanatico Anal         |
| tr ciscadór           | Maiver autonomia social y esseñerica de muleres indigenas,<br>añodescendierites y mestitud en situación de potresa y vumerabilidad. | 1014-01-01         | 2018-12-31                | Ade 1 * Nextores Programatics Areal<br>Persidente Programatics Acadabi |
|                       | the 2-settradat.                                                                                                    |                    |                           | Antariar   Higs/ente                                                   |

Una vez que ingresamos Al monitoreo Anual o Acumulado, nos permite acceder haciendo click desde el proyecto, objetivos generales, objetivos específicos, hasta las actividades generales, en lo cual de forma visual nos indica el avance que existe en dicho proyecto.

| O www.anuquicem/ins/administrate//pe       | spectra department report and equations | nphroints/ent.php?int.jan11 |                        |                          |                                                                                                    |
|--------------------------------------------|-----------------------------------------|-----------------------------|------------------------|--------------------------|----------------------------------------------------------------------------------------------------|
| 4 Inide 0 Información Estratógica d        | P Anvectar 🖉 Fichan do Resumon          | 🖽 Natilosi de Joformación   | Il Reportes 🔺 Uniarios | 🖌 Hi Caretta 🛛 B. Arrela | O SAUR                                                                                                    |
| Listar Pressures                           |                                         |                             |                        |                          |                                                                                                    |
| Propocto: Carcanienta en canchas deportivo | a del cattile                           |                             |                        |                          |                                                                                                    |
|                                            |                                         |                             |                        | Monitoreo A              | rogramático                                                                                                    |
|                                            |                                         |                             |                        |                          | and a state of the state of the |
| · Argetan                                  |                                         |                             |                        |                          |                                                                                                    |
|                                            |                                         |                             |                        |                          |                                                                                                    |
| Reports Howkows Programatics Assast 4      | hu I                                    |                             |                        |                          |                                                                                                    |
| Proventa. Cerramiento en canchas deper     | tives del carttiti                      |                             |                        |                          |                                                                                                    |
|                                            |                                         |                             |                        |                          | (±)                                                                                                    |
| 120% 38 datt to an Clarts                  |                                         |                             | -                      | iii s                    |                                                                                                    |
| 100%                                       |                                         |                             |                        |                          |                                                                                                    |
| 875                                        |                                         |                             | 45 N                   |                          |                                                                                                    |
| 40% - C                                    |                                         |                             |                        |                          |                                                                                                    |
| g en :                                     |                                         |                             |                        |                          |                                                                                                    |
| 20% -                                      | 1150                                    |                             |                        |                          |                                                                                                    |
| 0                                          |                                         |                             |                        |                          |                                                                                                    |
|                                            |                                         |                             |                        |                          |                                                                                                    |

### **5.1.- REPORTE DE ACTIVIDADES**

Si ingresamos al **Reporte de Actividades**, nos aparecerá una pantalla como la siguiente, donde seleccionamos la Matriz de la cual deseamos el reporte, y hacemos click en el botón Ingresar al Reporte.

| URCUG                   | VI Sistema do Seguimiento y M                                                                                                    | unilèree                                              |                     |
|-------------------------|----------------------------------------------------------------------------------------------------|-------------------------------------------------------|---------------------|
| et title O brien        | sadón Extratógica 🖉 Proyectos 🖉 Niches de Yesumen 🖽 Matrices de Im                                                                 | formaddet 🔅 Neportus 🔺 Usuariou 💉 Mi Cuenta 🔅 A       | vile O SAUR         |
|                         |                                                                                                    | Monitore                                              | to por Actividad    |
|                         | 1[[20707]]                                                                                                    | 1                                                     |                     |
| tstade                  | Porte del Proyecte                                                                                                    | * Natria                                              |                     |
| En faile de sterre      | Cerrantianto en candres deportinas del cantón                                                                                      | •                                                     | Degravar al Reports |
| Dr spicatier            | Mayor autonomia social y aconômica de trujeres indígenas,<br>afrodescandentes y resultas en eltuación de potreza y vulnerabilidad. | INDICADOR 1.1 (1): Presado de Construcción y Valida * | Depetar al Reporte  |
| Hestrando 3 a 2 de 2 en | oadas                                                                                                    | Art                                                   | etir 1 Dipierie     |
|                         |                                                                                                    |                                                       |                     |
|                         |                                                                                                    |                                                       |                     |

Aquí nos aparecerá la siguiente pantalla:

| Contraction of the second                                    | a proper for a function of the second state of the second state of the | in the down it will be seen in a                                                                                                    | التهوا والمسيطة ووالاحتداد المالي                   | piller Creater India T.                             |                                  |                    |                                  |                |     | 24 |
|--------------------------------------------------------------|----------------------------------------------------------------------------------------------------|----------------------------------------------------------------------------------------------------|-----------------------------------------------------|-----------------------------------------------------|----------------------------------|--------------------|----------------------------------|----------------|-----|----|
| Francisco Francisco<br>Prancestos Planos<br>Metros francisco | autonomía social y económica de mujere<br>OR 1.1 (2) Proceso de Construcción y va                                                                                                    | s Indigenas, alfodeso<br>Islande del Programa                                                                                                    | odientes v mo<br>de Asistencia T                    | dzes er stuader d<br>Krika                          | póbroza v vulne                  | abilitad           |                                  |                |     | 2  |
| torester at a                                                |                                                                                                    | a de landeres denses                                                                                                    | animi afferdire.                                    |                                                     | reat excerts                     |                    | Monitore                         | to por Activic | lad |    |
| + Beştekar                                                   |                                                                                                    |                                                                                                    |                                                     |                                                     |                                  |                    |                                  |                |     |    |
| Selectione el valor                                          | r del compo por el cual deves melizar la co                                                                                                    | en da                                                                                                    |                                                     |                                                     |                                  |                    |                                  |                |     |    |
|                                                              |                                                                                                    |                                                                                                    |                                                     |                                                     |                                  |                    |                                  |                |     |    |
|                                                              | Desea trabajar con todos los regitos                                                                                                    | os que confiere la r                                                                                                    | estrilat # s                                        | a 🗇 Ma                                              |                                  |                    |                                  |                |     |    |
|                                                              | Desea trabajar con todos los regito<br>En el case                                                                                                    | 25 que contiene la n<br>de escoger la opci                                                                                                    | in NO,                                              | a 🔍 No<br>Veces minin                               | a                                |                    |                                  |                |     |    |
| Q<br>Subscripts of a b                                       | Desea trabajar con todos los regito<br>En el case<br>an número de veces minime desea qu                                                                                                    | es que contiene la n<br>ofic escoger la opci<br>le se repitan los reg                                                                            | in MO,<br>istros: (De                               | a 10 No<br>Veces minin<br>pr en blanca este ca      | a<br>ngo paré listar i           | s registras de la  | matrix site regard               | irae)          |     |    |
| 9<br>Selections of a k                                       | llesen trabajar con tudos les regito<br>En el case<br>no número de veces minimo desen qu<br>os valores de los campos, por los cael                                                                                                    | es que contiene la n<br>dix escogar la opci<br>e se repitan los reg<br>es desen realizar la                                                      | inthilt in s<br>in MO, istros: (De<br>consulte:     | Webse minin<br>Vecce minin<br>jar en blanza este co | n<br>ngo para listar i           | a registras de la  | matrix ain repet<br>Necscari [   | irae)          |     |    |
| 9<br>Seleccione al o la<br>Geden +                           | llesen trabajar con tados les regito<br>En el caso<br>na número de vacas minimo deseo qu<br>os velores de los campos, por los cael<br>Nombre del compo                                                                                                    | is que corrière la n<br>e de encoger la opci<br>e se regittan ho reg<br>en denen regittan ho<br>Valor                                            | ndblarf in s<br>in NO,<br>isbros: (Dig<br>consulta: | a 0 No<br>Veces minin<br>pror blanca esta ca        | n<br>ngo pare listar i           | is registras de la | enabriz ale repet<br>Naescaeri [ | irm)           | 1   |    |
| 9<br>Seleccione el o le<br>Ordeo +<br>1                      | Itesen trabajar con tados los regito<br>En el case<br>no número de veces minimo desos qu<br>os valores de los campos, por los casi<br>Nombre del compo<br>teo                                                                                                    | os que coeffece la a<br>o de escogar la opci<br>e se regitan los reg<br>es desen realizar la<br>Valar<br>Valar                                   | in MO,<br>in MO,<br>istros: iCa<br>consulta:        | a O No<br>Veces minin<br>pren blancs ests co        | o<br>mgo pare listar i<br>¥      | s registras de l   | matrix din report                | irw)           |     |    |
| 9<br>Seleccione et o la<br>Orden +<br>1<br>2                 | Ilesse trabajar con tados los regito<br>In el casa<br>no número de veces minime desar qu<br>na velores de los campos, por los cael<br>Montee del campo<br>Inc.                                                                                                    | os que contiese la a<br>o de escagar la opci<br>e se realizar los reg<br>es desen realizar lo<br>Valer<br>Salaciment<br>Salaciment<br>Selacionar | in NO,<br>istros: (De<br>consulta:                  | a 0 Ma<br>Veces minin<br>(ar en blanza este za      | n<br>mpo pare listar i<br>T      | is registrus de la | enginiz alte regiet<br>Netscart  | ing)/          |     |    |
| 0<br>Seleccione el o la<br>Orden: +<br>1<br>2<br>2           | Itesee trabajar con tados los regito<br>Ito el case<br>no número de veces minimo deseo qu<br>es valores de los campos, por los cael<br>Noastre del campo:<br>Ito<br>Mar en que as realizs la articidad                                                                                                    | os que contiese la a<br>o de escagar la opci<br>es en realitan fos reg<br>es desen realizar lo<br>Valor<br>Solacionar<br>Coleccionar             | addilf # 5<br>in MO,<br>istros: (De<br>consulte:    | a O Na<br>Vecore ministr<br>ar en blanco este co    | n<br>nga para listar i<br>v<br>v | is registras de la | enderty alle repet               | (mg)           |     |    |

En esta pantalla cual podemos escoger si deseamos trabajar con todos los registros de la matriz, o solo con los registros que se repitan un número de veces, luego seleccionamos los campos que deseamos y finalmente hacemos clic en el botón Consultar Datos, y nos aparecerá la siguiente pantalla con los registros de la consulta que realizamos.

| © www              | (umudju) s                | an (ne/admin                                   | n Hadol (proje                  | umphindus                                                    | pertaReportek                               | c(iidide              | riterit pin           | eleminist.           |                |                  |                        |                                 |                |
|--------------------|---------------------------|------------------------------------------------|---------------------------------|--------------------------------------------------------------|---------------------------------------------|-----------------------|-----------------------|----------------------|----------------|------------------|------------------------|---------------------------------|----------------|
| Linkse Pr          | the last of               | s Phétota kelonosi                             | uneter .                        |                                                              |                                             |                       |                       |                      |                |                  |                        |                                 |                |
| Proyect<br>Hatriz: | e: Mayor /                | N 1.1 (2) POO                                  | E y oconomica<br>eso de Constru | de migeres lidig<br>roción y validació                       | enas, alvodesco<br>n del Programo           | odiantes<br>de Aslate | e mesto<br>ricia Técr | is er stuadén<br>Ata | de pobreza y m | merabilitad.     |                        |                                 |                |
| 1000.000           | ies de Ar                 | Santavat                                       | 10000 L.1." HE                  | INFORT TO SERVICE                                            | 12222.2410.34                               | anin orb              |                       | HINKIN NE SAR        | ingritice mono | 1                | Monitoreo por          | Actividad                       |                |
| -                  |                           |                                                |                                 |                                                              |                                             |                       |                       |                      |                |                  |                        |                                 |                |
| 5 M.9              | 1.0                       |                                                |                                 |                                                              |                                             |                       |                       |                      |                |                  |                        |                                 |                |
| 35 Reg<br>Fillx    | ieto te a cale            | complete late ca                               | niticorea unio                  | ptionadaal.                                                  |                                             |                       |                       |                      |                |                  |                        |                                 |                |
|                    | I SCOUN                   | 10001                                          |                                 |                                                              |                                             |                       |                       |                      |                |                  | estari [               |                                 |                |
| Copa               | Excel (                   | CBV                                            |                                 |                                                              |                                             |                       |                       |                      |                |                  | denner I               |                                 |                |
| Nes.               | ARO A                     | Her at<br>any se<br>reates to<br>echeided      | Question                        | Humbres<br>completes<br>(order:<br>rembres<br>y<br>spelkdos) | Mireers<br>de<br>Ceduls<br>de<br>Identided  | R                     | Ŧ                     | Heetlas              | Indigene       | Abrodascendiante | Otrsa<br>(Especifique) | Destitución /<br>Organización   | Lotal<br>(prov |
| Cop#<br>New,       | AB0. <sup>4</sup><br>2015 | Hen see<br>sure so<br>reaffers fa<br>actividad | Ejecutier<br>GAD<br>Urband      | Archae<br>Archae<br>Gartara                                  | Nürecro<br>de<br>Cedula<br>de<br>Edestlided |                       |                       | Heetina<br>T.        | Judigens,      | Afridacendinte   | Otras<br>(Especifique) | landihacilin /<br>Organizacilin | Linta<br>(per- |

### **5.1.- REPORTE DE BENEFICIARIOS**

Si ingresamos al **Reporte de Beneficiarios**, nos aparecerá una pantalla como la siguiente, donde se deberá escoger el proyecto y el tipo de reporte que deseamos.

|                     |                                                                                                    |                    | Monitor               | eo de Beneficiarios  |
|---------------------|----------------------------------------------------------------------------------------------------|--------------------|-----------------------|----------------------|
|                     |                                                                                                    |                    |                       | 1                    |
| Copier Ro           | ar Dir Abr                                                                                                    |                    | Bascar                |                      |
| Estado              | Roeskee del Proyecto                                                                                                    | ". Pecha de balcio | Fecho de Fiselización | 1                    |
| En fase de<br>cleme | Cemaniento en canches deportives del cantos                                                                                      | 1019-01-01         | 2018-10-31            | Ingenier of Paperts  |
| En ejecation        | Navor autoromia social y economica de mujeres indigense, afrodescendientes y<br>mesticas en etuación de pobrece y subarabilitad. | 2014-01-00         | 2016-12-31            | Ingresse al Reports  |
| Hestrando 1 a       | 2 de 2 estradas                                                                                                    |                    |                       | Arterior E Diguierte |
|                     |                                                                                                    |                    |                       |                      |

Permite obtener un listado de beneficiarios a partir de seleccionar una o varias matrices del proyecto, para luego pasar a filtrar por los campos comunes que coincidieron en las matrices seleccionadas anteriormente, y en función de estos 2 pasos se obtiene un listado de beneficiarios por cada matriz de información.

Una vez que ingresamos seleccionamos las Matrices de la cual deseamos el reporte, y hacemos click en el botón Consultar Datos.

| GAD                                                | MUNICIPAL Critican 9. Contractor                                                                                                    |                                                                                                    |                                                                                                    |
|----------------------------------------------------|----------------------------------------------------------------------------------------------------|----------------------------------------------------------------------------------------------------|----------------------------------------------------------------------------------------------------|
| UR                                                 | CUQUI Sistema de Seguinitente                                                                                                    | y monucieo                                                                                                    | South Management and a Page Name                                                                                                    |
|                                                    | O beformadon Entratógica 🖌 Proyectus 🖉 Michae de Resamen 🖽 M                                                                                                    | Nation de Selormadae   Di Neportes   🌢 Oscarion                                                                                                    | Percienta di Anda O SADA                                                                                                    |
| Little Prevent                                     |                                                                                                    |                                                                                                    |                                                                                                    |
| Proyecto: Ha                                       | vor actorería sodel y econtreca de oxieros lodiganas, afodescendentes                                                                                                    | e e meatizes en altración de prómize y vomerabilitad.                                                                                                    |                                                                                                    |
|                                                    |                                                                                                    |                                                                                                    | Monitoreo de Beneficiarios                                                                                                    |
|                                                    |                                                                                                    |                                                                                                    |                                                                                                    |
| -                                                  |                                                                                                    |                                                                                                    |                                                                                                    |
| > Atomar                                           | matrices de les cueles desea maticar la constitu-                                                                                                    |                                                                                                    |                                                                                                    |
| <ul> <li>Atomar</li> <li>Seleccione las</li> </ul> | matrices de les caeles devez molicer la cosulta:                                                                                                    |                                                                                                    | Juncar:                                                                                                    |
| selectioner <sup>a</sup>                           | matrices de les cuoles desea maticer la cosofta:<br>Matria                                                                                                    | Indicadores de Resultado                                                                                                    | Buscar:                                                                                                    |
| Soloccione ins<br>Inductioner                      | matrices de les caules devez molicer la cosulta:<br>Hatria<br>Planc400K 3.5(2), Mujens participartes reportas inconverto en aus<br>orgenez recolonices como acción del provetto.                                                                                                    | Indicadores de Resultado<br>- Delcador J. J., Al mores 10% de resileurs particip<br>escientricos cana acción del provecto.                                                                                                    | Buncar:                                                                                                    |
| Selectionar"                                       | Instituces de les cautes deves molicer la cosella:<br>Matrix<br>Protocodot 3.5(2), Mujenes participantes reportas inconnecto en ses<br>ingreses econômicas camo acción del prosecto.<br>Honocado B. a. 1 (c): Proceso de Construcción y Validación del Programa<br>de Astrinucia Tecnta                                                                                                    | Thelicadoreu de Konstituda<br>- Indicador 1.1 Al marco 70% de resients particip<br>económicos canas acidan del provesta.<br>- Indicador 1.1 Al marcos 70% de resiente particip<br>económicos canas acidan del provesta.                                                                                                    | Nencar:  <br>artes reportan incremento en sus ingresos<br>artes reportan incremento en sus ingresos                                                                                          |
| s Stores<br>Selections in<br>G                     | Instituces de les cautes deves molicer la cosella:<br>Matrix<br>NOCCADOR 3.5(s), Mujeres participantes reportas lecronnecto en ses<br>ingreses econômicas como acción del prosecto.<br>INDECADOR 3.1 (c): Proceso de Construcción y Validador del Programa<br>de autorical Textua<br>INDECADOR 3.1 (c): Elventes de Investigación y transfereita de<br>concomientos desarrollados a transia de la acatemía. | Thelicadoreu de Koualitada<br>- Indicador 1.1 Al marce 17% de resilents satilists<br>económicos canos acidan del provecta.<br>- Indicador 1.1 Al marce 70% de resilente particip<br>estimientos cores acidan del provecta.<br>- Tridicador 2.1 Al marce el 17% de resilente situa<br>han rejorado sus casocidantes tatoricas en los areos<br>intermitidarios, el negocidados tatoricas en los areos | Nexcer:<br>entes reportan incremento en sea ingresos<br>antes reportan incrementa en sea ingresos<br>antes reportan incrementa en sea ingresos<br>adas del al gendección el accedo. O<br>en. |

Aquí nos aparecerá la siguiente pantalla, donde seleccionamos los campos que deseamos y hacemos clic en el botón Consultar Datos, y nos aparecerá la siguiente pantalla con los registros de la consulta que realizamos.

| O www.ur                                    | www.com/ne/sdmmitiads//pespectual/eputh/prove                                                                                                    | n tea Reported work on my let pto form, stric                                                                          | 5                                                            |                            |
|---------------------------------------------|----------------------------------------------------------------------------------------------------|----------------------------------------------------------------------------------------------------|--------------------------------------------------------------|----------------------------|
| _                                           |                                                                                                    |                                                                                                    |                                                              | 5.1                        |
| Line Pres                                   | state or Annual Parking                                                                                                    |                                                                                                    |                                                              |                            |
| Proyector: 1<br>Matrices: 1<br>P(2): (ND)Ca | Nova autonoma social y oconómico de mujeros indige<br>(1. INDECADOR 1.100) mujeros participantes reportes<br>(DOR 1.1 (c): Preceso de Cantinucción y talidación del                          | nas, afrodescendentes o medizas en situat<br>incremento en sus ingreses nomineces cen<br>Programa de adatencia Térrica | rier de pobreza y veinerabilitad.<br>no acción del provetto. |                            |
|                                             |                                                                                                    |                                                                                                    |                                                              | Monitoreo de Beneficiarios |
| eleccione o                                 | el o les valores de los carepos per los canles deso<br>Nombre del carepo                                                                                                    | a realizar la coasulta:<br>Walee                                                                                       |                                                              | Recon                      |
| ordes: *                                    | et o las valores de los campos por los cantes deso<br>Nombre del campe:                                                                                                    | e melitar la coesulta<br>Valor                                                                                         |                                                              | fluecom                    |
| obeccione o<br>Ordesc *<br>1                | et o las valores de los campos por los cantes deso<br>Nombre del campo<br>los                                                                                                    | e reelizer la coesulte<br>Valor                                                                                        | •]                                                           | Rescon                     |
| offeccione of<br>Ordesc.*<br>3<br>2         | ol o las valores de los campos por los caoles deso<br>Nontire del campo<br>los,<br>Atu                                                                                                    | e reelizar la coesulte:<br>Voltor<br>Selectorar<br>Selectorar                                                          | •                                                            | Rescen                     |
| ordesc *<br>1<br>2<br>3                     | et o les valores de los campos por los cantes deso<br>Nombre del campo<br>line.<br>Atra<br>Her en que se realize la attividad                                                                | volor<br>Selectore<br>Selectore                                                                                        | •                                                            | fluecom                    |
| eleccione<br>Ordes: *<br>2<br>3<br>4        | et o les valores de los campos per los caoles deso<br>Noerdree del campos<br>les,<br>Alta<br>Fier en que se mailzo is attividad<br>Elevator                                                  | e reelizer la coesulte<br>Valor<br>Selectorar<br>Selectorar<br>Selectorar                                              | •                                                            | Buscon                     |
| Drdes: *<br>2<br>3<br>4<br>9                | el o les valores de los campos per los cooles deso<br>Novitre del compo<br>lins,<br>Alto<br>Fles en que es trailios is attivitad<br>Elevator<br>Noviens completos (ordes: nombre y apelidas) | veter<br>Veter<br>Selectorar<br>Selectorar<br>Selectorar<br>Selectorar                                                 | •                                                            | Bescen                     |

Finalmente se despliega los registros que coinciden con la consulta que realizamos:
#### Sistema de Seguimiento y Monitoreo de proyectos en la etapa de ejecución Manual de ayuda perfil Administrador

| -ian | 12: M2 | 2                                            |                  |                                                                 |                                            |   |         |          |                  |                        |                              |        |
|------|--------|----------------------------------------------|------------------|-----------------------------------------------------------------|--------------------------------------------|---|---------|----------|------------------|------------------------|------------------------------|--------|
| Cipe | Ensi   | CDF                                          |                  |                                                                 |                                            |   |         |          | (a)              | wycaer:                |                              |        |
| Nes. | Adus * | Ples en<br>que Se<br>realiza la<br>actividad | Elecutor         | Hombres<br>completion<br>(orden<br>monthres<br>¥<br>spellation) | Número<br>da<br>Céntula<br>de<br>Jócstidad | • | Hestica | Indigena | Alrodescendioste | Otras<br>(Especifique) | Indikación /<br>Organización | u<br>A |
| 2    | 2013   | Abit                                         | 640<br>Urtead    | Taniar Mana                                                     |                                            |   | e.      |          |                  |                        |                              | De     |
| i:   | 2019   | Abit                                         | Gal)<br>Urcudari | Edwin<br>Renalcadar                                             |                                            |   | ×       |          |                  |                        |                              | 198    |

Cabe señalar que aquí se muestran varias matrices con los registros que coinciden con la consulta realizada.

#### **6.- USUARIOS**

Aquí nos permite administrar los usuarios del sistema, como también asignar los usuarios a un proyecto existente en el sistema informático.

### 6.1.- ADMINISTRACIÓN DE USUARIOS DEL SISTEMA INFORMÁTICO

Si ingresamos a la Administración de Usuarios, nos aparece la siguiente pantalla, la cual nos permite agregar, modificar o eliminar un usuario del sistema informático.

#### Sistema de Seguimiento y Monitoreo de proyectos en la etapa de ejecución Manual de ayuda perfil Administrador

|                                                                                                    | Sistêma de Seguin                                                                         | niente y Monitéree                                                                                                    |                                                                                                    |
|----------------------------------------------------------------------------------------------------|-------------------------------------------------------------------------------------------|----------------------------------------------------------------------------------------------------|----------------------------------------------------------------------------------------------------|
| a suite O brematt                                                                                                    | n Estatégica 🖉 Proyectos 🖉 Fichas de tesa                                                 | men 🖽 Hachton de beformaddel 🛛 Neportes 🔺 Ossarie                                                                                | e 🖌 Mi Cuerta 🔉 Annia O SALIM                                                                                                    |
|                                                                                                    |                                                                                           |                                                                                                    | Administración de Usuarlos                                                                                                    |
|                                                                                                    |                                                                                           |                                                                                                    |                                                                                                    |
| - Agregat Regains                                                                                                    |                                                                                           |                                                                                                    |                                                                                                    |
| Coper   Ence   CDr   -                                                                                               | POP .                                                                                     |                                                                                                    | Buscott.                                                                                                    |
| - Fergai Reptin                                                                                                    | nce<br>Heasthre y Apollida                                                                | * inst                                                                                                    | Bescut                                                                                                    |
| Lenan Realts  Cone Door CD                                                                                           | nor<br>Roonbre y Apollide<br>Oxfadare urovge                                              | * Annal<br>distant@scopi.com                                                                                                    | Nacar:  <br>                                                                                                    |
| E Arrowt Reprint<br>Oper    Book    Ob     <br>Perfit de Usuarie<br>Reportes<br>Denarts                              | nor<br>Kooders y Apottide<br>Ciedatares urceasi<br>Danarte Danarte                        | <ul> <li>Email</li> <li>distactions discrosperi-com</li> <li>dismantedivelyons com</li> </ul>                                    | Bascar:  <br>                                                                                                    |
| Aprese Seguine  Case   Sea   CS    Perfit de Douarle  Reportes  Branders                                             | ror                                                                                       | Ernell      distation duració com     disantedirativos com     freenderadizativos com                                            | Bascar:                                                                                                    |
| Apread Septime     Oper   Deer   Deer       Pertit de Insuarie  Perporte  Perporte  Perporte  Franciere  Coordinator | Roodere y Apottide<br>Ciedatare urcaai<br>Datarte Datarte<br>Baaclers II<br>Hartin Marane | Email     distalare discussi com     desante dividuos com     desante dividuos com     exono dividuos com     exono dividuos com | Bescer:  <br>I Comp (Comp) (Concer<br>I Comp) (Concer<br>I Comp) (Concer<br>I Comp) (Concer<br>I Concer<br>I |

Al agregar un usuario nos aparecerá la siguiente pantalla, en la cual se debe ingresar la información respectiva, este usuario luego se podrá asignar a uno o varios proyectos.

|                                                                   | 101.00 |                                  |                         |                            |    |
|-------------------------------------------------------------------|--------|----------------------------------|-------------------------|----------------------------|----|
| URCUQUÍ Sistema de Seguin                                         | uent   | o y Monitéreo                    |                         | (man terrente) permit      |    |
| a billing O Deformación Extratógica R Proyectos R Pridue de Peser | ner 85 | Mathon de tréorreactor - Di Pope | etus 👗 Usuarika 🖌 Mi Ca | erta - Ili Appla - O tatin |    |
|                                                                   |        |                                  |                         |                            |    |
|                                                                   |        |                                  | Administrac             | ión de Usuarios - Crea     | 1r |
| - Septem                                                          |        |                                  |                         |                            |    |
| * Perfil de Usuario                                               | Q      | Coordinator                      | 1                       |                            |    |
| * Nombres                                                         | 1      |                                  |                         |                            |    |
| * Apellidos                                                       | 1      |                                  |                         |                            |    |
| * Email                                                           |        |                                  |                         |                            |    |
| Password     Debe contener mayusculas, minusculas y     números   | *      |                                  |                         |                            |    |
| * Confirmar Password                                              | -      |                                  |                         |                            |    |

# 6.2.- ASIGNACIÓN DE USUARIOS A PROYECTOS

Si ingresamos a la opción Asignar Usuario a Proyecto, nos aparece la siguiente pantalla, la cual nos permite agregar, modificar o eliminar un usuario.

#### Sistema de Seguimiento y Monitoreo de proyectos en la etapa de ejecución Manual de ayuda perfil Administrador

| () www.arrada                                                                           | seen (the/adversited/s/second and page/second                                                                                                    | for tub                                                                                                    |                                                                                                |                                                           |                                                                                                    |
|-----------------------------------------------------------------------------------------|----------------------------------------------------------------------------------------------------|----------------------------------------------------------------------------------------------------|------------------------------------------------------------------------------------------------|-----------------------------------------------------------|----------------------------------------------------------------------------------------------------|
|                                                                                         | Sistèma de Sej                                                                                                    | quimienté y V                                                                                                    | honitóreo                                                                                      | -                                                         |                                                                                                    |
|                                                                                         | bfornadin Estatigica 🖉 Proyector 🖉 Richar                                                                                                    | de Texamer 🛛 🖽 Matrices de                                                                                                   | briomadas - Di Nepota - 🛦 t                                                                    | tosaitke 🥒 Mi Cuenta 🛛                                    | là Annia 🖸 SALIA                                                                                                    |
|                                                                                         |                                                                                                    |                                                                                                    |                                                                                                | Asignación de Us                                          | uarios a Proyectos                                                                                                    |
| + Aprepar Texp                                                                          | airea -                                                                                                    |                                                                                                    |                                                                                                |                                                           |                                                                                                    |
|                                                                                         |                                                                                                    |                                                                                                    |                                                                                                |                                                           |                                                                                                    |
| Care Dos                                                                                | C0x 804                                                                                                    |                                                                                                    |                                                                                                | Buscar:                                                   |                                                                                                    |
| Corer Ecce<br>Perfit de<br>Utwerks                                                      | CDv   AOP                                                                                                    | <ul> <li>Nombre y Apellide</li> </ul>                                                                                        | froot                                                                                          | Buscar;<br>Estada                                         | 1                                                                                                    |
| Copier    Ence<br>Peetit de<br>Usuartis<br>Coordinater                                  | Cor 000<br>Presentes<br>Cerrensente en cantras deportinae del cantile                                                                                                    | <ul> <li>Norshve y Apellida</li> <li>Martin Harake</li> </ul>                                                                | freed                                                                                          | Buscat:<br>Kittadiu<br>ACTIVO                             | an inner finter                                                                                                    |
| Coordinator<br>Frencient                                                                | Con 100                                                                                                    | <ul> <li>Nonline y Apollide</li> <li>Martin Huraine</li> <li>Snanders IT</li> </ul>                                          | eicoro@hotmail.com<br>Brandero@yafroc.com                                                      | Buscot:<br>Estado<br>ACTIVO<br>ACTIVO                     | i inne inner                                                                                                    |
| Coper Door<br>Perfit de<br>Unaveris<br>Coordinatur<br>Financient<br>Danuerie            | CDI 000<br>Presentes<br>Cerremiente en canthas deportinae del cantée<br>Cerremiente en canchas deportinae del cantée<br>Cerremiente en canchas deportinae del cantée                                                 | <ul> <li>Nombre y Apolisio</li> <li>Martin Huraise</li> <li>Snanders IT</li> <li>Occurre Departe</li> </ul>                  | Freed<br>ekono@htmail.com<br>Branderu@yahoo.com<br>daraarte@yahoo.com                          | Buscar:<br>Estador<br>ACTIVO<br>ACTIVO                    | ve Dave Classer                                                                                                    |
| Coper Door<br>Portit de<br>Useardo<br>Coordinater<br>Financiero<br>Danarte<br>Operativo | Cor 100<br>Presentos<br>Cerramienta en calotad deportival del cantón<br>Cerramienta en calotad deportival del cantón<br>Cerramienta en calotad deportival del cantón<br>Cerramienta en calotad deportival del cantón | Nomine y Apellide     Martin Humaine     Mandela II     Denartie Demarte     Demarte Demarte     Demarte Operative Operative | Ernel     ekonsöthötmal.com     Brandersöyshoo.com     denartsöyshoo.com     symsövsöyshoo.com | Виссан:<br>Базайи<br>АСТТИО<br>АСТТИО<br>АСТТИО<br>АСТТИО | Filmer Street<br>Generation<br>Generation<br>Generati |

Al ingresar al botón Agregar Registro, nos mostrar la siguiente pantalla para asignar un usuario a un proyecto determinado, y de esta forma el usuario pueda ingresar al sistema informático.

|                                         | de 8    | equimiente y              | Monileico                                 | Constant Constant of Street  | -  |
|-----------------------------------------|---------|---------------------------|-------------------------------------------|------------------------------|----|
| 🖉 bass 🕜 brformadan Catistigica 🖉 Proye | an 🖉 Na | us de tesumer 11 🖽 Hashon | de briversación - 🕅 Hoportes - 🛦 Choarios | Antonena (là Annia - O SAUR  |    |
|                                         |         |                           | Asignación d                              | le Usuarios a Proyectos - Cr | ar |
| · Segure                                |         |                           |                                           |                              |    |
| * Usa                                   | anto 🔺  | Seleccionar               |                                           | •                            |    |
| * Proy                                  |         | Seleccionar               |                                           | •                            |    |
| * 64                                    | ade 🔒   | Activo                    |                                           |                              |    |
|                                         | Agen    | ar Canada                 |                                           |                              |    |
|                                         | + prip  | mación obligatoria        |                                           |                              |    |

# 7.- MI CUENTA

Aquí nos permite modificar los datos personales del usuario, modificar el password, y realizar el respaldo de la base de datos del sistema.

# 7.1.- DATOS PERSONALES

Esta opción le permite modificar los datos personales al usuario que se encuentra autentificado en el sistema, hay que tomar en cuenta que aquí permite modificar el

email, el cual es necesario para ingresar al sistema informático, a continuación se muestra dicha pantalla:

|                                         | COMPANYAL                                                          | ġ                              |
|-----------------------------------------|--------------------------------------------------------------------|--------------------------------|
|                                         | e Seguimiente y M <u>o</u> nitéree                                 | Same Annalysis, Parking        |
| e baby O bérmadan Establigea 🖉 Moyestas | 🖉 Pichas de tesamer 🕮 Hatrice de Stionnacht 🛛 Risportes 🔺 Usuarion | 🖌 mi Gaena - Bi Avyda - O SAUM |
|                                         |                                                                    | Datos Personales - Editar      |
| * Montine                               | / Pepe                                                             |                                |
| * Apellido                              | / Morales                                                          |                                |
| * trusi                                 | Deper@ywhoo.com                                                    |                                |
|                                         | Actualizer Caninate                                                |                                |
|                                         | <ul> <li>Información addigationa</li> </ul>                        |                                |
|                                         |                                                                    |                                |
|                                         |                                                                    |                                |

# 7.2.- PASSWORD / CONTRASEÑA

Esta opción le permite modificar la contraseña al usuario que se encuentra autentificado en el sistema, hay que tomar en cuenta que esta contraseña es la necesaria para ingresar al sistema informático, a continuación se muestra dicha pantalla:

|                                                | tadracamental menore data                                         |                                    | 节众 | Î |
|------------------------------------------------|-------------------------------------------------------------------|------------------------------------|----|---|
| URCUQUÍ Sistêma de S                           | <sup>i</sup> eguimienté y <u>Mo</u> nitéreo                       | Constant of Constants of Constants |    |   |
| a team O bermadan tatustagias R Proyectas R Rd | tus de fesamen 🖽 Hattoos de beformación - 🗈 Reportes 🗥 🛦 Oscarios | Michaela Bilanda O SADA            |    |   |
|                                                |                                                                   | Password - Editar                  |    |   |
| * Passwod Actual                               | *                                                                 |                                    |    |   |
| * Nuevo Password                               | *                                                                 |                                    |    |   |
| * Repita Nuevo Password                        | *                                                                 |                                    |    |   |
|                                                | Attattal                                                          |                                    |    |   |
|                                                | * Información obligatoria                                         |                                    |    |   |
|                                                |                                                                   |                                    |    |   |
|                                                |                                                                   |                                    |    |   |

### 7.3.- RESPALDO DE LA BASE DE DATOS DEL SISTEMA INFORMÁTICO

Esta opción permite realizar un respaldo de la base de datos del sistema informático, en la pantalla que nos muestra podemos descargar el archivo .sql del respaldo, haciendo click en el respectivo vínculo, a continuación se muestra dicha pantalla:

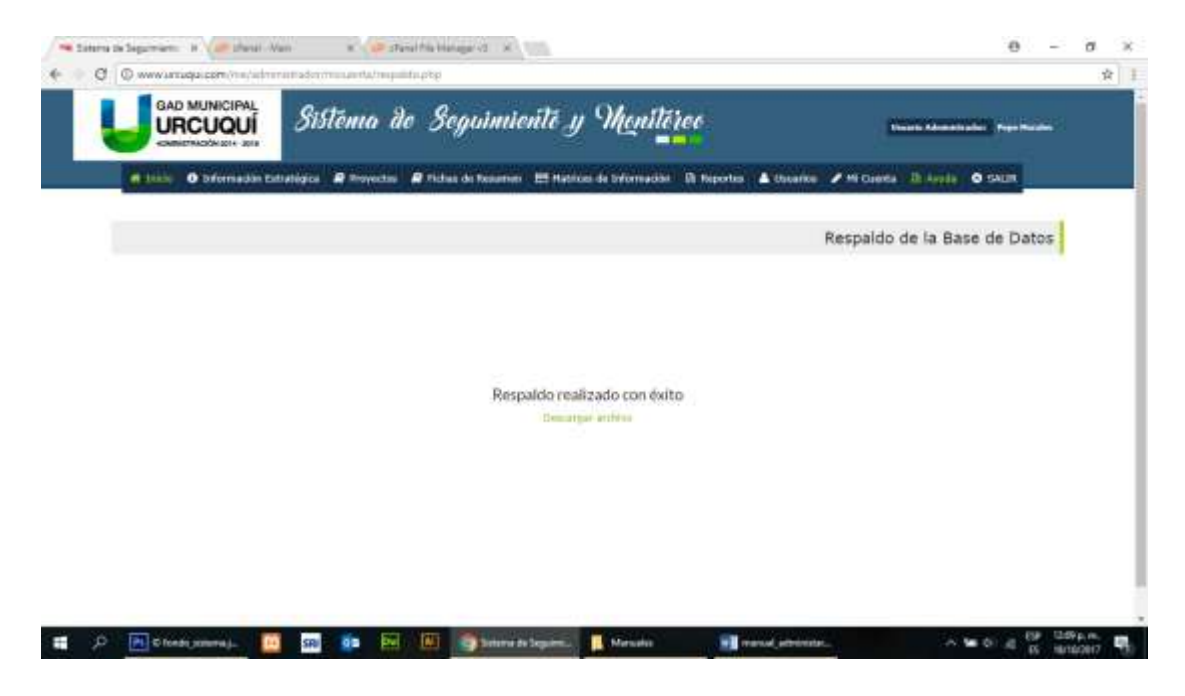

# 8.- SALIR

Finalmente, si deseamos salir del sistema, hacemos click en la opción del menú que dice Salir, el cual nos enviara a la pantalla inicial del sistema informático.

| An Lanza in Separation . In View shares . Nam                  | θ - σ |
|----------------------------------------------------------------|-------|
| C Q No w segara www.uctugal.com/mn/mfm.php                     | ¥ \$  |
| GAD MUNICIPAL<br>URCUQUÍ<br>Sistêma de Seguimiente y Monitéreo |       |
| Email address                                                  |       |
|                                                                |       |
| Password                                                       |       |
| 8+2=                                                           |       |
| (Watersonia)                                                   |       |
| 2 Egresor                                                      |       |
|                                                                |       |
|                                                                |       |
|                                                                |       |
| Tadas los derechos reservados © 2017                           |       |
| D (Recting annual) 10 50 65 10 10 Statute & Second Street      |       |